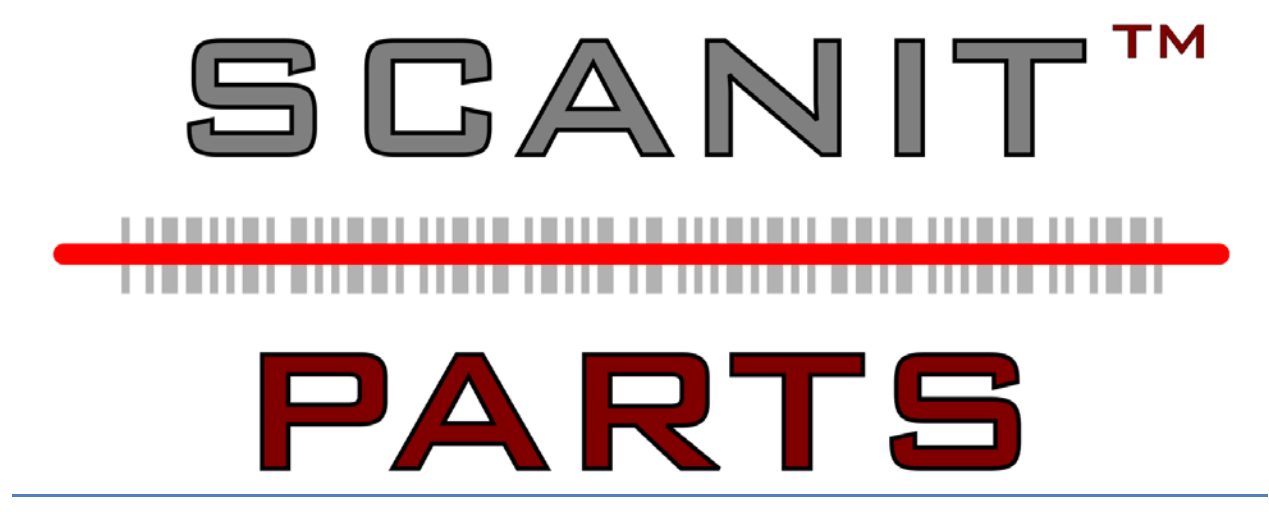

# System User Manual

Version19

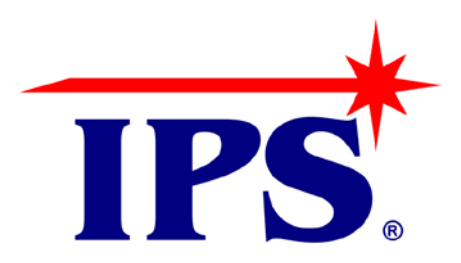

# **Table of Contents**

| Overview                                         | 8  |
|--------------------------------------------------|----|
| Chapter 1: Using the Scanner – Monarch / Unitech | 9  |
| Using the Monarch Scanner                        | 9  |
| Power up the Scanner                             | 9  |
| Scanner Screen Icons and Buttons                 | 10 |
| lcons                                            | 10 |
| Buttons                                          | 11 |
| Scanner Menu                                     | 12 |
| Scanner Settings                                 | 12 |
| Maintenance                                      | 12 |
| Return to Scanner                                | 12 |
| Loading the Scanner Labels                       | 13 |
| Changing the Battery in your Scanner             | 16 |
| Using the Unitech Scanner                        | 17 |
| Power up the Scanner                             | 17 |
| Scanner Screen Icons and Buttons                 | 18 |
| lcons                                            | 18 |
| Buttons                                          | 19 |
| Scanner Settings                                 | 19 |
| Maintenance                                      | 19 |
| Return to Scanner                                | 19 |
| Charging your Scanner                            | 20 |
| Chapter 2: Server Settings                       | 21 |
| Store Settings                                   | 21 |
| Connection Settings                              | 23 |
| Manufacturers                                    | 24 |
| Labels                                           | 25 |
| Equipment Settings                               | 27 |
| To Add or Edit Scanner                           | 28 |

| User Settings                           | 29 |
|-----------------------------------------|----|
| To Add or Modify a User                 |    |
| Lookup Settings                         |    |
| Pull Times                              |    |
| Schedule                                |    |
| Cleanup                                 |    |
| Advanced Settings                       |    |
| Interact                                |    |
| Grid Layout                             |    |
| User Access                             |    |
| Scanning                                | 34 |
| Updates                                 |    |
| Chapter 3: Scanlt Parts                 | 35 |
| Open the Interact Program               | 35 |
| Advanced Options                        |    |
| Parts Scanning Process                  |    |
| Receive Parts                           |    |
| Hot Keys – Receiving Parts              |    |
| Bin Changes                             | 41 |
| Hot Keys – Bin Changes                  | 42 |
| Miscellaneous Menu                      | 43 |
| Other Items                             | 43 |
| Hot Keys – Other Items                  | 44 |
| Create Part List                        | 45 |
| Hot Keys – Create Part List             | 45 |
| Part Inquiry                            | 46 |
| Hot Keys – Part Inquiry                 | 47 |
| Add Lookup                              |    |
| Hot Keys – Add Lookup                   |    |
| Perpetual Inventory                     | 50 |
| Hot Keys – Perpetual Inventory          | 51 |
| Chapter 4: PC Server Main Menu Features | 53 |

| Status                     | 53 |
|----------------------------|----|
| Adjustments                | 54 |
| Manual Posting             | 55 |
| Open Orders                | 55 |
| Bin Changes                | 57 |
| Batch Bin Changes          | 58 |
| Chapter 5: Bin Printing    | 59 |
| Printing Shelf Tags        | 59 |
| Printing Bin Labels        | 63 |
| Create a Part List         | 66 |
| Chapter 6: Browse          | 69 |
| Sorting                    | 69 |
| Move Columns               | 70 |
| Printing                   | 70 |
| Edit Record                | 70 |
| Search                     | 71 |
| Color Codes                | 72 |
| Resize Columns             | 72 |
| Open Orders                | 73 |
| History                    | 74 |
| Inventory                  | 75 |
| Part Number Changes (PNC)  | 75 |
| Other Items                | 76 |
| Invoices                   | 77 |
| Order Status               | 78 |
| Scanned Parts              | 79 |
| Lookup                     | 79 |
| Chapter 7: Client Settings | 80 |
| Settings                   | 80 |
| Interact Data Pulls        | 81 |
| Interact Posting           | 82 |
| Lookup                     | 83 |

| Chapter 8: End of Day            | 84 |
|----------------------------------|----|
| Posting Errors                   | 84 |
| Over / Shorts                    | 85 |
| Grouping Over / Shorts           | 85 |
| Incomplete Shipments             | 85 |
| Over / Shorts Section            | 85 |
| Date                             | 85 |
| Chapter 9: Get Data – GM / Honda | 86 |
| GM Overview                      | 86 |
| Dealers                          | 86 |
| Add                              | 86 |
| Remove                           | 87 |
| Log In                           | 88 |
| Change                           | 88 |
| Downloads                        | 88 |
| Custom Download                  | 88 |
| Download                         | 89 |
| Status                           | 89 |
| GM Data                          | 89 |
| Honda Overview                   | 90 |
| Dealers                          | 90 |
| Remove                           | 92 |
| Log In                           | 94 |
| Change                           | 94 |
| Downloads                        | 94 |
| Custom Download                  | 94 |
| Download                         | 95 |
| Status                           | 95 |
| Chapter 10: Monitor              | 96 |
| Scanned Orders                   | 96 |
| Other Items                      | 97 |
| Scanned Inventory                | 98 |

| Bin Changes                                              |  |
|----------------------------------------------------------|--|
| Chapter 11: Reports                                      |  |
| Over / Shorts                                            |  |
| Shipment Status                                          |  |
| Posting Errors                                           |  |
| Posted History                                           |  |
| Scanned Parts                                            |  |
| Lost Parts                                               |  |
| Open Shipments                                           |  |
| Special Orders                                           |  |
| Order Status Information                                 |  |
| Invoice Reconciliation                                   |  |
| Print Packing Slip                                       |  |
| Core Exchange                                            |  |
| Employee                                                 |  |
| Part Number Change (PNC) Report                          |  |
| Bin Changes                                              |  |
| Part Information                                         |  |
| Multiple Part Number Changes (PNC)                       |  |
| Print Invoices                                           |  |
| Other Items                                              |  |
| Print Part List                                          |  |
| Perpetual Inventory                                      |  |
| Freight Cost                                             |  |
| Graph                                                    |  |
| Received Part Status                                     |  |
| Order Claims                                             |  |
| Multi-Pack                                               |  |
| Physical Inventory                                       |  |
| Order Summary                                            |  |
| Order Status History                                     |  |
| Chapter 12: Frequently Asked Questions & Troubleshooting |  |

| General Information & Setup |  |
|-----------------------------|--|
| Scanning                    |  |
| Printing                    |  |

## **Overview**

The ScanIt Parts System enables you to create and print barcode labels for your parts department while simultaneously managing your parts inventory.

The ScanIt Parts System runs on a PC. The PC automatically downloads, from your DMS, all of your open orders, special orders, and inventory for the current day.

Using a wireless handheld barcode scanner and built-in printer, you scan parts in your receiving area. Any special order part will automatically print a label with your part number, control number, repair order number, customer name, employee number, bin location and route number. Any stock part, the information will be displayed on the scanner. These features reduce the overall time to check in the order because there is no need to reference the packing slip for each part on that particular order.

Once your parts are scanned, your DMS is automatically updated.

Another feature the ScanIt Parts System has can be used to look up part numbers. For example, if you scan an ACDelco part number, ScanIt Parts will automatically convert the ACDelco number to your assigned GM number.

Additionally, the ScanIt Parts System produces bin location labels. This eliminates look up time for the assigned bin location when receipting your parts.

Lastly, the ScanIt Parts System produces a series of reports helping you to determine the status of an order. There are many, but a few are:

- All over/short parts for the day by shipment number (discrepancies only).
- All parts scanned, listed by user or by date.
- All parts scanned but not posted and why. Such as part number changes, multi-packs, and part numbers that are not on an open order.
- Invoice reconciliation cross checks each part number for discrepancies in price and in quantity.

# Chapter 1: Using the Scanner – Monarch / Unitech

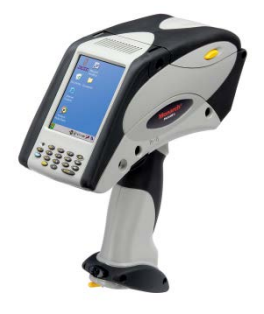

## **Using the Monarch Scanner**

The battery should be fully charged and the labels should be checked for any damage. Labels should not have any tears, should not be peeling off of the backing on their own, and there should be no discoloration.

## **Power up the Scanner**

Step 1. On the top right side of the keypad push the **On/Off** button.

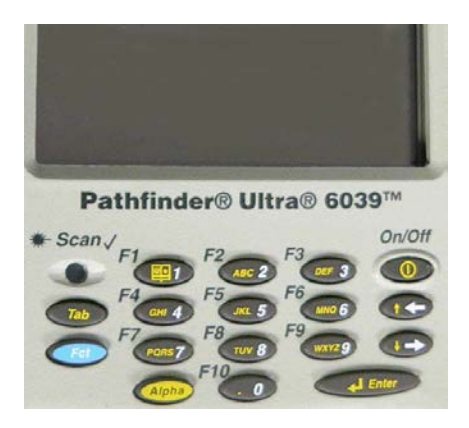

Step 2. When prompted, touch the screen to connect.

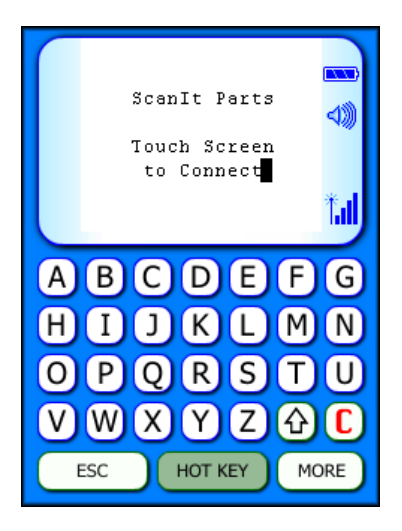

Step 3. The Main Menu will display.

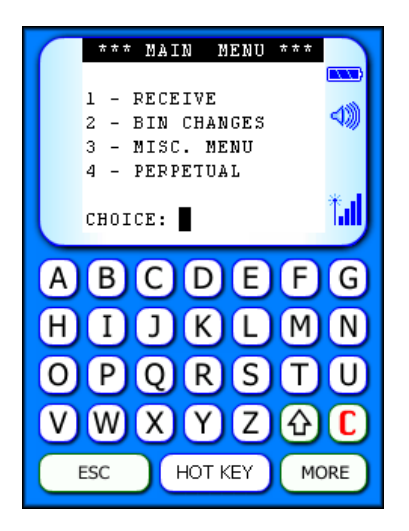

Step 4. Using the scanner keypad, select an option from the Main Menu by typing the menu number followed by the **Enter** key.

## **Scanner Screen Icons and Buttons**

## Icons

On the right side of the screen are three icons:

| ScanIt Parts               | ⊲≫)        |
|----------------------------|------------|
| Touch Screen<br>to Connect |            |
| _                          | <b>*.1</b> |
| ABCDEF                     | G          |
| HIJKLM                     | N          |
| OPQRST                     | U          |
| VWXYZ�                     | C          |
| ESC HOT KEY MC             | DRE        |

The first icon is the Battery Meter.

- This displays how much battery life is left for the scanner before it requires recharging.
- If the battery is too low it displays red. Recharging is necessary.

The middle icon is the Volume icon.

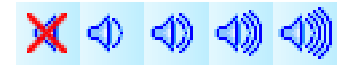

• If the volume is turned off, the icon is displayed with a red X.

The bottom icon is the Wireless Signal Strength indicator.

# 🔆 🔭 🔭 🗱

- Depending on the signal strength, the icon displays up to four bars for full strength.
- If no signal is detected, the icon is displayed with a red X.

## **Buttons**

- The **Control** button **C** can be used to enter shortcuts.
- The **Shift** button  $\Delta$  displays special characters for input:
  - Press once to display special characters.
  - Press a second time to go back to alpha characters.
- The **Hot Key** button (HOT KEY) displays additional shortcuts.
- The **Escape** button returns the scanner to the previous menu screen.
- The **More** button displays additional scanner menus:

## **Scanner Menu**

The Scanner Menu provides access to scanner settings and maintenance tools.

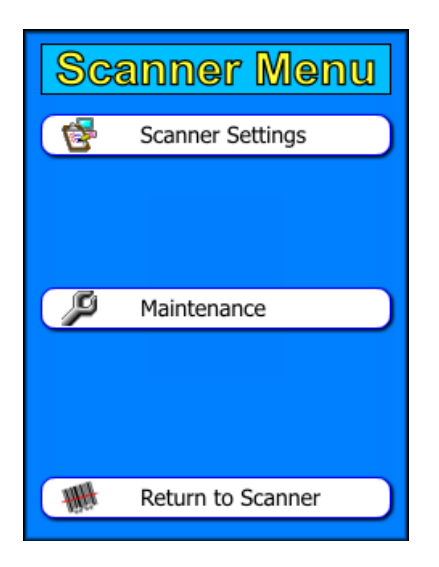

## **Scanner Settings**

Scanner Settings displays the IP Address for the ScanIt Parts Main PC.

#### Maintenance

**Maintenance** takes you to the Windows screen. Wireless profile or IP configurations are done through here.

#### **Return to Scanner**

Return to Scanner exits the Scanner Menu and returns to the Main Menu.

## Loading the Scanner Labels

Note: Labels loaded incorrectly may cause printing problems, display issues, or drain batteries.

- Step 1. To open the supply cover on the scanner, push in the yellow latch buttons located on both sides and lift up.
- Step 2. Using the spring-loaded supply holders inside of the unit, separate the supply holders to give you enough space to fit the roll of labels securely inside.

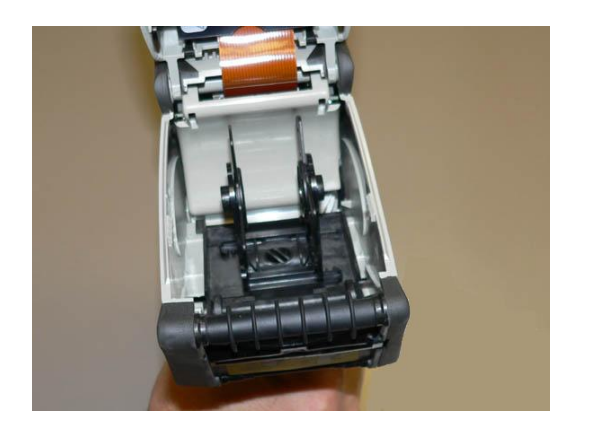

Step 3. The labels feed out of the bottom front of the unit.

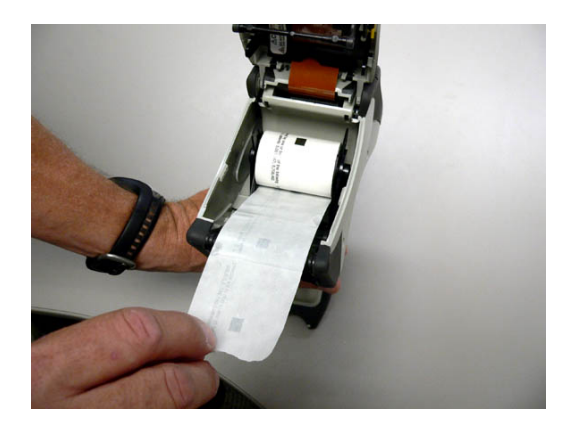

Step 4. Peel and discard the first four inches or so of labels from the backing paper.

Step 5. On the front of the scanner is a black plastic deflector that clips to the unit. Gently push down on the deflector (fig 1) and pull it down and away from the scanner (fig 2).

Figure 1

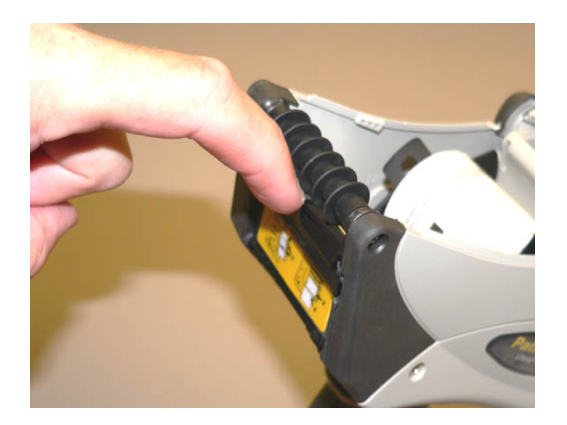

Figure 2

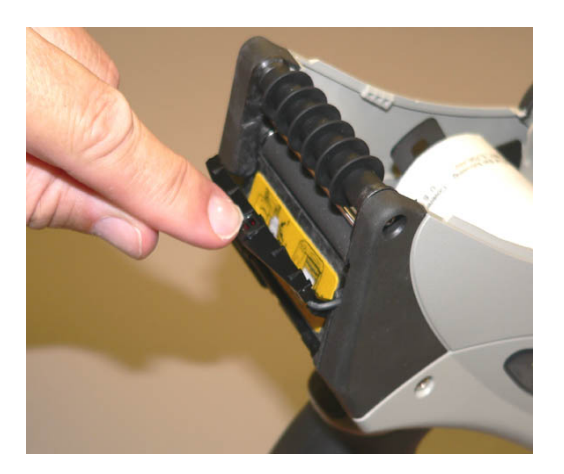

Step 6. Take the end of the labels and feed them under the applicator roller, over the peel bar and under the label deflector.

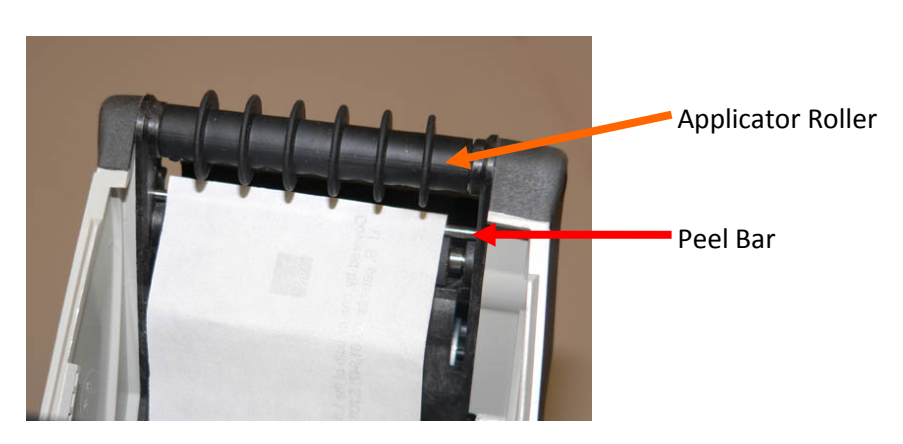

Important: Labels must be fed over the silver bar!

Step 7. Push the label deflector up until it snaps back into place, then close the supply cover.

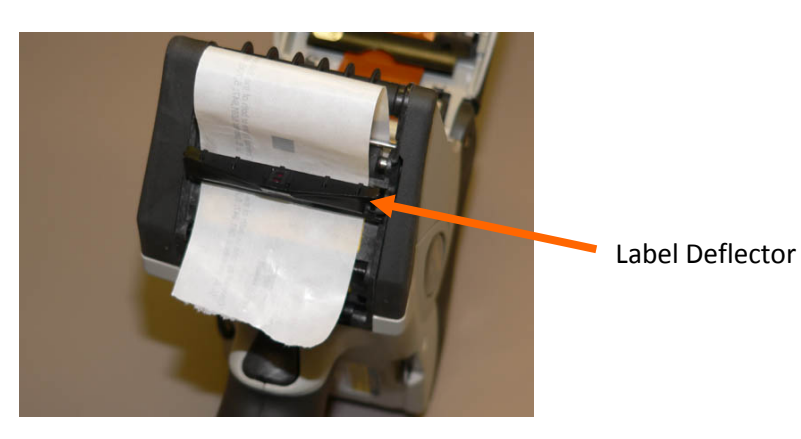

Step 8. Pull the label backing paper over the guide roller and down to the pinch and feed rollers.

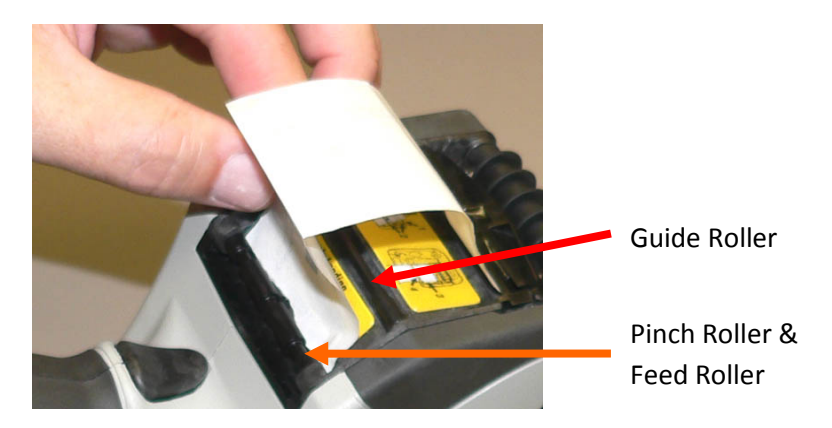

- Step 9. Fold the bottom of the backing paper to create a straight edge and hold it between these bottom two rollers while printing a label.
  - If there is any slack in the paper, pull it down toward the bottom of the handle until the slack is gone.
  - The labels will print and dispense over the label deflector while the backing is fed under the label deflector.

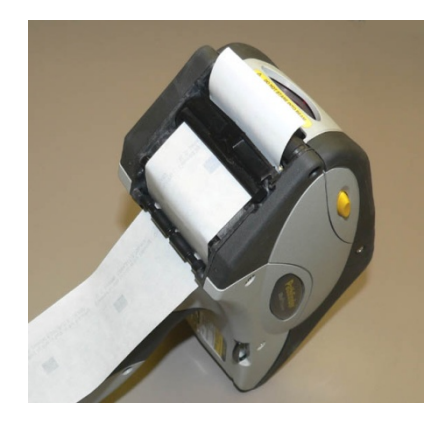

**Note:** If the labels dispense, but do not print or only partially print, check that the supply cover is latched all the way down.

## **Changing the Battery in your Scanner**

Step 1. Press the button on the battery compartment door (at the bottom of the scanner's handle) and slide it open (the door stays attached).

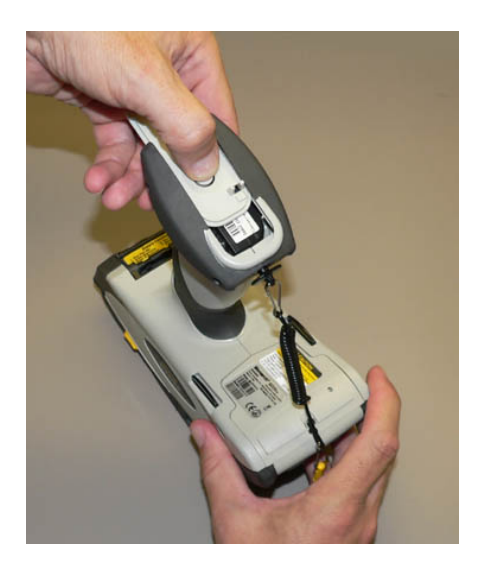

- Step 2. Insert a new battery into the compartment.
- Step 3. Slide the compartment door shut. You have to press the battery in slightly so the door fits over it. When the door shuts, you should hear it click into place.
  - **Note:** Wait 15 seconds after removing the charged battery before inserting the dead battery in the charger.
- Step 4. To recharge the battery, insert the battery into the charger with the ribbed end sticking out. Push the battery in all the way.

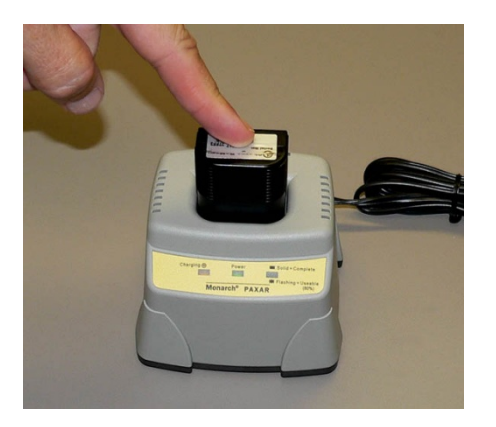

Note: Charging time is approximately three hours.

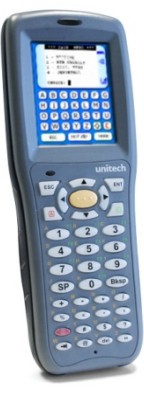

## **Using the Unitech Scanner**

## **Power up the Scanner**

Step 1. On the lower left corner of the keypad push the red power button.

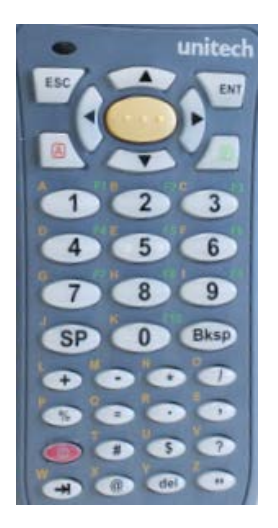

Step 2. When prompted, touch the screen to connect.

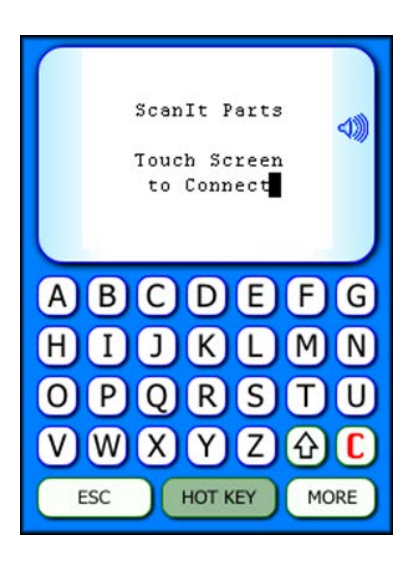

Step 3. The Main Menu will display.

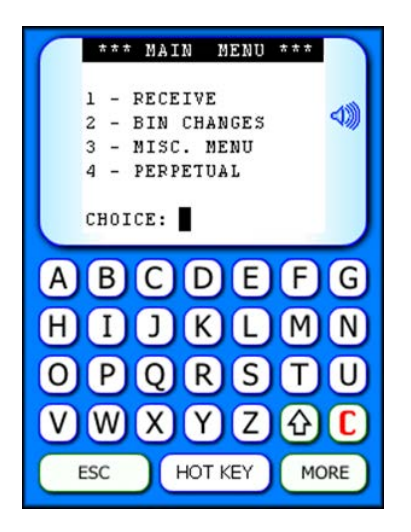

Step 4. Using the scanner keypad, select an option from the Main Menu by typing the menu number followed by the **Enter** key.

## **Scanner Screen Icons and Buttons**

## Icons

On the right side of the screen is the Volume icon.

| ScanIt Parts<br>Touch Screen<br>to Connect |
|--------------------------------------------|
| ABCDEFG                                    |
| HIJKLMN                                    |
| <b>OPQRSTU</b>                             |
| VWXYZ&C                                    |
| ESC HOT KEY MORE                           |
|                                            |

- 🗙 🗢 📣 📣 📣
- If the volume is turned off, the icon is displayed with a red X.

#### **Buttons**

- The **Control** button **C** can be used to enter control characters.
- The **Shift** button igtarrow displays special characters for input
  - Press once to display special characters.
  - Press a second time to go back to alpha characters.
- The **Hot Key** button (HOT KEY) displays additional hot key functions.
- The **Escape** button returns the scanner to the previous menu screen.
- The **More** button displays additional scanner menus:

| Sca | anner Menu        |
|-----|-------------------|
| 1   | Scanner Settings  |
|     |                   |
|     |                   |
| P   | Maintenance       |
|     |                   |
|     |                   |
|     |                   |
| ₩₩  | Return to Scanner |

#### **Scanner Settings**

Scanner Settings displays the IP Address for the ScanIt Parts Server.

#### Maintenance

Maintenance is used to troubleshoot scanner issues.

#### **Return to Scanner**

Return to Scanner exits the Scanner Menu and returns to the previous menu.

## **Charging your Scanner**

Step 1. Power the scanner off.

Step 2. Set the base of the scanner unit into the charging cradle.

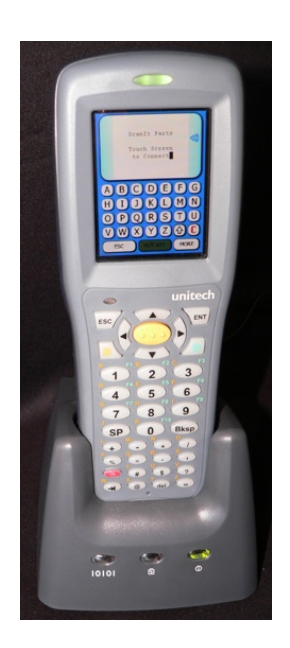

- Step 3. The light on the top of the scanner will turn red when the scanner is charging.
- Step 4. The light on the top of the scanner will turn green when the unit is fully charged. This will take approximately four hours.

## **Chapter 2: Server Settings**

**Server Settings** allow a user to enter and edit scanner information, IP addresses, user log ons, and many other administrative functions.

## **Store Settings**

Enter your dealership information. The information stored here is used for report purposes.

Step 1. Select **Settings** from the Main Menu.

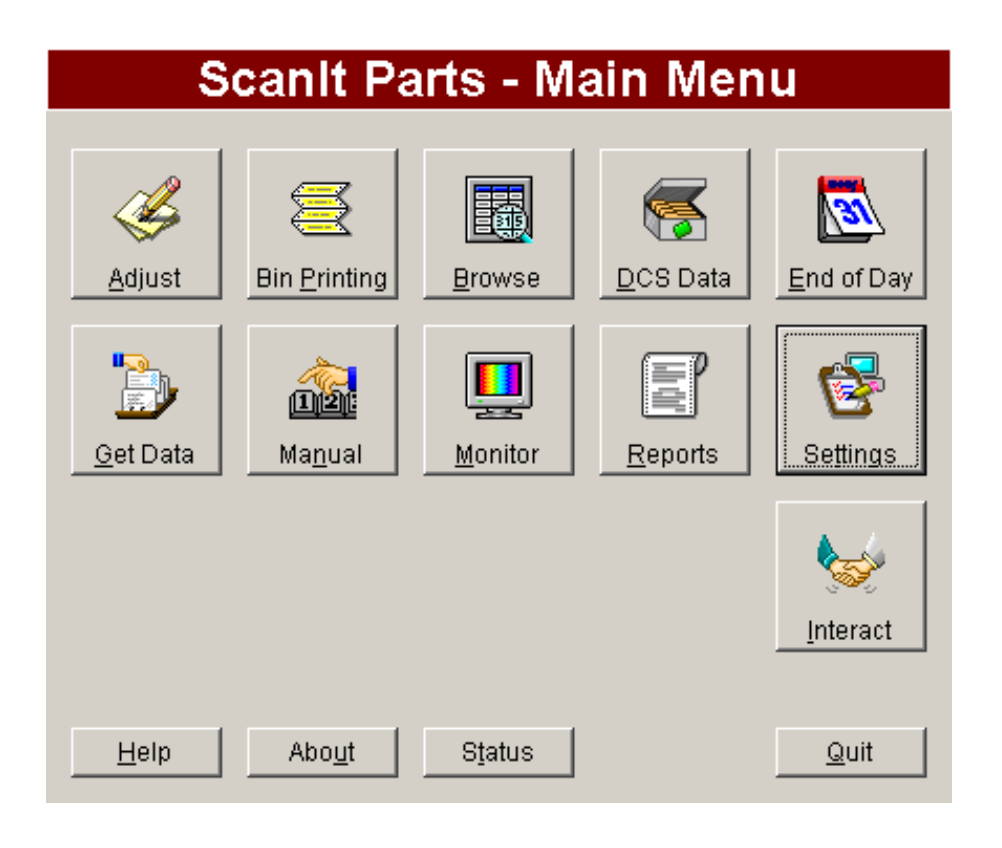

Step 2. The Server Settings screen displays the Store tab by default.

|       | Server Settings |              |                |                   |            |           |            |               |
|-------|-----------------|--------------|----------------|-------------------|------------|-----------|------------|---------------|
| Store | Connections     | Manufacturer | s Labels       | Equipment         | Users      | Lookup    | Pull Times | Advanced      |
|       |                 |              |                |                   |            |           |            |               |
|       | г               | Dealer Name  |                |                   |            |           |            |               |
|       | Revno           | olds Number  |                |                   |            | _         |            |               |
|       |                 | Address      |                |                   |            | _         |            |               |
|       |                 | City         | FLINT          |                   |            | _         |            |               |
|       |                 | State        | MI             |                   |            | -         |            |               |
|       |                 | Zip Code     |                |                   |            |           |            |               |
|       |                 | Phone #      | () -           |                   |            | _         |            |               |
|       |                 | Fax#         | () -           |                   |            |           |            |               |
|       |                 | E-Mail       |                |                   |            |           |            |               |
|       |                 | ÷            | If an error oc | curs, this e-mail | address is | notified. |            |               |
|       |                 |              |                |                   |            |           |            |               |
|       |                 |              |                |                   |            |           |            | Close         |
|       |                 |              |                |                   |            |           |            | <u>C</u> lose |

Step 3. Enter your dealership information:

- Dealer Name
- Address
- City
- State
- Zip Code
- Phone #
- Fax #
- E-Mail

Step 4. Select **Close** when completed.

## **Connection Settings**

This screen allows you to edit your DSP settings for ScanIt Parts.

- Step 1. Select **Settings** from the Main Menu.
- Step 2. Select the **Connections** tab.

| Server Settings                                                                            |                                                                               |  |  |  |
|--------------------------------------------------------------------------------------------|-------------------------------------------------------------------------------|--|--|--|
| Store Connections   Manufacturers   Labels   Equ                                           | uipment Users Lookup Pull Times Advanced                                      |  |  |  |
| DSP Connection Settings<br>Host Address 192.112.245.162<br>Port# 23<br>Edit                | Login Information<br>User Name \ <username>\<br/>Password<br/>Edit</username> |  |  |  |
| Smart Store<br>Smart Store is not turned on for this<br>dealer and must be manually setup. |                                                                               |  |  |  |
|                                                                                            | Close                                                                         |  |  |  |

**Note:** Login information will display what was entered upon initial setup.

EDIT: To edit your DSP connection settings.

Step 1. Select the **Edit** button.

| Edit Connection   |                              |  |  |  |
|-------------------|------------------------------|--|--|--|
|                   |                              |  |  |  |
| IP Address / Host | 192.112.245.162              |  |  |  |
| Port #            | 23 🗧                         |  |  |  |
|                   |                              |  |  |  |
|                   | <u>U</u> pdate <u>C</u> lose |  |  |  |

Step 2. Enter the IP address / Host address of your DSP

Step 3. Port # defaults to the standard 23.

- Update saves all changes
- Close does not save any changes and the previous screen will appear

## **Manufacturers**

- **Note:** Manufacturer settings displays the manufacturer parts you carry and are on order.
- Step 1. Select **Settings** from the Main Menu.
- Step 2. Select the Manufacturers tab.
- Step 3. Checking and unchecking:
  - Checking the manufacturer boxes adds parts the store carries.
  - Unchecking the manufacturer boxes <u>removes</u> parts the store carries.

|            |                      | Sei                     | 'Ve               | er Settir   | ngs   |        |            |               |
|------------|----------------------|-------------------------|-------------------|-------------|-------|--------|------------|---------------|
| Store      | Connections          | Manufacturers           | pels              | Equipment   | Users | Lookup | Pull Times | Advanced      |
| Che        | ck all of the part n | nakes that this store c | arrie             | 9S.         |       |        |            |               |
|            | Acura                | 🗖 Hyundai               |                   | Mitsubishi  |       |        |            |               |
| $\Box$     | Audi                 | 🔽 Infiniti              | ☑                 | Nissan      |       |        |            |               |
| 🗆 E        | ЭМVV                 | 🗖 Isuzu                 | $\mathbf{\nabla}$ | Pontiac     |       |        |            |               |
| 🔽 E        | 3uick                | 🗖 Jaguar                | Γ                 | Porsche     |       |        |            |               |
|            | Cadillac             | 🔽 Jeep                  |                   | Rolls Royce |       |        |            |               |
|            | Chevrolet            | 🗖 Kia                   |                   | Saab        |       |        |            |               |
|            | Chrysler             | Land Rover              |                   | Saturn      |       |        |            |               |
| <b>I</b>   | Daewoo               | 🗖 Lexus                 | ☑                 | Scion       |       |        |            |               |
| <b>V</b> ( | Dodge                | 🗖 Lincoln               |                   | Subaru      |       |        |            |               |
| F F        | Ferrari              | 🗖 Lotus                 |                   | Suzuki      |       |        |            |               |
| F F        | Ford                 | MINI                    |                   | Toyota      |       |        |            |               |
|            | ЭМС                  | 🗖 Mazda                 |                   | Volkswagen  |       |        |            |               |
| I∎ I       | Honda                | Mercedes-Benz           |                   | Volvo       |       |        |            |               |
| <b>▼</b>   | Hummer               | Mercury                 |                   |             |       |        |            |               |
|            |                      |                         |                   |             |       |        |            |               |
|            |                      |                         |                   |             |       |        |            | <u>C</u> lose |

Step 4. Close - saves any changes you have made

## Labels

This screen allows you to modify the scanner labels.

- Step 1. Select Settings from the Main Menu.
- Step 2. Select the Labels tab.
- Step 3. From the **Section** drop-down, select which label, when printed from the scanner, you would like to change or modify:
  - Receive
  - Bin Changes
  - Perpetual
  - Other Items
  - Part Inquiry
  - Create Part List
  - Add Lookup

|                                                                                                    |            |                  | Serve  | er Setti  | ngs       |        |            |                       |
|----------------------------------------------------------------------------------------------------|------------|------------------|--------|-----------|-----------|--------|------------|-----------------------|
| Store Conn                                                                                                   | ections    | Manufacturers    | Labels | Equipment | Users     | Lookup | Pull Times | Advanced              |
| Section<br>Receive<br>Bin Changes<br>Perpetual<br>Other Items<br>Part Inquiry<br>Create Part L<br>Add Lookup | ist        |                  |        | 5t<br>85  | ock Label |        |            |                       |
| Set sele                                                                                                    | ected as I | Print Mode label |        | New       | Сору      | Pas    | ste        | Edit<br><u>C</u> lose |

Step 4. Select **Print Mode Label/Label Name** and choose from the following options:

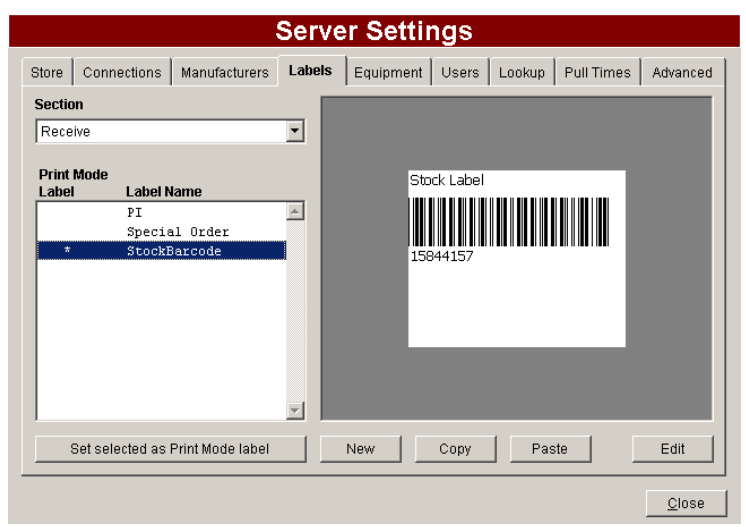

- Set selected as Print Mode label label will print when scanner print mode is set to ON
- New creates a new blank label
- Copy copies the selected label
- Paste creates a new label based on the last copied label
- Edit opens the selected label to change or modify

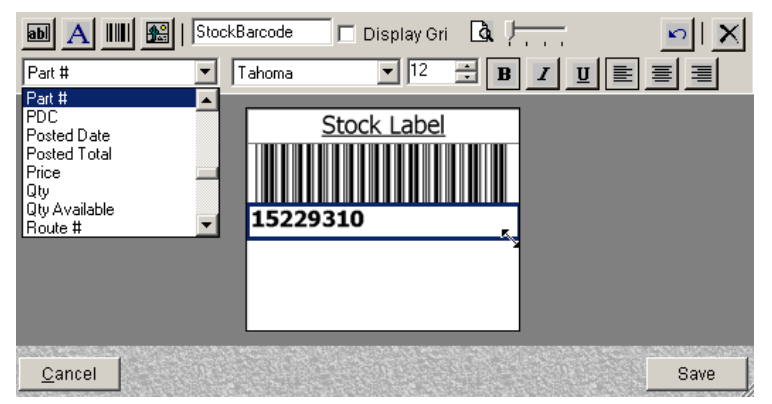

- adds a drop-down menu. Select data such as: part #, control #, etc.
- A adds a text box to type any comments or notes.
- IIII adds a barcode when printed from the scanner.
- 🛍 inserts an image from file, ie: company logo.
- Proves between a horizontal and a vertical label.
- X deletes any highlighted data.

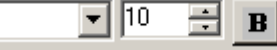

You can change/modify the

font, size, style and justification.

**Note:** 6037 scanners can <u>only</u> print left justified labels.

• Save - saves your changes

Tahoma

• Cancel - resets back to the original label

To adjust the size of the box: select an item, then click on the double-headed arrow and drag.

I

## **Equipment Settings**

This screen allows you to add, edit or remove scanner information.

- Step 1. Select Settings from the Main Menu.
- Step 2. Select the **Equipment** tab.

|          | Printor | Description | Notoc        |         |
|----------|---------|-------------|--------------|---------|
| 10.1.1.2 | MONARCH | MONARCH GUN | 01/03/11 01: | 25:38 F |
|          |         |             |              |         |
|          |         |             |              |         |
|          |         |             |              |         |
|          |         |             |              |         |
|          |         |             |              |         |
|          |         |             |              |         |
|          |         |             |              |         |
|          |         |             |              |         |
| la l     |         |             |              |         |

- New adds new equipment
- **Remove** deletes scanners from the list

#### **To Add or Edit Scanner**

| • |
|---|
|   |
| • |
|   |
| _ |
|   |

- Step 1. Description drop-down 6037 and 6039 scanners are the "MONARCH GUN"
- Step 2. IP Address IP address assigned

#### Step 3. Printer

- **Default:** MONARCH built-in printer on scanner
- NO PRINTER will not print
- A printer installed to the ScanIt Parts PC.

#### Step 4. Emulation

- **IPSVT.Net** 6039 or touch screen scanners
- IPSVT 6037 or all other scanners
- Step 5. Notes any information may be added, such as date of setup, serial number of scanner, etc.
- Step 6. Update saves changes Cancel - does not save any changes and the previous screen will reopen

# **User Settings**

This screen allows you to add, edit and remove users.

- Step 1. Select Settings from the Main Menu.
- Step 2. Select the **Users** tab.

|                  |           | Server Setting             | js             |                       |
|------------------|-----------|----------------------------|----------------|-----------------------|
| Store Connection | ns Manufa | cturers Labels Equipment U | sers Lookuj    | p Pull Times Advanced |
|                  |           |                            |                |                       |
|                  | Number    | Name                       | User Id        |                       |
|                  |           | 1 JOHN DOE                 | JD             |                       |
|                  |           |                            |                |                       |
|                  | <u> </u>  |                            |                | -                     |
|                  |           |                            |                |                       |
|                  |           |                            |                |                       |
|                  | <u> </u>  |                            |                | -                     |
|                  |           |                            |                |                       |
|                  |           | <u>N</u> ew <u>E</u>       | dit <u>R</u> e | emove                 |
|                  |           |                            |                |                       |
|                  |           |                            |                |                       |
|                  |           |                            |                | <u>C</u> lose         |

- New adds a new user
- Remove deletes a user

#### To Add or Modify a User

| Edit User                      |                                                                                                    |        |  |                  |             |  |  |  |
|--------------------------------|----------------------------------------------------------------------------------------------------|--------|--|------------------|-------------|--|--|--|
| User Inform                    | natio                                                                                                    | n      |  |                  |             |  |  |  |
| Name                           | ЈОН                                                                                                    | N DOE  |  |                  |             |  |  |  |
| User Id                        | JD                                                                                                    |        |  |                  |             |  |  |  |
| Password                       | PAS                                                                                                    | SWORD  |  | s user can use s | canner guns |  |  |  |
| Program A<br>Select /<br>Adjus | Program Access   ✓ Select All   ✓ Adjust ✓ Bin Printing ✓ Browse ✓ DCS Data ✓ End of Day   ✓ Get Data ✓ Manual ✓ Monitor ✓ Reports ✓ Settings |        |  |                  |             |  |  |  |
| Store Acce                     | ess –                                                                                                    |        |  |                  |             |  |  |  |
| Store Nam                      | ne<br>ARTS -                                                                                                    | XPTEST |  |                  | Access      |  |  |  |
|                                |                                                                                                    |        |  |                  |             |  |  |  |
| User #: 1                      |                                                                                                    |        |  | Add              | Close       |  |  |  |

Enter the following User Information:

- Step 1. Name employee's name
- Step 2. User ID can use random numbers, letters or the employee IDs number
- Step 3. Password assigned individually to each user
- Step 4. This user can use scanner guns user must log in on the scanner.
- Step 5. **Program Access** allows the user to have access to one or all of the programs listed.
  - Select All user's account will have access to all of the programs.
- Step 6. Selecting **Store Name** and checking the **Access** box user's account will have access only to the store selected.
- Step 7. Add saves changes Close - does not save any changes and the previous screen will reopen

## **Lookup Settings**

This feature is used to cross reference a particular UPC barcode to what is stored as a part number in your inventory.

**Example**: If you store a part number in your DSP as ANTI-FREEZE, it will have a UPC barcode on it such as 1234567890. Set up your lookup table to say anytime you scan 1234567890 it really means ANTI-FREEZE. This allows any user to pick up the scanner, scan the UPC barcode and ScanIt Parts will convert it to the stored part number.

- Step 1. Select **Settings** from the Main Menu.
- Step 2. Select the **Lookup** tab.

|            | Server Setting                                                    | js                                     |
|------------|-------------------------------------------------------------------|----------------------------------------|
| Store Conn | ections   Manufacturers   Labels   Equipment   U                  | sers <b>Lookup</b> Pull Times Advanced |
| - Au       | tomatically pull lookup information for:<br>AC Delco 🔽 Motorcraft |                                        |
| Mak        | e UPC #▲                                                          | Part #                                 |
| MC         | 00000000000000000000000000000000000000                            | A                                      |
| FO         | 00000000000000000000000000000000000000                            | Т                                      |
| MC         | 00000000000000000000000000000000000000                            | B                                      |
| FO         | 00000000000000000000000BRS-103                                    | L                                      |
| FO         | 000000000000000XS4Z54247C34AA                                     | N                                      |
| MC         | 00000000000008C3Z-25600A58-C                                      | Z                                      |
| FO         | 0000000000000XS4Z-54247C34-AA                                     | R                                      |
|            |                                                                   |                                        |
|            |                                                                   |                                        |
|            |                                                                   | <u> </u>                               |
|            |                                                                   |                                        |
| Find       | Eind                                                              | lew <u>E</u> dit <u>R</u> emove        |
|            |                                                                   | Close                                  |

- New adds a new part number or UPC
- Edit makes changes to the selected UPC #
- **Remove** deletes the selected UPC entry

| Edit Lookup    |                              |  |  |  |  |  |
|----------------|------------------------------|--|--|--|--|--|
| Make FO        | •                            |  |  |  |  |  |
| UPC # 00000000 | 0000000XS4Z54247C34AA        |  |  |  |  |  |
| Part # N       |                              |  |  |  |  |  |
|                | Lindate Close                |  |  |  |  |  |
|                | <u>U</u> pdate <u>C</u> lose |  |  |  |  |  |

Enter or change the following information:

- Make
- UPC #
- Part #
- Update saves changes
- Close does not save any changes and the previous screen will reopen

## **Pull Times**

This screen allows you to change scheduled pull times and adjust how long old records and reconciled invoices are saved.

- Step 1. Select **Settings** from the Main Menu.
- Step 2. Select the Pull Times tab.

| Store Connections Manufacturers Labels Equipment Users Lookup Pull Times                                                                                                    | Advanced |
|----------------------------------------------------------------------------------------------------|----------|
|                                                                                                    | · · ·    |
| Schedule   Wake Up at: 3 AM Pull Open Orders at: 4 AM   Sleep at: 10 PM Pull Lookup at: 12 PM   Edit Edit 12 PM 12 PM   Edit Image: State State Sta |          |
|                                                                                                    | Class    |

**Note:** All options are defaulted during installation; prior to making any changes, make a note of the original settings.

## Schedule

- Wake Up schedule 1 hour prior to the Pull Open Orders time scheduled
- Sleep nothing happens
- Pull Open Orders begins pulling open orders
- Pull Lookup pulls ACDelco and/or Motorcraft information

Note: Wake Up and Pull Open Orders should be scheduled 1 hour apart and not at the same time.

#### Cleanup

- Keeps old records
- Deletes reconciled invoices

## **Advanced Settings**

Advanced Settings allows you to change settings for Open Orders, User Access, Interact, and Scanning.

- Step 1. Select **Settings** from the Main Menu.
- Step 2. Select the **Advanced** tab.

| tore                  | Connections     | Manufacturers | Labels                                | Equipment                               | Users      | Lookup    | Pull Times  | Advanced |
|-----------------------|-----------------|---------------|---------------------------------------|-----------------------------------------|------------|-----------|-------------|----------|
| ⊢ Int                 | teract ———      |               | U                                     | ser Access —                            |            | Upda      | ates —      |          |
|                       | Automatically F | ull Inventory | Г                                     | Scanner Gun L                           | _ogin      |           | Check For U | odates   |
| Post Bin Changes      |                 | Г             | Application Lo                        | gin                                     |            | Check Nov | v           |          |
| ✓ Post Order Statuses |                 |               |                                       |                                         |            |           |             |          |
| 🔽 Post Open Orders    |                 |               | S                                     | canning —                               |            |           |             |          |
| 🗖 Post Other Items    |                 |               |                                       | ✓ Display "Wrong Bin" Error Message     |            |           |             |          |
| Primary PDC           |                 |               | Perpetual Single Mode                 |                                         |            |           |             |          |
|                       |                 |               |                                       | Automatically Print Special Order Label |            |           |             |          |
| G                     | id Layout ——    |               |                                       | Post Receive Qty Greater Than Order Qty |            |           |             |          |
| Reset All Grids       |                 |               | Remain In Hotkey Menu After Selection |                                         |            |           |             |          |
|                       |                 |               | H                                     | onda Short Cod                          | e ——       |           |             |          |
| Reynolds & Reynolds   |                 |               |                                       | Do not use Hond                         | da Short ( | )ode      |             | •        |

**Note:** All options are set during installation; prior to making any changes, make a note of the original settings.

#### Interact

- Automatically Pull Inventory pulls all your inventory
- Post Bin Changes posts bin changes real-time
- Post Order Statuses posts Answerback Data (if available from manufacturer)
- Post Open Orders posts parts real-time
- Post Other Items posts other items real-time
- Primary PDC your primary distribution center number

#### **Grid Layout**

• Reset All Grids - resets all grids within the Browse Data table back to default settings

#### **User Access**

- Scanner Gun Login requires users to login on scanner
- Application Login requires users to login on PC

#### **Scanning**

- **Display "Wrong Bin" Error Message** the scanner displays a message when the part scanned in perpetual inventory mode is in the wrong bin location
- **Perpetual Single Mode** scans only a quantity of 1
- Automatically Print Special Order Label special order labels always print when scanned
- **Post Receive Qty Greater Than Order Qty** allows scanning and posting of quantities greater than those ordered
- Remain in Hotkey Menu after Selection keeps HotKey Menu on 6039 scanners open after the final selection is pressed

#### **Updates**

- **Check for Updates** this feature will notify you when there is an update available. The Scanlt Parts software can then be upgraded to the most current version.
- Step 1. Select Server Settings.
- Step 2. Select the **Advanced** tab.
- Step 3. Go to the **Updates** section.
- Step 4. Select Check Now.
- Step 5. Close the **Settings** screen.
- Step 6. Re-open the Scanlt Parts Main Menu if a newer version is available, a screen will appear prompting you to download a current version. If no screen appears, you have the latest version available.

# **Chapter 3: ScanIt Parts**

## **Open the Interact Program**

The Interact program must be running on the ScanIt Parts PC in order for ScanIt Parts to operate properly and keep your DMS up-to-date.

- Interact automatically posts every scanned part into your DMS.
- The ScanIt Parts software will import and export the following data from your DMS:
  - All orders (Purchase Orders, Stock Orders, and Daily Orders)
  - Inventory
- Step 1. To open the Interact program on the ScanIt Parts PC, double-click the ScanIt Parts icon on your desktop. The **Main Menu** displays.

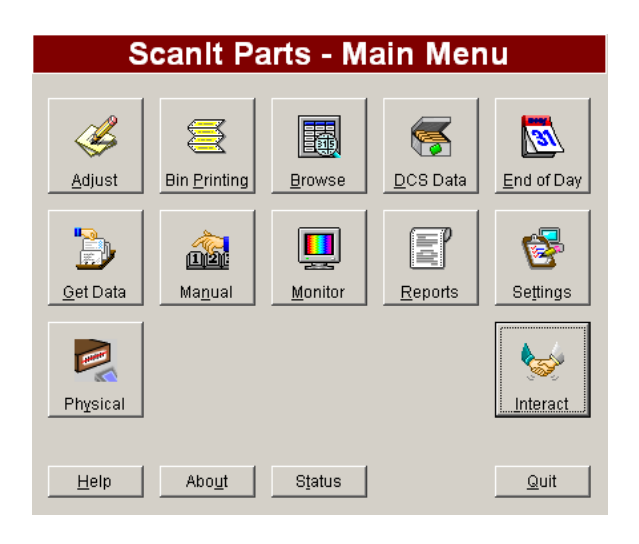

Step 2. Select the Interact icon and the dialog box shown below will be displayed.

| Inte                   | eract     |      |
|------------------------|-----------|------|
|                        |           |      |
|                        |           |      |
|                        |           |      |
|                        |           |      |
|                        |           |      |
|                        |           |      |
|                        |           |      |
|                        |           |      |
|                        |           |      |
| Advanced 10.1.1.1 : 23 | v 19.0.15 | Quit |

- Step 3. Scanlt Parts is now ready to begin receiving scanned parts. If the Scanlt Parts PC is shut down or restarted for any reason, repeat this process to launch the Interact program again.
- Step 4. Shipment status for GM and Honda dealers should be retrieved from the manufacturer on a daily basis.
- Step 5. Interact should **NOT** be turned off at night. The ScanIt Parts program will pull open orders and inventory on a nightly basis.

As parts are scanned they are automatically entered into your DMS. Interact's status is shown below:

- **ON**: If the Interact feature is turned on in the middle of scanning or when you have finished scanning the parts, the program will attempt to post all previously scanned parts.
- **OFF**: If the Interact feature is turned off while trying to scan parts, nothing will post against your inventory.

All interactions between Scanlt Parts and your DMS go through Interact. Some of the features of Interact are:

- Reading inventory
- Posting of scanned parts
- Retrieval of open orders

Interact also runs the following daily maintenance:

- Moves open orders, that have been received, to history
- Deletes history after 18 months
## **Advanced Options**

By default, Interact pulls open orders and inventory automatically. You can perform the following functions manually by selecting **Advanced**:

| Advanced Options         |                                                                                            |  |  |  |
|--------------------------|--------------------------------------------------------------------------------------------|--|--|--|
| Store SCANITPARTS - TEST |                                                                                            |  |  |  |
| Pull Open Orders         | Pulls all open orders for scanning. If your nightly pull<br>did not fire, click this.      |  |  |  |
| Pull DCS Data            | Pulls all DCS data for invoice reconciliation. If your<br>hourly did not fire, click this. |  |  |  |
| Invoice Reconcile        | Runs the Invoice Reconciliation check, needed to<br>print Invoice reports.                 |  |  |  |
| Pull Inventory           | Pulls inventory for physical scanning and Internet<br>information.                         |  |  |  |
| Pull Lookup              | Pulls the latest ACDelco part number cross references.                                     |  |  |  |
| <u>R</u> e-Post          | Attempt to repost all the parts that failed posting within a specified date range.         |  |  |  |
|                          | Close                                                                                      |  |  |  |

| Button            | Function                                                                                                    |  |
|-------------------|----------------------------------------------------------------------------------------------------|--|
| Pull Open Orders  | Pulls all of your open orders from your DMS. If your nightly pull did not happen automatically, select this.                    |  |
| Invoice Reconcile | Select this option to run invoice reconciliation. This is required to print the invoice reports.                                |  |
| Pull Inventory    | Pulls inventory information for physical scanning.                                                                              |  |
| Pull Lookup       | Pulls the latest ACDelco or Ford MotorCraft part numbers.                                                                       |  |
| Re-Post           | Attempts to repost all parts that failed to post within a specific date range. The Re-post button will default to the same day. |  |

## **Parts Scanning Process**

## **Receive Parts**

This process is used to receive (receipt) parts into your inventory. Using your DMS, Interact imports parts scanned, or entered, into your inventory.

Step 1. At the Main Menu select 1 (Receive).

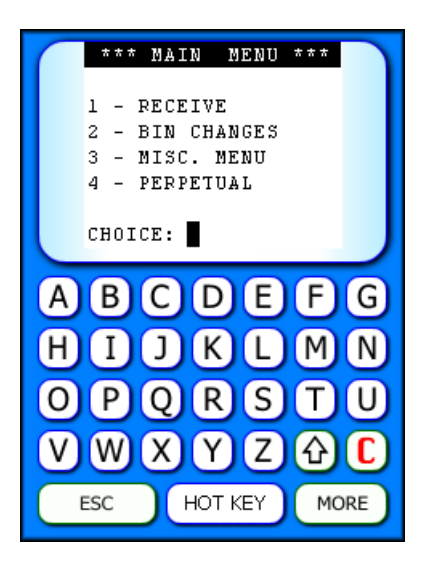

- Step 2. At the Part # prompt, scan the part's barcode using the wireless handheld scanner.
  - **Note:** When typing part numbers manually into the scanner, dashes, spaces, # signs, and special characters are not used.
- Step 3. If the scanner beam does not work after you scan a part number, look at the display, it is waiting for one of the following inputs:
  - Control #
  - Quantity
  - Shipment #
- Step 4. The scanner prints a label automatically if the part is a Special Order.

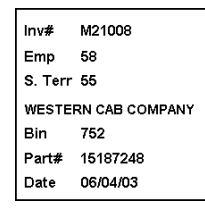

#### **Hot Keys - Receiving Parts**

| PART#<br>■       |      |
|------------------|------|
| Print Label      |      |
| Turn Print Mode  | ON   |
| Turn Single Mode | ON   |
| New Default Shi  | •#   |
| Bin Change       | BACK |

#### **Print Label**

- Step 1. Select the Hot Key button.
- Step 2. Select the **Print Label** button and choose the label to print for the last part scanned.

#### **Turn Print Mode ON**

- Note: Automatically prints labels during scanning
- Step 1. Select the Hot Key button.
- Step 2. Select the Turn Print Mode ON button to print labels during the scanning process.

### **Turn Single Mode ON**

- Note: Enter multiple quantities during scanning
- Step 1. Select the **Hot Key** button.
- Step 2. Select the **Turn Single Mode OFF** button to stop the scanner from entering a quantity of one for each part.

#### Enter a Default Shipper Number

Step 1. Select the **Hot Key** button.

Step 2. Select the **New Default Ship #** button to enter a shipper number.

**Note:** Shipment # remains in the scanner until it is deleted or changed.

| ( | DEFAULT SHIP #      |
|---|---------------------|
|   | Current Ship #      |
|   | New Ship #<br>> ∎   |
|   | Type 'X' to clear.  |
| C | Print Label         |
| C | Turn Print Mode ON  |
| C | Turn Single Mode ON |
| C | New Default Ship #  |
| C | Bin Change BACK     |

- Step 3. Select a **New Ship #** and press **ENTER** to assign the shipper number you just entered to the next part number.
  - **Note:** New Default Ship # will OVERWRITE any shipment information automatically pulled from the manufacturer.
- Step 4. To change a shipper number, repeat steps 2 and 3.

#### **Change Bin Location**

- Step 1. Select the Hot Key button.
- Step 2. Select the **Bin Change** button.
- Step 3. Enter the new bin location and press **ENTER**.

## **Bin Changes**

The scanner can be used to make bin changes.

Step 1. From the Main Menu, select 2 (Bin Changes).

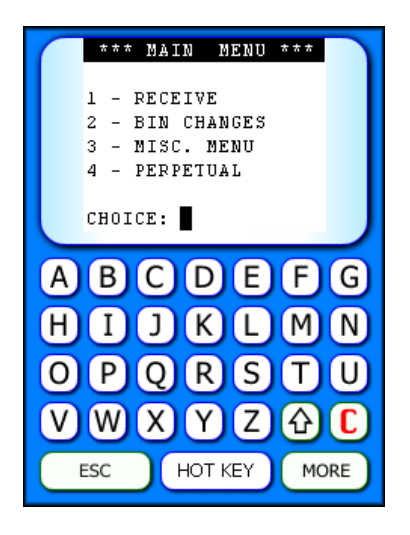

Step 2. At the **Part #** prompt screen, scan or enter the part number.

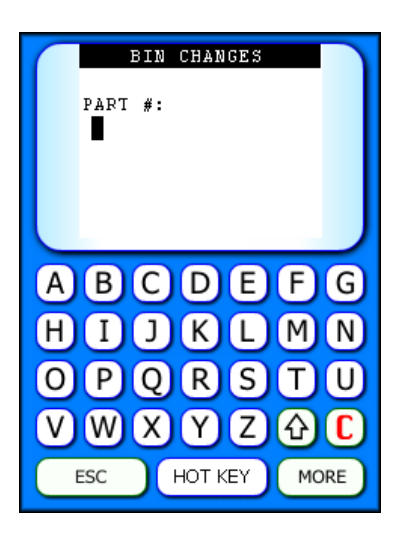

- **Note:** When typing part numbers manually in the scanner, dashes, spaces, # signs, and special characters are not used.
- Step 3. If typing in the number, always remember to press **ENTER** to accept your entry. The next screen prompts you to enter the new bin location.
- Step 4. Enter the new bin location. A label prints automatically.
  - Note: If a label does not automatically print, select the Hot Key button, then Turn Print Mode ON.
- Step 5. The scanner is now ready to assign a bin location to the next part number.

#### **Hot Keys – Bin Changes**

| ( | BIN CHANGES                                                         |
|---|---------------------------------------------------------------------|
|   | PART #:<br>88944283<br>BIN: SPORD<br>GROUP: 16.181<br>O<br>NEW BIN: |
| C | Print Label                                                         |
| C | Turn Print Mode ON                                                  |
|   | BACK                                                                |

## **Print Label**

- Step 1. Select the Hot Key button.
- Step 2. Select the **Print Label** button and choose a label to printfor the last part scanned.

### **Turn Print Mode ON**

- Note: Automatically prints labels during scanning
- Step 1. Select the Hot Key button.
- Step 2. Select the Turn Print Mode ON button to print labels during the scanning process.

## **Miscellaneous Menu**

The **Miscellaneous Menu** on the scanner has four features: Other Items, Create Part List, Part Inquiry, and Add Lookup.

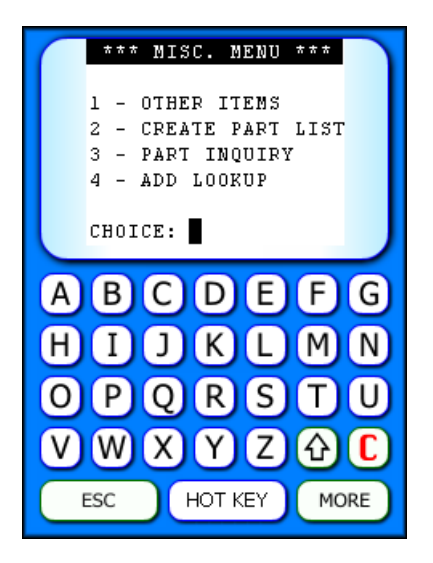

#### **Other Items**

The **Other Items** option allows scanning of items into inventory that are not on order. This feature can be used to scan OEM or Aftermarket parts.

- Step 1. From the Main Menu select **3** (Misc. Menu).
- Step 2. From the Miscellaneous Menu select 1 (Other Items).
- Step 3. At the **Batch #** prompt, enter the batch # associated with the parts you will be scanning, press **ENTER**.
  - **Note:** Reusing a batch # deletes the part numbers in the existing batch file. Maximum number of characters or digits for a batch # is 8.
- Step 4. Enter the **Vendor #**, press **ENTER**.
- Step 5. Enter the Order Type, press ENTER.
- Step 6. At the **Part #** prompt, scan or type the part number for the first Other Item.
  - **Note:** When typing part numbers manually in the scanner, dashes, spaces, # signs, and special characters are not used.

#### **Hot Keys – Other Items**

| ** OTHER<br>BATCH #: 12<br>PART #: | NODE **<br>3 |  |  |
|------------------------------------|--------------|--|--|
| Change Batch #                     | Print Label  |  |  |
| Change Vendor                      | Set Bin      |  |  |
| Turn Print Mode ON                 |              |  |  |
| Turn Single Mode ON                |              |  |  |
|                                    | ВАСК         |  |  |

### Change Batch #

- Step 1. Select the **Hot Key** button.
- Step 2. Select the **Change Batch #** button and enter the new batch #.

#### **Change Vendor**

- Step 1. Select the Hot Key button.
- Step 2. Select the **Change Vendor** button and enter the new vendor code.

#### **Print Label**

- Step 1. Select the **Hot Key** button.
- Step 2. Select the **Print Label** button and choose which label to print for the last part scanned.

#### Set Bin Location

- Step 1. Select the **Hot Key** button.
- Step 2. Select the **Set Bin** button and enter the new bin location.

### **Turn Print Mode ON**

Note: Automatically prints labels during scanning

- Step 1. Select the Hot Key button.
- Step 2. Select the **Turn Print Mode ON** button to print labels during the scanning process.

#### **Create Part List**

Use this feature to scan parts and create a part list. A list can be produced using the **Print Part List Report**.

Step 1. From the Miscellaneous Menu select 2 (Create Part List).

|   | PART LIST<br>BATCH #: 123<br>PART #: |
|---|--------------------------------------|
| C | Print Label                          |
|   | Change Batch #                       |
|   | Turn Print Mode ON                   |
|   | ВАСК                                 |

- Step 2. At the **Batch #** prompt, enter the batch # associated with your part list then press **ENTER** and then scan or manually enter your part numbers.
  - **Note:** Maximum number of characters or digits for a batch # is 8. The batch # can include either alpha and/or numeric characters.

#### Hot Keys - Create Part List

#### **Print Label**

- Step 1. Select the Hot Key button.
- Step 2. Select the **Print Label** button and choose which label to print for the last part scanned.

#### Change Batch #

- Step 1. Select the Hot Key button.
- Step 2. Select the **Change Batch #** button, the scanner will prompt for a new batch #.

#### **Turn Print Mode ON**

- **Note:** Automatically prints labels during scanning
- Step 1. Select the Hot Key button.
- Step 2. Select the Turn Print Mode ON button to print labels during the scanning process.

#### **Part Inquiry**

This feature is used to retrieve part number information about any part number in your inventory by scanning the barcode or typing in the part #.

Step 1. From the Miscellaneous Menu select 3 (Part Inquiry).

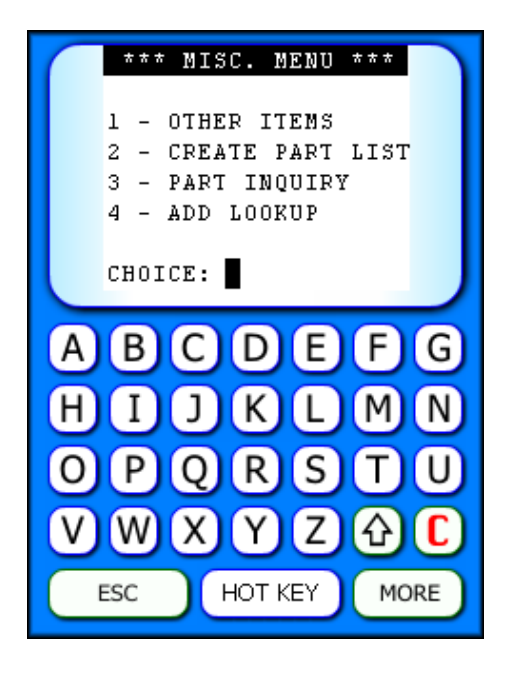

- Step 2. Scan or enter the part number.
- Step 3. The screen displays the part number information associated with the part number entered.
  - **Note:** When typing part numbers manually in the scanner, dashes, spaces, # signs, and special characters are not used.

#### **Hot Keys – Part Inquiry**

|           | PART INQUIRY<br>PART #: |                         |
|-----------|-------------------------|-------------------------|
| $\square$ | Print Label             | $\mathbf{D}$            |
|           | Turn Print Mode ON      | $\supset$               |
|           | BAC                     | $\overline{\mathbf{C}}$ |

### **Print Label**

- Step 1. Select the Hot Key button.
- Step 2. Select the **Print Label** button and choose which label to print for the last part scanned.

### **Turn Print Mode ON**

- Note: Automatically prints labels during scanning
- Step 1. Select the Hot Key button.
- Step 2. Select the Turn Print Mode ON button to print labels during the scanning process.

#### **Add Lookup**

**Add Lookup** is used to cross reference the UPC barcode with what the dealership stores as a part number.

**Example:** If you store the part number in your DMS as ANTI-FREEZE, it will have a UPC barcode on it such as 1234567890. Set up your lookup table to say anytime you scan 1234567890 it really means ANTI-FREEZE. This will allow any user to pick up the scanner; scan the UPC barcode and ScanIt Parts will convert it to what is stored as the part number.

Step 1. From the Miscellaneous Menu select 4 (Add Lookup).

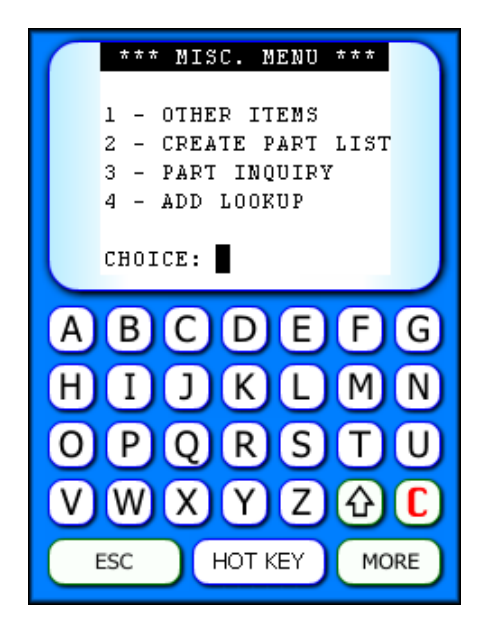

- Step 2. Enter Make Code.
- Step 3. Scan or type the **UPC** when prompted.
  - **Note:** When typing part numbers manually in the scanner, dashes, spaces, # signs, and special characters are not used.
- Step 4. Enter the **Part #** exactly the same way it is listed in your inventory.

## Hot Keys – Add Lookup

|   | ADD LOOKUP<br>MAKE: |
|---|---------------------|
| C | Change Current Make |
|   |                     |
|   | ВАСК                |

## Change Current Make

- Step 1. Select the Hot Key button.
- Step 2. Select the **Change Current Make** button and enter the new make code.

## **Perpetual Inventory**

Perpetual Inventory allows you to maintain and count inventory by bin location.

Step 1. From the Main Menu select **4** (**Perpetual Inventory**).

|   | *** MAIN MENU ***                                                            |
|---|------------------------------------------------------------------------------|
|   | 1 - RECEIVE<br>2 - BIN CHANGES<br>3 - MISC. MENU<br>4 - PERPETUAL<br>CHOICE: |
| A | BCDEFG                                                                       |
| Η | IJKLMN                                                                       |
| 0 | PQRSTU                                                                       |
| V | WXYZ�C                                                                       |
| E | SC HOT KEY MORE                                                              |

Step 2. Enter a bin location.

Note: Bin selection can be exact or partial.

**Example:** T100-1 or T100. In the second selection any part that is in the T100 area will be noted as the correct bin. If you select T100-A then any part you scan that is not exactly in T100-A will be reported as the wrong bin.

Step 3. Begin scanning or entering part numbers.

- The default quantity is 1.
- If the part is in the wrong bin, the scanner will alert the operator with a message on the screen.
- **Note:** When typing part numbers manually in the scanner, dashes, spaces, # signs, and special characters are not used.

#### **Hot Keys - Perpetual Inventory**

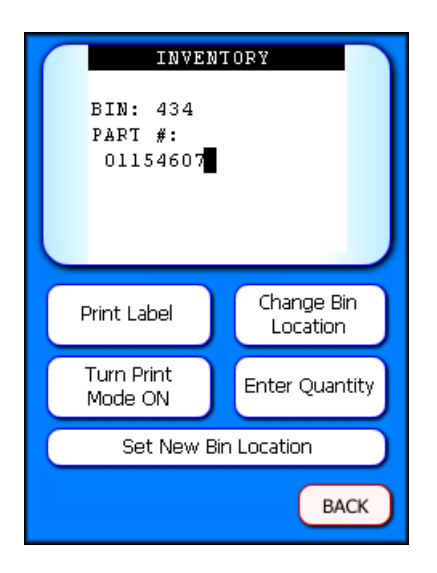

#### **Print Label**

Step 1. Select the Hot Key button.

Step 2. Select the **Print Label** button and choose which label to print.

#### Change Bin Location

Step 1. Select the **Hot Key** button.

Step 2. Select the **Change Bin Location** button and enter the next bin location.

### **Turn Print Mode ON**

- Note: Automatically prints labels during scanning
- Step 1. Select the Hot Key button.
- Step 2. Select the Turn Print Mode ON button to print labels during the scanning process.

### **Enter Quantity**

- **Note:** The quantity entered **REPLACES** the total quantity scanned.
- Step 1. Select the **Hot Key** button.
- Step 2. Select the **Enter Quantity** button and enter the correct quantity.

### Set New Bin Location

Step 1. Select the **Hot Key** button.

### Step 2. Select Set New Bin Location.

| ( | SET NEW BIN                    |        |
|---|--------------------------------|--------|
|   | SET BIN FOR PART #<br>88944283 |        |
|   |                                |        |
|   | OLD BIN: SPORD                 |        |
|   | NEW DIN: SPORD                 |        |
|   | Yes/No:                        |        |
|   |                                |        |
|   | Yes No                         |        |
| _ |                                | $\sim$ |
|   |                                |        |
|   |                                |        |
|   |                                |        |
|   |                                |        |
|   |                                |        |

Step 3. The scanner will display your current bin location as the new bin location.

Step 4. Enter **Y** (Yes) to accept or **N** (No).

**Note:** See <u>Bin Changes</u> for more detailed information.

# **Chapter 4: PC Server Main Menu Features**

The Main Menu provides navigation to all of the features within the ScanIt Parts System.

| Scanlt Parts - Main Menu |                 |                 |                              |              |
|--------------------------|-----------------|-----------------|------------------------------|--------------|
| Adjust                   | Bin Printing    | <b>B</b> rowse  | <b>F</b><br><u>D</u> CS Data | End of Day   |
| Get Data                 | Ma <u>n</u> ual | Monitor         | Reports                      | Settings     |
|                          |                 |                 |                              | Interact     |
| <u>H</u> elp             | Abo <u>u</u> t  | S <u>t</u> atus |                              | <u>Q</u> uit |

## **Status**

The **Status** feature will tell you when the software has pulled Open Orders, Inventory, and Lookup.

Step 1. Select the **Status** button at the bottom of the Main Menu. This feature will display the following information:

- The date and time Open Orders were pulled.
- The date and time Inventory was pulled.
- The date and time Lookup was pulled.
- Software status for Receiving, Interact and GetData.

|                | Status                                |
|----------------|---------------------------------------|
| Receiving On   | Interact Off Get On                   |
| Orders Pull    | Friday, November 20, 2009, 4:00:41 AM |
| DCS Pull       | // :: AM                              |
| Inventory Pull | Friday, November 20, 2009, 4:19:25 AM |
| Lookup Pull    | Wednesday, March 17, 2010, 3:09:26 PM |
|                | Close                                 |

## Adjustments

The **Adjust** feature allows the user to change the scanned quantity for a specific part number.

Step 1. Select **Adjust** from the Main Menu.

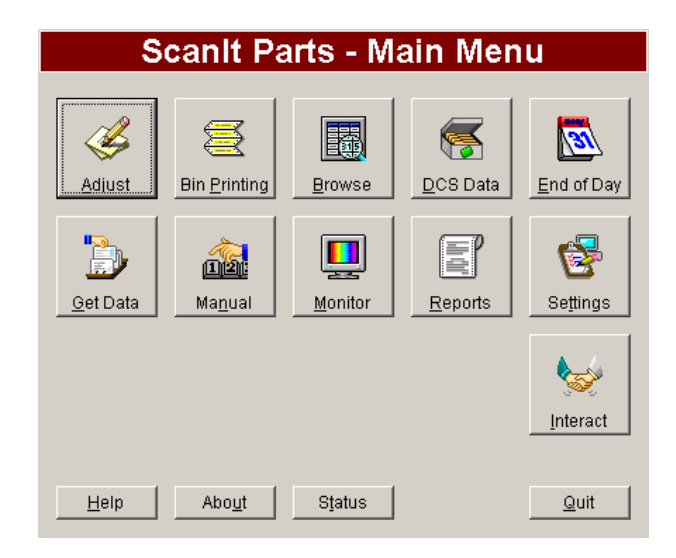

#### Step 2. Enter the Part #.

|           | Adjustments                              |   |
|-----------|------------------------------------------|---|
|           |                                          |   |
| Part #    |                                          |   |
| Control # | Shipper # Ordered Shipped Scanned Posted | 7 |
|           | <u>~</u>                                 | 1 |
|           |                                          |   |
|           |                                          |   |
|           |                                          |   |
|           |                                          |   |
|           |                                          | 1 |
|           | Enter a part number.                     |   |
|           | Close                                    |   |

**Note:** If the part number is not found, the message "Part # XXXXXXX was not found" is displayed.

- Step 3. The program searches for the part number that was scanned and returns the results to the list box. Select the part number that needs to be adjusted and change the quantity.
- Step 4. Select the **Adjust** button and the part number quantity automatically changes to the **New Scanned Quantity**.

Note: This will automatically update the quantity in your DMS.

## **Manual Posting**

The **Manual Posting** feature is used to post parts manually or fix scanning errors. This feature also allows for posting of parts directly into your DMS.

## **Open Orders**

Step 1. Select Manual from the Main Menu.

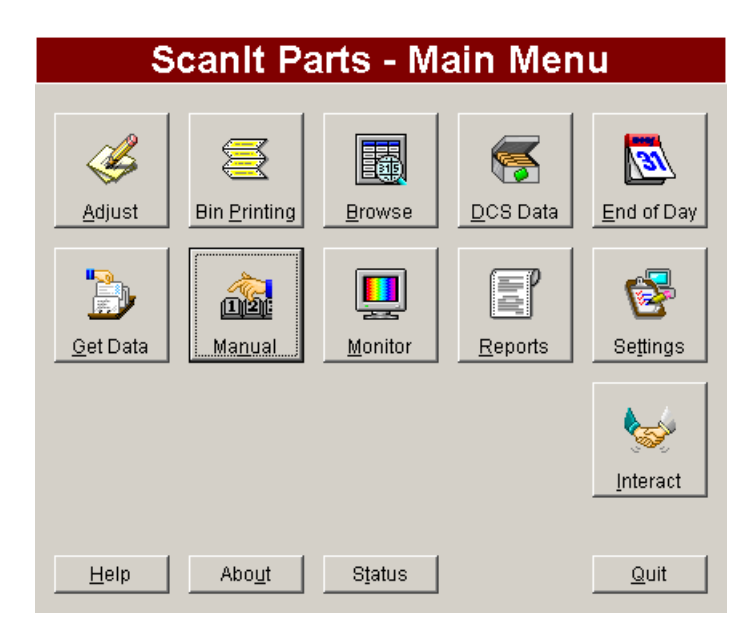

Step 2. The Manual Posting screen displays the Open Orders tab by default.

Step 3. Enter the **Part #**.

| Ma                   | anual Pos        | sting            |
|----------------------|------------------|------------------|
| Open Orders          | Bin Changes      | Batch Bin Change |
| Part #               |                  |                  |
| Control              | #                | <b>•</b>         |
| Shipper              | #                | •                |
| Make                 |                  |                  |
| Quantit              | У                |                  |
|                      | Clear <u>P</u> o | ost              |
| Enter a part number. |                  |                  |
|                      |                  | <u>C</u> lose    |

**Note:** If the part number is not found, the message "Part # XXXXXXX was not found" is displayed.

- Step 4. The **Control #** field will fill automatically, or select the correct control # from the drop-down menu.
- Step 5. The **Shipping #** field will fill automatically, or select the correct shipper # from the drop-down menu.
- Step 6. The **Make** field will fill automatically.
- Step 7. Enter the quantity to post.
- Step 8. Select **Post** to post the part number.
- Step 9. Select **Clear** to delete all of the information entered.
- Step 10. Select Close.

#### **Bin Changes**

This screen allows you to manually post bin changes.

- Step 1. Select Manual from the Main Menu.
- Step 2. Select the Bin Changes tab.
- Step 3. Enter the **Part #**.

| Manual Posting                         |             |                  |
|----------------------------------------|-------------|------------------|
| Open Orders                            | Bin Changes | Batch Bin Change |
| Part #  <br>Make<br>Old Bin<br>New Bin |             |                  |
| Clear <u>P</u> ost                     |             |                  |
| Enter a part number.                   |             |                  |
|                                        |             | <u>C</u> lose    |

**Note:** If the part number is not found, the message "Part # XXXXXXX was not found" is displayed.

Step 4. Enter the Make or Old Bin number.

**Note:** If the bin number entered is not found, the message "Bin not found" is displayed.

Step 5. Enter the **New Bin** number.

Note: If the bin number entered is not found, the message "Bin not found" is displayed.

- Step 6. Select **Post** to post the bin change.
- Step 7. Select **Clear** to delete all of the information entered.
- Step 8. Select Close.

#### **Batch Bin Changes**

This screen allows you to post a batch of bin number changes.

- Step 1. Select Manual from the Main Menu.
- Step 2. Select the Batch Bin Change tab.
- Step 3. Enter the bin number you are changing in the **Old Bin** field.

| М              | anual Po        | sting            |
|----------------|-----------------|------------------|
| Open Orders    | Bin Changes     | Batch Bin Change |
| Old E<br>New E | Bin   Bin       | _                |
|                | Clear           | <u>Post</u>      |
|                | Enter the old I | bin.             |
|                |                 | <u>C</u> lose    |

Note: If the bin number entered is not found, the message "Bin not found" is displayed.

Step 4. Enter the new bin number in the **New Bin** field.

Note: If the bin number entered is not found, the message "Bin not found" is displayed.

- Step 5. Select **Post** to post the bin change.
- Step 6. Select **Clear** to delete all of the information entered.
- Step 7. Select Close.

# **Chapter 5: Bin Printing**

The **Bin Printing** menu allows you to print Shelf Tags, Bin Labels, or Create a Part List for shelf tags.

## **Printing Shelf Tags**

You can select data for your shelf tags by part #, bin location, or group code.

Step 1. Select **Bin Printing** from the Main Menu.

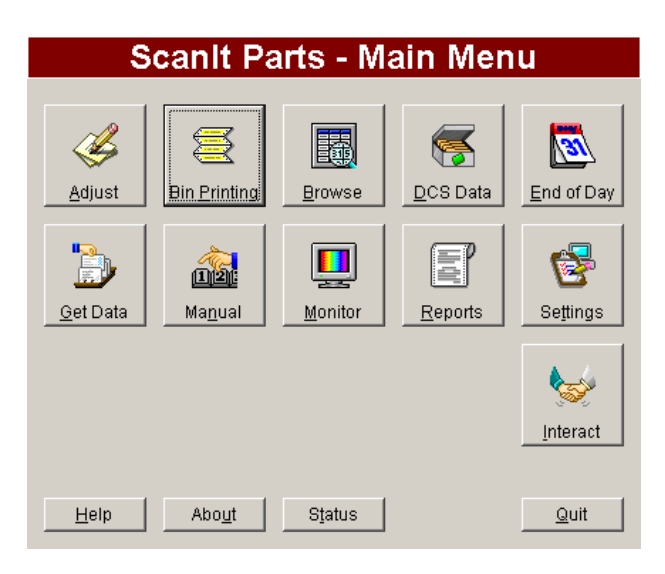

Step 2. Select Print Shelf Tags.

|                                                            | Bin Printing                                                                      |
|------------------------------------------------------------|-----------------------------------------------------------------------------------|
| what you want to do:                                       |                                                                                   |
| Print Shelf Tags                                           |                                                                                   |
| C Print Bin Labels                                         |                                                                                   |
| C Create a Part List                                       |                                                                                   |
| Print Shelf Tags allows you<br>Part #, Bin Location or Gro | u to select data to print on your Shelf Tags. You can select from<br>up Code.     |
| Print Sheff Tags allows yor<br>Part #, Bin Location or Gro | u to select data to print on your Shelf Tags. You can select from<br>up Code.     |
| Print Sheff Tags allows you<br>Part #, Bin Location or Gro | u to select data to print on your Sheff Tags. You can select from<br>up Code.<br> |

#### Step 3. Select Next.

| Choose a Label: Normal No Barcode Bin No Barcode    |                        |
|-----------------------------------------------------|------------------------|
| Big No Barcode - MultiPack<br>GM Style              | Preview                |
| GM Style - MultiPack<br>Barcode<br>Big Barcode      | 12345678 12.345        |
| Big Barcode No Description<br>Kia Barcode; No Group | 87654321 Filter A1234  |
| Chrysler Barcode<br>Chrysler No Barcode             | View with example data |
| IPS 8x3     Avery 10x3                              |                        |

Step 4. Select a label style.

- **Note:** You can preview the label styles by selecting one. The label is displayed to the right and describes the information printed on that label style.
- Step 5. Once you choose a style, select Next.

|                     | Bin Printing                                                                                  |                  |
|---------------------|-----------------------------------------------------------------------------------------------|------------------|
| Selection Criteria: |                                                                                               |                  |
|                     | C Between Part #'s and Between Bin Location's Between Group Codes and and Between Group Codes |                  |
| < Back              |                                                                                               | Next >           |
|                     |                                                                                               | Start Over Close |

- Step 6. In the **Selection Criteria** screen, you can choose to print between specific part numbers, bin locations or group codes.
  - **Note:** The values entered result in the list being restricted to those values, as well as all numbers in between.

**Example:** If you specify the value **Between Part #'s 15766462 and 22137122** the part number displayed will match those two values and any part numbers that fall in between.

#### Step 7. Select Next.

|              | Bin Printing                                                                         |
|--------------|--------------------------------------------------------------------------------------|
|              |                                                                                      |
| Selection Op | tions:                                                                               |
| Normal       | Selecting C Changed Bin Locations C Changed Parts                                    |
| When 'Nor    | mal Selecting' is selected, all records between the selection criteria are selected. |
|              |                                                                                      |
| 🗖 Select p   | parts with quantities greater than zero.                                             |
| Sort By:     | in, Group, Part# ▼                                                                   |
|              | _                                                                                    |
|              |                                                                                      |
|              |                                                                                      |
| < Back       | Next >                                                                               |
|              | Start Over                                                                           |
|              |                                                                                      |

Step 8. In the **Selections Options** screen, choose one of the following:

- Normal Selecting All parts within the selection criteria.
- **Changed Bin Locations** All parts that have had bin locations changed since your last inventory pull and are within the selection criteria.
- **Changed Parts** All parts that have been changed since your last inventory pull and are within the selection criteria.
- Step 9. If you only want to display part numbers that have a quantity on hand, select the checkbox for **Select parts with quantities greater than zero**.

Step 10. Choose which order to display the parts in using the **Sort By** drop-down field. The choices are:

- Bin Location
- Bin, Group, Part #
- Group Code
- Part #

Step 11. Select Next.

Step 12. The **Summary** screen displays all selected criteria.

| B<br>Summary:                                            | in Printing                                                                                                    |                  |
|----------------------------------------------------------|----------------------------------------------------------------------------------------------------|------------------|
| What to do:<br>Print Shelf Tags<br>Label Name:<br>Normal | Selection Criteria:<br>Between Bin Location's<br>314 and 314<br>Selection Options:<br>Normal Selecting<br>All Quantities<br>Bin, Group, Part# |                  |
| < Back                                                   |                                                                                                    | Browse and Print |
|                                                          |                                                                                                    | Start Over       |

- **Note:** If you see any options that are not correct, or you would like to change, select the **Back** button until you reach that option, change it, then select the **Next** button until you return to the **Summary** screen.
- Step 13. When all of the options are correct, select Browse and Print.

Step 14. The **Bin Printing – Browse** screen lists the parts that you have selected to print.

| 27010 | HOSE         | DVA FUEL  | 0.1.1 |   |
|-------|--------------|-----------|-------|---|
|       | 11000        | J3/4 FOEL | 314   | 1 |
| 27059 | 3/8 HOSE     |           | 314   | 1 |
| 8410  | 1/2 HTR HOSE |           | 314   | 1 |
| 8411  | 5/8 HOSE     |           | 314   | 1 |
| :8412 | <br>3/4 HOSE |           | 314   | 1 |
|       |              |           |       |   |
|       |              |           |       |   |

- Step 15. Confirm that your selections are correct.
- Step 16. If no, select Close to return to the Summary screen.
- Step 17. If you do not want to print a specific part, select the part and select the **Don't Print** button to remove the part from the list.
- Step 18. When you are done reviewing and correcting the list, select the **Print** button. The **Print** dialog box will display.

## **Printing Bin Labels**

Select data for your bin labels by all bin changes or select bin locations.

- Step 1. Select **Bin Printing** from the Main Menu.
- Step 2. Select **Print Bin Labels**.

|      | Bin Printing                                                                                                    |
|------|----------------------------------------------------------------------------------------------------|
| Sele | ect what you want to do:                                                                                                    |
|      | C Print Shelf Tags<br>C Print Bin Labels<br>C Create a Part List                                                                          |
|      | Print Bin Labels allows you to select data to print on your Bin Labels. You can print all Bin<br>Changes or select between Bin Locations. |
|      | Next >                                                                                                    |
|      | Start Over ] Close                                                                                                    |

Step 3. Select Next.

|                                 | Bin Printing           |
|---------------------------------|------------------------|
| Choose a Label:                 |                        |
| Avery - 5262                    | Preview                |
| Bin Barcode                     | A1234                  |
| <b>.</b>                        | View with example data |
| IPS 8x3     Avery 10x3     Aeck | Next >                 |
|                                 | Start Over Close       |

Step 4. Select a label style.

- **Note:** You can preview the label styles by selecting one. The label is displayed to the right and describes the information printed on that label style.
- Step 5. Once you choose a style, select Next.

| Selection Criteria: | Bin Printing                                        |        |
|---------------------|-----------------------------------------------------|--------|
|                     | All Bin Locations     Between Bin Locations     and |        |
| Back                |                                                     | Next > |

#### Step 6. In the Selection Criteria screen, select All Bin Locations or Between Bin Locations.

- **Note:** If you choose **All Bin Locations**, all bins will display. If you choose **Between Bin Locations** all bin locations between, and including, the given values will display.
- Step 7. Select Next.
- Step 8. The **Summary** screen displays all selected criteria.

|                                               | Bi                                      | n Printing                                                                          |            |               |
|-----------------------------------------------|-----------------------------------------|-------------------------------------------------------------------------------------|------------|---------------|
| Summary:                                      |                                         |                                                                                     |            |               |
| What to<br>Print Bir<br>Label Na<br>Avery - 5 | do:<br>1 Labels<br>1 <b>me:</b><br>1262 | Selection Criteria:<br>All Bin Location's<br>Selection Options:<br>No extra options |            |               |
| < Back                                        |                                         |                                                                                     | Browse     | and Print     |
|                                               |                                         |                                                                                     | Start Over | <u>C</u> lose |

**Note:** If you see any options that are not correct, or you would like to change, select the **Back** button until you reach that option, change it, then select the **Next** button until you return to the **Summary** screen.

Step 9. If all of the options are correct, select Browse and Print.

Step 10. The Bin Printing – Browse screen lists the bins that you have selected to print.

|              | Bin Printing - I        | Browse      |
|--------------|-------------------------|-------------|
| Bin Location |                         | <u> </u>    |
| 100          |                         |             |
| 200          |                         |             |
| 201          |                         |             |
| 202          |                         |             |
| 203          |                         |             |
| 204          |                         |             |
| 205          |                         |             |
| 206          |                         |             |
| 207T<br>◀    |                         |             |
| Pages: 29    | Labels: 406 Don't Print | Print Close |

- Step 11. Confirm that your selections are correct.
- Step 12. If no, select **Close** to return to the **Summary** screen.
- Step 13. If you do not want to print a specific bin, select the bin location and select the **Don't Print** button to remove the bin location from the list.
- Step 14. When you are done reviewing and correcting the list, select the **Print** button. The **Print** dialog box will display.

## **Create a Part List**

Create a list of part numbers to print on shelf tags.

- Step 1. Select **Bin Printing** from the Main Menu.
- Step 2. Select Create a Part List.

| - |
|---|
|   |
|   |
|   |
|   |
|   |
|   |
|   |
|   |
|   |
|   |
|   |
|   |
|   |
|   |
|   |
|   |

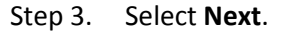

|                                                                                                    | Bin Printing                                                         |
|----------------------------------------------------------------------------------------------------|----------------------------------------------------------------------|
| Choose a Label:<br>No Barcode<br>Big No Barcode - MultiPack<br>GM Style - MultiPack<br>GM Style - MultiPack<br>Barcode<br>Big Barcode No Description<br>Kia Barcode; No Group<br>Chrysler Barcode<br>Chrysler No Barcode<br>TO Barcode | Preview 12345678 12.345 87654321 Filter Al234 View with example data |
| < Back                                                                                                    | Next >                                                               |
|                                                                                                    | Start Over                                                           |

Step 4. Select a label style.

**Note:** You can preview the label styles by selecting one. The label is displayed to the right and describes the information printed on that label style.

#### Step 5. Once you choose a style, select Next.

**Note:** By using this feature, the parts list is created manually.

#### Step 6. Enter a **Part #**.

|                    | Bin Printing                  |
|--------------------|-------------------------------|
| reate a Part List: |                               |
| Part # 22790376    | Add to List Import by Batch # |
| Part #             | Bin Group Description         |
| 19152030           | 311 5.017 PAD KIT 1804 🦰      |
|                    | <u> </u>                      |
| Count: 1           | Remove Selected Clear List    |
| < Back             | Next >                        |
|                    | Start Over <u>C</u> lo        |

Step 7. Add that part number by selecting the **Add to List** button.

- Step 8. Continue to add part numbers until all of your desired parts are in the list.
  - **Note:** A calculated total of part numbers is displayed. There is also an option to create a part list using **Import by Batch #**. This imports part numbers to the list based on a batch # created on the scanner.
- Step 9. Select **Remove Selected** to delete a single part, or select **Clear List** to start the list over.
- Step 10. When you have completed the list, select Next.

Step 11. The **Summary** screen displays your label choice.

| mary:              |                     |              |
|--------------------|---------------------|--------------|
| What to do:        | Selection Criteria: |              |
| Create a Part List | All parts from list |              |
| Label Name:        | Selection Options:  |              |
| Normal             | No extra options    |              |
|                    |                     |              |
|                    |                     |              |
|                    |                     |              |
|                    |                     |              |
| Rank               |                     | Browse and P |

**Note:** If you see any options that are not correct, or you would like to change, select the **Back** button until you reach that option, change it, then select the **Next** button until you return to the **Summary** screen.

Step 12. If all of the options are correct, select **Browse and Print**.

Step 13. The Bin Printing – Browse screen lists the parts that you have entered to print.

| an#     | PNC      | Description | Group | Bin | Multi-Pack Qty |
|---------|----------|-------------|-------|-----|----------------|
| 9152030 | 18040199 | PAD KIT     | 5.017 | 311 | 1              |
|         |          |             |       |     |                |
|         |          |             |       |     |                |
|         |          |             |       |     |                |
|         |          |             |       |     |                |
|         |          |             |       |     |                |
|         |          |             |       |     |                |
|         |          |             |       |     |                |
| 1       |          |             |       |     |                |

- Step 14. Review the list to verify that your entries are correct.
- Step 15. If no, select **Close** to return to the **Summary** screen.
- Step 16. If you do not want to print a specific part, select the part and select the **Don't Print** button to remove the part number from the list.
- Step 17. When you are done reviewing and correcting the list, select the **Print** button. The **Print** dialog box will display.

# **Chapter 6: Browse**

The **Browse** feature allows you to view a status for your parts on order, shipment numbers and order or control numbers.

| open orders  | History        | Inventory          | PNC     | Other Items | Invoices   | Order      | Status      | Scanned Pa  | rts Lookup  |
|--------------|----------------|--------------------|---------|-------------|------------|------------|-------------|-------------|-------------|
| Part # △     | Old Part #     | Control #          | Order # | SPAC Case # | Order Date | Order Type | Qty Ordered | Shipper #   | Qty Shipped |
| 24225800     |                | D305               | 4230113 |             | 11         |            | 1           | 086-1524101 | 1 1         |
| 24225896     |                | R294               | 8058376 |             | 1.1        |            | 1           | 039-2879939 | 1 1         |
| 24225959     |                | 2860               | 2216204 |             | 11         |            | 1           | 075-4831507 | 1           |
| 24226576     |                | OC29               | 2325347 |             | 1.1        |            | 1           | 075-4933722 | 1 1         |
| 24226707     |                | R245               | 3470333 |             | 11         |            | 1           | 085-1089195 | 1 (         |
| 24226707     |                | R251               | 3474438 |             | 11         |            | 1           | 085-1090700 | 1 (         |
| 24226863     |                | R256               | 3478620 |             | 11         |            | 1           | 085-1092228 | 1 (         |
| 24226863     |                | R272               | 3494495 |             | 1.1        |            | 1           | 085-1097704 | 1 (         |
| 24227088     |                | R243               | 3467491 |             | 11         |            | 1           | DS-4250281  | 1 (         |
| 24227088     |                | R267               | 3490364 |             | 1.1        |            | 1           | DS-4674403  | 1 (         |
| 24227477     |                | 3336               |         |             | 07/11/07   |            | 1           |             | 1/          |
| 24228403     |                | AU31               | 7953204 |             | 11         |            | 1           | DS-4262090  | 1 (         |
| 24228404     |                | R228               | 3452163 |             | 11         |            | 1           | DS-3977730  | 1 (         |
| 24228404     |                | R229               | 3453655 |             | 11         |            | 1           | DS-4007159  | 1 (         |
| 24228405     |                | R224               | 3449687 |             | 11         |            | 1           | DS-3933717  | 1 (         |
| 24228406     |                | R264               | 3486573 |             | 11         |            | 1           | DS-4601518  | 1 (         |
| 24228406     |                | R270               | 3491635 |             | 11         |            | 1           | DS-4704389  | 1 🖉         |
| 1            |                |                    |         |             |            |            |             |             | Þ           |
| Print Screen | <u>E</u> xport | E <u>d</u> it Reco | ord     |             |            |            |             |             | Color Codes |

Note: Any change to the Browse screen will be saved upon exiting.

## Sorting

You can sort by any column that is titled in **bold**.

| open orders  | History        | inventory          | PNC     | Other Items | Invoices     |           | Status     | Scanned Pai | ля Соокир            |
|--------------|----------------|--------------------|---------|-------------|--------------|-----------|------------|-------------|----------------------|
| Part#⊽ ⊾     | Old Part #     | Control #          | Order # | SPAC Case # | Order Date O | rder Type | Qty Ordere | Shipper #   | Qty Shipped          |
| 2335587 😼    |                | H320               | 4248534 |             | 11           |           | 1          | 086-1531152 | 1 1                  |
| 2335582      |                | 9006               | 0370564 |             | 11           |           | 2          | 033-0282444 | 2 1                  |
| 2335582      |                | 1027               | 0368369 |             | 11           |           | 1          | 033-0280834 | 1 1                  |
| 2335582      |                | 0818               | 3726933 |             | 11           |           | 1          | 030-1325541 | 1 (                  |
| 2335582      |                | R244               | 5612118 |             | 11           |           | 1          | 092-3745928 | 1                    |
| 2335580      |                | R322               | 0372315 |             | 11           |           | 1          | 033-0283687 | 1                    |
| 2335580      |                | R321               | 0372024 |             | 11           |           | 1          | 033-0283503 | 1                    |
| 2335580      |                | R300               | 0368567 |             | 11           |           | 1          | 033-0281003 | 1 1                  |
| 2335580      |                | R279               | 0365188 |             | 11           |           | 1          | 033-0278538 | 1 1                  |
| 2335580      |                | R238               | 0358922 |             | 11           |           | 1          | 033-0273875 | 1 (                  |
| 2335580      |                | R228               | 0357127 |             | 11           |           | 1          | 033-0272598 | 1 (                  |
| 2335580      |                | R223               | 0356564 |             | 11           |           | 1          | 033-0272126 | 1 (                  |
| 2335580      |                | R136               |         |             | 05/16/07     |           | 1          |             | 17                   |
| 2335576      |                | R312               | 0370320 |             | 11           |           | 2          | 033-0282289 | 2 '                  |
| 2335576      |                | R302               | 0368971 |             | 11           |           | 1          | 033-0281304 | 1 '                  |
| 2335576      |                | R301               | 0368776 |             | 11           |           | 1          | 033-0281152 | 1 1                  |
| 2335576      |                | R265               | 0363169 |             | 11           |           | 1          | 033-0277070 | 1 ( 🔻                |
| •            |                |                    |         |             |              |           |            |             | Þ                    |
| Print Screen | <u>E</u> xport | E <u>d</u> it Reco | rd      |             |              |           |            |             | C <u>o</u> lor Codes |
|              |                |                    |         |             |              |           |            |             |                      |
| NKNOWN       |                |                    |         |             |              |           |            |             |                      |
|              |                |                    |         |             |              |           |            |             |                      |

- Click on the column header once to sort the criteria in the column descending.
- Click on the header twice to sort in reverse order ascending.

### **Move Columns**

You can rearrange columns by selecting the column header and dragging it to a desired position.

| Open Orders  | History        | Inventory          | PNC       | Other Items | Invoices  | Order Statu    | s       | Scanned Parts   | Lookup    |
|--------------|----------------|--------------------|-----------|-------------|-----------|----------------|---------|-----------------|-----------|
| Part #       | Shipper #      | Old Part #⊥        | Control # | Order # SP  | AC Case # | Order Date Ord | er Type | Qty Ordered Qty | Shipped § |
| 2335587      | h              | H320               | 4248534   |             | 11        |                | 1       | 086-1531152     | 1 1       |
| 2335753      |                | H320               | 4248534   |             | 11        |                | 1       | 086-1531152     | 1 1       |
| 2335756      |                | H320               | 4248534   |             | 11        |                | 1       | 086-1531152     | 1 1       |
| 2338053      |                | H320               | 4248534   |             | 11        |                | 5       | 086-1531152     | 5 1       |
| 2533361      |                | H320               | 4248534   |             | 11        |                | 1       | 086-1531152     | 1 1       |
| 2539906      |                | H320               | 4248534   |             | 11        |                | 1       | 086-1531152     | 1         |
| 2539908      |                | H320               | 4248534   |             | 11        |                | 1       | 086-1531152     | 1 1       |
| 2600280      |                | H320               | 4248534   |             | 11        |                | 1       | 086-1531152     | 1 1       |
| 2607379      |                | H320               | 4248534   |             | 11        |                | 1       | 086-1531152     | 1 1       |
| 2608593      |                | H320               | 4248534   |             | 11        |                | 1       | 086-1531152     | 1 1       |
| 2611013      |                | H320               | 4248534   |             | 11        |                | 1       | 086-1531152     | 1 1       |
| 2611129      |                | H320               | 4248534   |             | 11        |                | 1       | 086-1531152     | 1 1       |
| 2624621      |                | H320               | 4248534   |             | 11        |                | 1       | 086-1531152     | 1 1       |
| 5036163      |                | H320               | 4248534   |             | 11        |                | 1       | 086-1531152     | 1 1       |
| 5037586      |                | H320               | 4248534   |             | 11        |                | 1       | 086-1531152     | 1 1       |
| 5106961      |                | H320               | 4248534   |             | 11        |                | 1       | 086-1531152     | 1 1       |
| 5134376      |                | H320               | 4248534   |             | 11        |                | 1       | 086-1531152     | 11        |
| Print Screen | <u>E</u> xport | E <u>d</u> it Reco | ord       |             |           |                |         |                 | olor Code |

## Printing

You have the option to either **Print Screen** or **Export.** 

- Print Screen will print the screen as displayed.
- **Export** sends the information to an Excel spreadsheet.

#### **Edit Record**

The **Edit Record** feature allows you to add notes to a part number, such as, if the part is damaged or mispicked. These notes will also display in your **Posting Errors, Received Part Status** and **Order Claims** reports.

| Edit R                              | ecord                            |
|-------------------------------------|----------------------------------|
| Part Status Normal  Status Quantity | Route #<br>Claim #<br>Tracking # |
|                                     | <u>O</u> K <u>C</u> ancel        |

**Note:** Any information entered is stored for the same length of time as your history.

### Search

You can **Search** by specific fields in the **Browse Data** screen.

Step 1. The search field has a drop-down menu at the lower left of the **Browse Data** screen.

| Open Orders | History     | Inventory  | PNC       | Other Items | Invoices  | Order      | Status   | Scanned Parts    | Lookup        |
|-------------|-------------|------------|-----------|-------------|-----------|------------|----------|------------------|---------------|
| Part #∠     | Shipper #   | Old Part # | Control # | Order # SP  | AC Case # | Order Date | Order Ty | e Qty Ordered Qt | / Shipped 🕯 🔺 |
| 12335580    | 033-0283687 |            | R322      | 0372315     |           | 11         |          | 1                | 1             |
| 12335582    | 092-3745928 |            | R244      | 5612118     |           | 11         |          | 1                | 1 (           |
| 2335582     | 030-1325541 |            | 0818      | 3726933     |           | 11         |          | 1                | 1             |
| 12335582    | 033-0280834 |            | 1027      | 0368369     |           | 11         |          | 1                | 1 1           |
| 12335582    | 033-0282444 |            | 9006      | 0370564     |           | 11         |          | 2                | 2 1           |
| 12335587    | 086-1531152 |            | H320      | 4248534     |           | 11         |          | 1                | 1 1           |
| 12335587    | 039-2896670 |            | R321      | 8111102     |           | 11         |          | 1                | 1 1           |
| 12335590    | 033-0276387 |            | R256      | 0362266     |           | 11         |          | 1                | 1 (           |
| 12335590    | 033-0277719 |            | R272      | 0364111     |           | 11         |          | 1                | 1 (           |
| 2335590     | 033-0285846 |            | R342      | 0375261     |           | 11         |          | 1                | 1 1           |
| 2335610     | 033-0274521 |            | R244      | 0359801     |           | 11         |          | 1                | 1 (           |
| 2335610     | 033-0276209 |            | R259      | 0362074     |           | 11         |          | 1                | 1 (           |
| 2335610     | 033-0276387 |            | R260      | 0362310     |           | 11         |          | 1                | 1 (           |
| 12335610    | 033-0277070 |            | R266      | 0363212     |           | 11         |          | 1                | 1 (           |
| 2335610     | 033-0274032 |            | R239      | 0359132     |           | 11         |          | 1                | 1 (           |
| 12335610    | 033-0277550 |            | R271      | 0363893     |           | 11         |          | 1                | 1 (           |
| 2335610     | 033-0277719 |            | R272      | 0364111     |           | 11         |          | 2                | 2 (           |
| Part        | #           | <b>_</b>   |           |             |           |            |          |                  | Þ             |
| Print Scre  | oper#       | Edit Rec   | ord       |             |           |            |          |                  | Color Codes   |
| - 010       | Part≇       |            |           |             |           |            |          | -                |               |
| Con         | trol #      |            |           |             |           |            |          |                  |               |
|             | er#         |            |           |             |           |            |          |                  |               |
| SPA         | iC Case #   | _          |           |             |           |            |          |                  |               |
| Orde        | erDate      | <b>•</b>   |           |             |           |            |          |                  |               |

Step 2. Select the **Search** button.

Note: Searches access only the column titles that are bolded in Browse Data.

## Example

| Information Fields |                |
|--------------------|----------------|
| Advise Date        | Order Status   |
| Bin Location       | Order Type     |
| Claim #            | Part #         |
| Control #          | Posted Date    |
| Cost               | Posted Qty     |
| Customer Name      | Qty Ordered    |
| Customer PO        | Qty Scanned    |
| Date Added         | Qty Shipped    |
| Description        | Route #        |
| Employee           | Scanned Date   |
| Exchange           | Srvc. Writer   |
| Freight            | Ship Via       |
| • Group            | Shipment Date  |
| Invoice #          | • Shipper #    |
| • Line #           | SPAC Case #    |
| Make               | • Status       |
| Old Part #         | Supplier Inv # |
| Order Date         | Tracking #     |
| Order #            | Trans. Code    |

### **Color Codes**

**Color Codes** indicate the status for a part number line in **Browse Data**.

| Open Orders and History:                                                                                                    | OrderStatus:                                                                                                    |
|----------------------------------------------------------------------------------------------------|----------------------------------------------------------------------------------------------------|
| Open Order - Gray                                                                                                    | Rejected - Red                                                                                                    |
| Partial Scan - Orange                                                                                                    | Shipped - Black                                                                                                    |
| Overs - Red                                                                                                    | Received - Magenta                                                                                                    |
| Shorts - Blue                                                                                                    | Cancelled - Light Blue                                                                                                    |
| Completed - Green                                                                                                    | Referred - Blue                                                                                                    |
| Invoices:<br>Quantity Exception - Magenta<br>Cost Exception - Orange<br>Pending - Blue<br>Missing - Red<br>EXCHANGE - Green | Unknown - Dark Yellow<br>Back Ordered - Green<br>Update Failed - Dark Red<br>Special Back Order - Orange<br>Other Items:<br>Other - Red<br>Part List - Blue |

#### **Resize Columns**

**Columns** can be resized by moving the divider bars at the top to the right or left.

| )pen Orders  | History        | Inventory        |     | PNC       | Other Items | Invoices    | Order Status  | s So     | anned Parts   | Lookup      |
|--------------|----------------|------------------|-----|-----------|-------------|-------------|---------------|----------|---------------|-------------|
| 'art #∠      | Shipper #      | Old Part #       |     | Control # | Order #     | SPAC Case # | Order Date Or | der Type | Qty OrderedQt | ty Shippe 🔺 |
| 2335580      | 033-0283687    |                  | 8   | R322      | 0372315     |             | 11            |          | 1             | 1           |
| 2335582      | 092-3745928    |                  |     | R244      | 5612118     |             | 11            |          | 1             | 1           |
| 2335582      | 030-1325541    |                  |     | 0818      | 3726933     |             | 11            |          | 1             | 1           |
| 2335582      | 033-0280834    |                  |     | 1027      | 0368369     |             | 11            |          | 1             | 1           |
| 2335582      | 033-0282444    |                  |     | 9006      | 0370564     |             | 11            |          | 2             | 2           |
| 2335587      | 086-1531152    |                  |     | H320      | 4248534     |             | 11            |          | 1             | 1           |
| 2335587      | 039-2896670    |                  |     | R321      | 8111102     |             | 11            |          | 1             | 1           |
| 2335590      | 033-0276387    |                  |     | R256      | 0362266     |             | 11            |          | 1             | 1           |
| 2335590      | 033-0277719    |                  |     | R272      | 0364111     |             | 11            |          | 1             | 1           |
| 2335590      | 033-0285846    |                  |     | R342      | 0375261     |             | 11            |          | 1             | 1           |
| 2335610      | 033-0274521    |                  |     | R244      | 0359801     |             | 11            |          | 1             | 1           |
| 2335610      | 033-0276209    |                  |     | R259      | 0362074     |             | 11            |          | 1             | 1           |
| 2335610      | 033-0276387    |                  |     | R260      | 0362310     |             | 11            |          | 1             | 1           |
| 2335610      | 033-0277070    |                  |     | R266      | 0363212     |             | 11            |          | 1             | 1           |
| 2335610      | 033-0274032    |                  |     | R239      | 0359132     |             | 11            |          | 1             | 1           |
| 2335610      | 033-0277550    |                  |     | R271      | 0363893     |             | 11            |          | 1             | 1           |
| 2335610      | 033-0277719    |                  |     | R272      | 0364111     |             | 11            |          | 2             | 2 🔻         |
|              |                |                  |     |           |             |             |               |          |               | •           |
| Print Screen | <u>E</u> xport | E <u>d</u> it Re | cor | d         |             |             |               |          |               | olor Codes  |
# **Open Orders**

The **Open Orders** tab displays all part numbers on order. When part numbers are fully scanned and posted, Interact will move them from **Open Orders** to **History**.

| Open Orders  | History    | Inventory          | PNC     | Other Items | Invoices     | Order     | Status     | Scanned Pa    | rts Look           | αup      |
|--------------|------------|--------------------|---------|-------------|--------------|-----------|------------|---------------|--------------------|----------|
| Part #⊿      | Old Part # | Control #          | Order # | SPAC Case # | Order Date O | rder Type | Qty Ordere | dShipper #    | Qty Shipped        | <b>4</b> |
| 24225800     |            | D305               | 4230113 |             | 11           |           |            | 1 086-1524101 | 1                  | F        |
| 24225896     |            | R294               | 8058376 |             | 1.1          |           |            | 1 039-2879939 | 1                  | F        |
| 24225959     |            | 2860               | 2216204 |             | 1.1          |           |            | 1 075-4831507 | 1                  | P        |
| 24226576     |            | OC29               | 2325347 |             | 11           |           |            | 1 075-4933722 | 1                  | P        |
| 24226707     |            | R245               | 3470333 |             | 11           |           |            | 1 085-1089195 | 1                  | ĪC.      |
| 24226707     |            | R251               | 3474438 |             | 11           |           |            | 1 085-1090700 | 1                  | Ī.       |
| 24226863     |            | R256               | 3478620 |             | 11           |           |            | 1 085-1092228 | 1                  | ĪC.      |
| 24226863     |            | R272               | 3494495 |             | 11           |           |            | 1 085-1097704 | 1                  | t        |
| 24227088     |            | R243               | 3467491 |             | 11           |           |            | 1 DS-4250281  | 1                  | Ī        |
| 24227088     |            | R267               | 3490364 |             | 11           |           |            | 1 DS-4674403  | 1                  | Ĩ.       |
| 24227477     |            | 3336               |         |             | 07/11/07     |           |            | 1             | 1                  |          |
| 24228403     |            | AU31               | 7953204 |             | 11           |           |            | 1 DS-4262090  | 1                  | C.       |
| 24228404     |            | R228               | 3452163 |             | 11           |           |            | 1 DS-3977730  | 1                  | ĪC.      |
| 24228404     |            | R229               | 3453655 |             | 11           |           |            | 1 DS-4007159  | 1                  | C        |
| 24228405     |            | R224               | 3449687 |             | 11           |           |            | 1 DS-3933717  | 1                  | Ī        |
| 24228406     |            | R264               | 3486573 |             | 11           |           |            | 1 DS-4601518  | 1                  | ī        |
| 24228406     |            | R270               | 3491635 |             | 11           |           |            | 1 DS-4704389  | 1                  | (        |
| Print Screen | Export     | E <u>d</u> it Reco | ird     |             |              |           |            |               | C <u>o</u> lor Coc | : í      |
| NKNOWN       |            |                    |         |             |              |           |            |               |                    |          |
|              |            |                    |         |             |              |           |            |               |                    |          |

# History

The **History** tab shows orders that have been scanned, posted, and closed.

|                      |                |                    |       | Browse           | Data           |                |                  |                      |
|----------------------|----------------|--------------------|-------|------------------|----------------|----------------|------------------|----------------------|
| Open Orders          | History        | Inventory          | PNC   | Other Items      | Invoices       | Order Status   | Scanned Parts    | Lookup               |
| Part #∠              | Old Part #     | Control #          | Order | # Order Date Ord | er Type Qty Or | deredShipper # | Shipment Date Qt | y Shipped 🔺          |
| 25723548             |                | R136               |       | 05/16/07         |                | 1              | 11               | 1                    |
| 25734182             |                | 3229               |       | 04/27/07         |                | 1              | 11               | 1                    |
| 25774951             | 15207547       | 3194               |       | 04/06/07         |                | 1              | 11               | 1                    |
| 25820825             | 10352662       | R187               |       | 07/06/07         |                | 1              | 11               | 1                    |
| 88936152             |                | 3789C              |       | 12/06/06         |                | 2              | 11               | 2                    |
| 88937026             |                | 3097               |       | 02/01/07         |                | 1              | 11               | 1                    |
| 88944479             |                | 3336               |       | 07/11/07         |                | 1              | 11               | 1                    |
| 88950639             |                | 3335               |       | 07/10/07         |                | 1              | 11               | 1                    |
| 88957259             |                | 3336               |       | 07/11/07         |                | 2              | 11               | 2                    |
| 89021671             | 88900329       | R191               |       | 07/10/07         |                | 12             | 11               | 12                   |
| MLD123               |                | 3351               |       | 11/16/09         |                | 106            | 11               | 106                  |
| 21-1                 |                |                    |       |                  |                |                |                  |                      |
|                      |                |                    |       |                  |                |                |                  | <u> </u>             |
| <u>P</u> rint Screen | <u>E</u> xport | E <u>d</u> it Reco | rd    |                  |                |                |                  | C <u>o</u> lor Codes |
| NKNOWN               |                |                    |       |                  |                |                |                  |                      |
|                      |                |                    |       |                  | . 1            |                |                  |                      |
| Search In Par        | 1#             | For:               |       | <u></u> E        | earch          |                |                  | Close                |
|                      |                |                    |       |                  |                |                |                  |                      |

# Example

| Information Fields |                |
|--------------------|----------------|
| Advise Date        | Order Status   |
| Bin Location       | Order Type     |
| Claim #            | Part #         |
| Control #          | Posted Qty     |
| Cost               | Qty Ordered    |
| Customer Name      | Qty Scanned    |
| Customer PO        | Qty Shipped    |
| Date Added         | Route #        |
| Description        | Scanned Date   |
| Employee           | Srvc. Writer   |
| Exchange           | Ship Via       |
| • Freight          | Shipment Date  |
| • Group            | • Shipper #    |
| Invoice #          | SPAC Case #    |
| • Line #           | • Status       |
| Make               | Supplier Inv # |
| Old Part #         | Tracking #     |
| Order Date         | Trans. Code    |
| Order #            |                |

### Inventory

The **Inventory** tab displays all current inventory. Information includes part number changes, group number, and assigned bin location.

| Make              | Part # / | Old Part #     | Otv | Cost    | Description    | Groun | New Bin | Bin    | Bin 2 | 1          |         |
|-------------------|----------|----------------|-----|---------|----------------|-------|---------|--------|-------|------------|---------|
| GM                | 001      | old I dit //   | 0   | 10.00   | PART           | oroup |         | Bill   | Diriz |            |         |
| GM                | 1        |                | 0   | 37.00   | #8-DMP         |       |         | SP-ORD |       |            | -       |
| GM                | 4        |                | 4   | 1.00    | CLEANER        |       | 8       | PRO    |       |            |         |
| GM                | 6        |                | 3   | 25.00   | FRAME          |       |         | PRO    |       |            |         |
| ЭМ                | E        |                | 0   | 480.88  | 99             |       | TEST    |        |       |            |         |
| ЭМ                | 10       |                | 6   | 37.48   | 2003 JR        |       |         | TEST   |       |            |         |
| ЭМ                | 12       |                | 0   | 2000.00 | LKQ SHEET MET. | A     |         |        |       |            |         |
| GM                | 16       |                | 1   | 16.99   | VETT SHIRT     |       |         | PRO    |       |            |         |
| ЭM                | 22       |                | 3   | 34.99   | 50TH-VETT      |       |         | PRO    |       |            |         |
| ЭM                | 28       |                | 2   | 6.25    | LIC-PLATE      |       |         | PRO    |       |            |         |
| ЭМ                | 31       |                | 3   | 3.25    | STATIC-DECAL   |       |         | PRO    |       |            |         |
| ЭM                | 38       |                | 1   | 5.00    | DALE PLATE     |       |         | PRO    |       |            |         |
| GM                | 41       |                | 0   | 40.16   | DEJR MLB 1:24  |       |         | PRO    |       |            |         |
| ЭM                | 45       |                | 1   | 7.69    | CORVET MUG     |       |         | PRO    |       |            |         |
| ЭM                | 59       |                | 14  | 40.00   | JRCOKECAR      |       |         | PRO    |       |            |         |
| ЭМ                | 66       |                | 0   | 40.00   | JRCOKEBANK     |       | THST    | PRO    |       |            |         |
| ЭМ                | AA       |                | 0   | 0.95    | BATT           |       |         | SP-ORD |       |            |         |
| <u>∙</u><br>Print | Screen   | <u>E</u> xport |     |         |                |       |         |        |       | C <u>c</u> | Jor Cod |
| NKNO              | WN       |                |     |         |                |       |         |        |       |            |         |

Note: Bold column headers indicate fields you can search and sort by.

# Part Number Changes (PNC)

The **PNC** tab displays part number changes including the date of the part number change and the old part number.

|                      |                |                     | Browse Data          |              |               |           |
|----------------------|----------------|---------------------|----------------------|--------------|---------------|-----------|
| Open Orders          | History        | Inventory PNC       | Other Items Invoices | Order Status | Scanned Parts | Lookup    |
| Old Part #∠          | New Part #     | Date Added          |                      |              |               | <b></b>   |
| 10166335             | 12607307       | 09/14/10 03:54:28 P |                      |              |               |           |
| 10301852             | 20896060       | 10/28/10 02:30:05 P |                      |              |               |           |
| 10306471             | 13505369       | 10/07/10 12:16:45 P |                      |              |               |           |
| 10375729             | 25796738       | 10/07/10 12:16:45 P |                      |              |               |           |
| 10375730             | 25796737       | 09/09/10 11:12:03 A | 1                    |              |               |           |
| 10384469             | 22758738       | 11/02/10 11:23:48 A | 1                    |              |               |           |
| 10393215             | 10412124       | 09/02/10 12:27:28 P |                      |              |               |           |
| 10402841             | 19244971       | 09/24/10 11:14:26 A | 1                    |              |               |           |
| 10404731             | 19244643       | 09/14/10 03:54:28 P |                      |              |               |           |
| 10413253             | 19244667       | 08/30/10 04:25:17 P |                      |              |               |           |
| 10440210             | 19120192       | 11/02/10 11:22:03 A | 1                    |              |               |           |
| 11570729             | 11611451       | 08/26/10 12:15:39 P |                      |              |               |           |
| 11609459             | 11609509       | 08/20/10 10:45:08 A | 1                    |              |               |           |
| 12451555             | 20801140       | 10/28/10 02:30:04 P |                      |              |               |           |
| 12562038             | 12563375       | 09/24/10 11:14:26 A | 1                    |              |               |           |
| 12564512             | 19244715       | 10/28/10 02:29:46 P |                      |              |               |           |
| 12567688             | 12638982       | 11/02/10 11:24:06 A | 1                    |              |               | -         |
| 4                    |                |                     |                      |              |               | Þ         |
| <u>P</u> rint Screen | <u>E</u> xport | <u>R</u> emove      |                      |              | Cg            | jor Codes |
|                      |                |                     |                      |              |               |           |
| NKNOWN               |                |                     |                      |              |               |           |
| _                    |                |                     |                      |              |               |           |
| Search In Old        | d Part#        | ▼ For:              | Search               |              |               | Close     |
|                      |                |                     |                      |              |               |           |

## **Other Items**

The **Other Items** tab displays part numbers that were scanned using the **Other Items** feature on the scanner. This feature allows a dealer to scan OEM or Aftermarket parts directly into the system. These items may or may not be on an open order.

This tab also displays parts scanned using **Create Part List** mode on the scanner. These lines are shown as a different color than **Other Items** to allow for easy differentiation.

|              | HISTORY        | inventory        | PNC U            | ther Items | Invoices     | Order Status | Scanned Parts | Lookup             |
|--------------|----------------|------------------|------------------|------------|--------------|--------------|---------------|--------------------|
| Part #⊥      | Batch #        | Qty              | Scan Time        |            | Gun Address  | User Id      |               | -                  |
|              | 123            | 2                | 10/07/10 11:20:2 | 0 AM       | 127.0.0.1    |              |               |                    |
| 0            | 1              | 9                | 10/05/09 12:12:1 | 8 PM       | 192.168.1.23 |              |               |                    |
| 0            | 1              | 9                | 10/05/09 12:13:2 | 5 PM       | 192.168.1.23 |              |               |                    |
| 0            | 1              | 5                | 10/05/09 12:13:3 | 5 PM       | 192.168.1.23 |              |               |                    |
| 2356         | 123            | 2                | 09/22/10 04:42:4 | 5 PM       | 127.0.0.1    |              |               |                    |
| 5689         | 123            | 8                | 10/05/09 12:14:0 | 4 PM       | 192.168.1.23 |              |               |                    |
| 35982        | 123            | 4                | 10/05/09 12:14:2 | 8 PM       | 192.168.1.23 |              |               |                    |
|              |                |                  |                  |            |              |              |               |                    |
|              |                |                  |                  |            |              |              |               |                    |
|              |                |                  |                  |            |              |              |               |                    |
|              |                |                  |                  |            |              |              |               |                    |
|              |                |                  |                  |            |              |              |               |                    |
|              |                |                  |                  |            |              |              |               |                    |
|              |                |                  |                  |            |              |              |               |                    |
|              |                |                  |                  |            |              |              |               |                    |
|              |                |                  |                  |            |              |              |               |                    |
| -            |                |                  |                  |            |              |              |               | 1                  |
| ſ            |                |                  |                  |            |              |              |               | Þ                  |
|              |                |                  |                  |            |              |              |               |                    |
| Print Screen | <u>E</u> xport | E <u>d</u> it Re | cord             |            |              |              | C             | <u>o</u> lor Codes |
|              |                |                  |                  |            |              |              |               |                    |
|              |                |                  |                  |            |              |              |               |                    |
|              |                |                  |                  |            |              |              |               |                    |

### **Invoices**

The **Invoices** tab allows you to view all of your data on an invoice (when available from the manufacturer).

| Open Orders  | History        | Inventory       | PNC       | Other Items      | nvoices     | Order Status Sc     | anned Parts Lookup  |
|--------------|----------------|-----------------|-----------|------------------|-------------|---------------------|---------------------|
| nvoice # 🗠   | Invoice Date   | Shipper #       | Ship Date | Customer Order # | Customer Or | der Date Order Type | SPO Order # SPO Ord |
| 22407007     | 08/13/10       | DS-3845765      | 11        | 523S             | 08/06/10    | EMG                 | 11                  |
| 22407007     | 08/13/10       | DS-3963114      | 11        | 529S             | 08/13/10    | EMG                 | 11                  |
| 22407007     | 08/13/10       | 001-4279626     | 11        | 528S             | 08/12/10    | EMG                 | 11                  |
| 22407007     | 08/13/10       | 022-0954908     | 11        | 528S             | 08/12/10    | EMG                 | 1.1                 |
| 22407007     | 08/13/10       | 022-0954908     | 11        | 528S             | 08/12/10    | EMG                 | 11                  |
| 22407007     | 08/13/10       | 033-0272331     | 11        | 528S             | 08/12/10    | EMG                 | 11                  |
| 22407007     | 08/13/10       | 033-0272331     | 11        | 528S             | 08/12/10    | EMG                 | 1.1                 |
| 22407007     | 08/13/10       | 034-2704390     | 11        | 527S             | 08/11/10    | EMG                 | 11                  |
| 22407007     | 08/13/10       | 036-0238061     | 11        | 527S             | 08/11/10    | EMG                 | 1.1                 |
| 22407007     | 08/13/10       | 058-7195839     | 11        | 517S             | 08/02/10    | EMG                 | 1.1                 |
| 22407007     | 08/13/10       | 058-7195840     | 11        | 517S             | 08/02/10    | EMG                 | 1.1                 |
| 22407007     | 08/13/10       | 058-7196899     | 11        | 516S             | 07/30/10    | EMG                 | 11                  |
| 22407007     | 08/13/10       | 058-7198452     | 11        | 528S             | 08/12/10    | EMG                 | 11                  |
| 22407007     | 08/13/10       | 058-7198452     | 11        | 528S             | 08/12/10    | EMG                 | 1.1                 |
| 22407007     | 08/13/10       | 075-4606626     | 11        | 528S             | 08/12/10    | EMG                 | 1.1                 |
| 22407007     | 08/13/10       | 075-4609921     | 11        | 369S             | 03/18/10    | EMG                 | 11                  |
| 22407007     | 08/13/10       | 075-4609941     | 11        | 381 S            | 03/30/10    | EMG                 | 11                  |
| Print Screen | <u>E</u> xport | E <u>d</u> it F | Record    |                  |             |                     | <u>Co</u> lor Codes |

## Example

| Information Fields  |                                     |
|---------------------|-------------------------------------|
| Claim #             | Part Desc                           |
| Cost                | Part #                              |
| Customer Order Date | • PNC                               |
| Customer Order #    | Percent Discount                    |
| Discount Amount     | • Qty                               |
| Gross Amount        | Qty Received                        |
| Handling Charge     | Ship Date                           |
| Invoice Date        | Shipper #                           |
| Invoice #           | <ul> <li>Shipping Charge</li> </ul> |
| Line #              | SPO Order #                         |
| Multi Pack          | SPO Order Date                      |
| Net Amount          | Unit Price                          |
| Order Type          |                                     |

# **Order Status**

The **Order Status** tab allows you to view the status of your orders (when available from the manufacturer).

| Dort # /             | Old Bort #     | Control # | Order Oh | Drassonad | Ptotuo | DDC | Line # | Ordor # | Order Date           |
|----------------------|----------------|-----------|----------|-----------|--------|-----|--------|---------|----------------------|
| 2011 # 22            | Olu Part #     | P106      |          | FIULESSEU | 102    | 075 | 1      | 2025888 |                      |
| 9244510              |                | 9104      | 1        | 1         | 102    | 058 | 39     | 3498863 | 11                   |
| 9244510              |                | B300      | 1        | 1         | 102    | 058 | 340    | 3519664 | 11                   |
| 9244616              |                | H305      | 1        | 1         | 105    | 088 | 1      | 3972741 | 11                   |
| 9244616              |                | H305      | 1        | 1         | 105    | 088 | 21     | 4230109 | 11                   |
| 9244681              |                | R238      | 1        | 1         | 501    | 085 | 345    | 3463482 | 11                   |
| 9244681              |                | R237      | 2        | 2         | 102    | 036 | 1      | 0298301 | 11                   |
| 9244681              |                | R238      | 1        | 1         | 102    | 036 | 1      | 0298288 | 11                   |
| 9244681              |                | R259      | 1        | 1         | 102    | 085 | 1      | 3486794 | 11                   |
| 9244681              |                | R260      | 1        | 1         | 102    | 085 | 1      | 3486795 | 11                   |
| 9244681              |                | R258      | 1        | 1         | 102    | 085 | 1      | 3486793 | 11                   |
| 9244681              |                | OC27      | 1        | 1         | 102    | 002 | 29     | 8069504 | 11                   |
| 9244681              |                | R292      | 1        | 1         | 102    | 007 | 1      | 7556003 | 11                   |
| 9244681              |                | R301      | 2        | 2         | 102    | 086 | 1      | 4225863 | 11                   |
| 9244681              |                | R301      | 2        | 2         | 501    | 085 | 357    | 3520993 | 11                   |
| 9244730              |                | J305      | 1        | 1         | 102    | 076 | 2      | 4230116 | 11                   |
| 9244800              |                | R259      | 1        | 1         | 102    | 085 | 1      | 3493206 | 11                   |
| •                    |                |           |          |           |        |     |        |         |                      |
| <u>P</u> rint Screen | <u>E</u> xport |           |          |           |        |     |        |         | C <u>o</u> lor Codes |
|                      |                |           |          |           |        |     |        |         |                      |
| LLED - PROCE         | SSING FOR SHI  | PMENT     |          |           |        |     |        |         |                      |

## Example

| Information Fields |               |
|--------------------|---------------|
| Control #          | Part #        |
| Cost               | • PDC         |
| Date Added         | Posted Date   |
| Dealer Code        | Processed     |
| • Line #           | Shipment #    |
| Old Part #         | Status        |
| Order #            | • Status Type |
| Order Date         | • Type        |
| Order Qty          |               |

## **Scanned Parts**

The **Scanned Parts** tab displays all scanned parts.

| Part #≜      | PNC            | Control # | Qtv Received | Date Time            | Ship# | IP Address  | User Id | 4       |
|--------------|----------------|-----------|--------------|----------------------|-------|-------------|---------|---------|
| 2490147      |                | 3336      | 1            | 07/29/10 10:33:37 AM |       | 172.16.2.29 |         |         |
| 2490147      |                | 3336      | 1            | 07/29/10 10:33:55 AM |       | 172.16.2.29 |         |         |
| 2490147      |                | 3336      | 1            | 07/29/10 10:35:02 AM |       | 172.16.2.29 |         |         |
| 2490147      |                | 3336      | 1            | 07/29/10 10:35:25 AM |       | 172.16.2.29 |         |         |
| 2490147      |                | 3336      | 1            | 07/29/10 10:36:23 AM |       | 172.16.2.29 |         |         |
| 2490147      |                | 3336      | 1            | 07/29/10 10:36:34 AM |       | 172.16.2.29 |         |         |
| 2041 TEST    |                | 3352      | 1            | 06/11/10 03:03:35 PM |       | 172.16.2.29 |         |         |
| 2041 TEST    |                | 3352      | 1            | 06/11/10 03:04:50 PM |       | 172.16.2.29 |         |         |
| 2041TEST     |                | 3352      | 1            | 06/11/10 03:19:15 PM |       | 172.16.2.29 |         |         |
| 041TEST      |                | 3352      | 1            | 06/11/10 03:26:04 PM |       | 172.16.2.29 |         |         |
| 041TEST      |                | 3352      | 1            | 06/11/10 03:27:24 PM |       | 172.16.2.29 |         |         |
| 041TEST      |                | 3352      | 1            | 06/11/10 03:28:04 PM |       | 172.16.2.29 |         |         |
| 2041TEST     |                | 3352      | 1            | 06/11/10 03:29:56 PM |       | 127.0.0.1   |         |         |
| 2041TEST     |                | 3352      | 1            | 06/11/10 05:12:27 PM |       | 127.0.0.1   |         |         |
| 041TEST      |                | 3352      | 1            | 06/11/10 05:13:33 PM |       | 127.0.0.1   |         |         |
| 2041TEST     |                | 3352      | 1            | 06/15/10 11:13:22 AM |       | 172.16.2.29 |         |         |
| 041TEST      |                | 3352      | 1            | 06/15/10 11:33:42 AM |       | 172.16.2.29 |         |         |
| 1            |                |           |              |                      |       |             |         |         |
| Print Screen | Evnort         |           |              |                      |       |             |         | r Codes |
| Luurociccu   | Export         |           |              |                      |       |             | 00101   | 0000.   |
|              |                |           |              |                      |       |             |         |         |
| LLED - PROCE | SSING FOR SHIP | MENT      |              |                      |       |             |         |         |

Note: Bold column headers indicate fields you can search and sort by.

# Lookup

The **Lookup** tab displays part numbers that you have entered as an alternate UPC. You can add these part numbers either through the ScanIt Parts Main Menu or through the **Add Lookup** function on the scanner.

|         |                                                                                                    |             |              |     | Browse      | e Data   |              |               |               |
|---------|----------------------------------------------------------------------------------------------------|-------------|--------------|-----|-------------|----------|--------------|---------------|---------------|
| Open (  | Orders                                                                                                    | History     | Inventory    | PNC | Other Items | Invoices | Order Status | Scanned Parts | Lookup        |
| Make    | UPC #                                                                                                    |             |              |     | Part #      | Δ        | Secondary Pa | art #         | <b></b>       |
| 1       | 000000                                                                                                    | 0000000000  | 000000001234 | 156 | 23568       | 9        |              |               |               |
| GM      | 000000                                                                                                    | 0000000000  | 000000102805 | 564 | 22656       | 329      |              |               |               |
| но      | 000000                                                                                                    | 00000000000 | 000000951842 | 236 | 32654       | 897      |              |               |               |
| GM      | 000000                                                                                                    | 00000000000 | 000000012085 | 500 | 54069       | 328      |              |               |               |
| GM      | 000000                                                                                                    | 00000000000 | 000000041388 | 353 | 96381       | 245      |              |               |               |
|         |                                                                                                    |             |              |     |             |          |              |               |               |
|         |                                                                                                    |             |              |     |             |          |              |               |               |
|         |                                                                                                    |             |              |     |             |          |              |               |               |
|         |                                                                                                    |             |              |     |             |          |              |               |               |
|         |                                                                                                    |             |              |     |             |          |              |               |               |
|         |                                                                                                    |             |              |     |             |          |              |               |               |
|         |                                                                                                    |             |              |     |             |          |              |               |               |
|         |                                                                                                    |             |              |     |             |          |              |               |               |
|         |                                                                                                    |             |              |     |             |          |              |               |               |
|         |                                                                                                    |             |              |     |             |          |              |               | -             |
|         |                                                                                                    |             |              |     |             |          |              |               |               |
| Print 9 | Screen                                                                                                    | Export      | 1            |     |             |          |              | 6             | Color Codes   |
| Lunc    | , and a manual state of the state of the sta |             | _            |     |             |          |              |               | 20101000000   |
|         |                                                                                                    |             |              |     |             |          |              |               |               |
| VRITTE  | N TO SHI                                                                                                    | P DIRECT    |              |     |             |          |              |               |               |
|         |                                                                                                    |             |              |     |             |          |              |               |               |
| Search  | n In Part                                                                                                    | #           | ▼ For:       |     |             | Bearch   |              |               |               |
|         | ,                                                                                                    |             |              |     |             |          |              |               | <u>C</u> lose |

# **Chapter 7: Client Settings**

For a Client PC you can obtain more detailed information on the installation process by visiting our "How To" page at <u>http://www.scanitparts.com/install-client-machine.aspx</u>

## **Settings**

This feature allows you to set the data path to your ScanIt Parts information and reset the browse table grids back to the default settings.

- **Note:** These settings are accessed through a Client or secondary PC, not the main Scanlt Parts system (server).
- Step 1. Select **Settings** from the Main Menu.

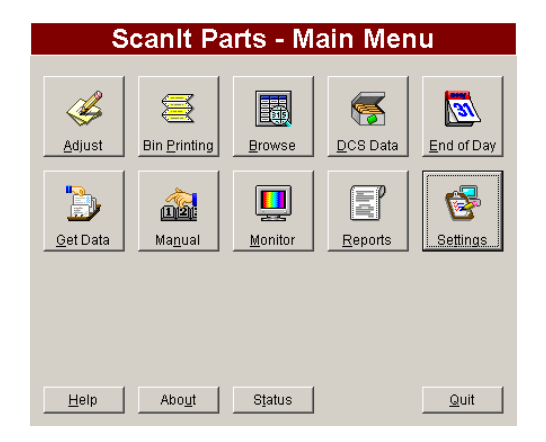

Step 2. The Client Settings screen displays the Settings tab by default.

|                      | Client S                         | ettings                           |               |
|----------------------|----------------------------------|-----------------------------------|---------------|
| Settings             | Interact Data Pulls              | Interact Posting                  | Lookup        |
|                      |                                  |                                   |               |
| Data Path            |                                  |                                   |               |
| \\172.16.1.172\Scani | Parts\DataDealerData.DBC         |                                   |               |
|                      |                                  |                                   |               |
| Reset All Grids      | This will reset all your grid co | lumn size customizations to their | defaults.     |
|                      |                                  |                                   |               |
|                      |                                  |                                   |               |
|                      |                                  |                                   | <u>C</u> lose |

- Step 3. You must manually type in the new data path.
- Step 4. Reset the grids on the Browse tables by selecting Reset All Grids.
  - **Note:** This restores the default settings for the Browse tables for that client PC but does not affect any of the other PCs.

## **Interact Data Pulls**

This feature allows a user to pull Open Orders and Inventory.

- Step 1. Select **Settings** from the Main Menu.
- Step 2. Select the Interact Data Pulls tab.

| Data Pulls        |                                   |                                       |                      |
|-------------------|-----------------------------------|---------------------------------------|----------------------|
| 510105            |                                   |                                       | <b>~</b>             |
| Pull Open Orders  | Pulls all open orders for scanni  | ng. If your nightly pull did not fire | e, click this.       |
| Pull DCS Data     | Pulls all DCS data for invoice re | conciliation. If your hourly did n    | ot fire, click this. |
| Pull Inventory    | Pulls inventory for physical sca  | nning and Internet information.       |                      |
| Interact Status — |                                   |                                       |                      |

Step 3. Choose which **Pull** option you want to execute:

- Pull Open Orders
- Pull Inventory

Note: These options function exactly like the Main PC (server).

# **Interact Posting**

This feature allows a user to attempt a **Re-Post** of scanned data.

- Step 1. Select **Settings** from the Main Menu.
- Step 2. Select the Interact Posting tab.

| Settings       | Interact Data Pulls | Interact Posting | Lookup |
|----------------|---------------------|------------------|--------|
| Re-Post        |                     |                  |        |
|                | 🖲 Open Orders       | C Order Status   |        |
|                | From 04/01/2009     | From 04/01/2009  |        |
|                | To 04/01/2009       | To 04/01/2009    |        |
|                | R                   | e-Post           |        |
| Interact Statu | 16                  |                  |        |
| Interact is no | it running          |                  |        |

Step 3. Select which of the following to re-post:

- Open Orders
- Order Status

Step 4. Enter the date(s).

Step 5. Select Re-Post.

Note: These options function exactly like the Main PC (server).

## Lookup

This feature is used to cross reference the UPC barcode with what the dealership stores as a part number.

**Example:** If you store a part number in your DMS as ANTI-FREEZE, it will have a UPC barcode on it such as 1234567890. Set up your lookup table to say anytime you scan 1234567890 it really means ANTI-FREEZE. This allows any user to pick up the scanner, scan the UPC barcode and ScanIt Parts will convert it to what is stored as the part number.

- Step 1. Select **Settings** from the Main Menu.
- Step 2. Select the **Lookup** tab.

|            | Client S            | ettings                |                   |
|------------|---------------------|------------------------|-------------------|
| Settings   | Interact Data Pulls | Interact Posting       | Lookup            |
| Make UPC # | Part #              |                        | <u> </u>          |
|            |                     |                        |                   |
|            |                     |                        |                   |
|            |                     |                        |                   |
|            |                     |                        |                   |
| 1          |                     |                        | Þ                 |
| Find       | Eind                | <u>N</u> ew <u>E</u> d | it <u>R</u> emove |
|            |                     |                        | <u>C</u> lose     |

- Step 3. Select New to add a new part number or UPC.
- Step 4. Select a UPC number from the list and select **Edit** to make changes.
- Step 5. **Remove** to delete.

|        | Edit Lookup                  |
|--------|------------------------------|
| Make   | HP                           |
| UPC #  | 0000000000000000123456789012 |
| Part # | 1234-AAA-567                 |
|        | Update Close                 |

Step 6. Enter or change the following information:

- Make
- UPC #
- Part #

Step 7. To save changes, select **Update**.

Note: These options function exactly like the Main PC (server).

# **Chapter 8: End of Day**

This screen allows you to see the following potential problems that may have happened on a particular day or date range:

- All posting errors for the parts scanned in the range of dates selected
- Over / Shorts for the range of dates selected
- Incomplete shipments grouped by either shipment number or control number

Select **End of Day** from the Main Menu.

| Part#                                                                                                  |                                                                                                    | Con                                                           | trol #                                                                  | Sh                        | inment#                                                              | Orde                                                                               | Shin                                                    | Scan     | Post                                                                                             | Scanned                                                                                                    | St                                                      | atus                                                        | Otv                                                  | Old Part #                                                             |
|----------------------------------------------------------------------------------------------------|----------------------------------------------------------------------------------------------------|---------------------------------------------------------------|-------------------------------------------------------------------------|---------------------------|----------------------------------------------------------------------|------------------------------------------------------------------------------------|---------------------------------------------------------|----------|--------------------------------------------------------------------------------------------------|----------------------------------------------------------------------------------------------------|---------------------------------------------------------|-------------------------------------------------------------|------------------------------------------------------|------------------------------------------------------------------------|
| 00056                                                                                                  |                                                                                                    | 46298                                                         |                                                                         | 0.1                       | inprino inclu                                                        | 6                                                                                  | 6                                                       | 2        | 1                                                                                                | 04/26/08                                                                                                   | 0                                                       | 41.00                                                       | 0                                                    | old i alt i                                                            |
| 00000<br>04636-SDN-A917                                                                                | 7                                                                                                    | U4321                                                         | 107                                                                     |                           |                                                                      | 1                                                                                  | 1                                                       | 1        | - '<br>0                                                                                         | 11/12/08                                                                                                   |                                                         |                                                             | 0                                                    | 04636-SI                                                               |
| 047050 8211 AST2                                                                                       | 7                                                                                                    | S1001                                                         | 010                                                                     | 767                       | 30-S6D-1                                                             | 1                                                                                  | 1                                                       | 1        | 0                                                                                                | 10/11/08                                                                                                   |                                                         |                                                             | 0                                                    | 04715-8                                                                |
| 14715-SDP-A9072                                                                                        | - 7                                                                                                    | S1000                                                         | 804                                                                     |                           |                                                                      | 2                                                                                  | 2                                                       | 2        | 1                                                                                                | 08/05/08                                                                                                   |                                                         |                                                             | 0                                                    | 71501-80                                                               |
| 14725-S00-A01                                                                                          | _                                                                                                    | G1001                                                         | 013                                                                     |                           |                                                                      | 2                                                                                  | 2                                                       | 2        | 1                                                                                                | 10/16/08                                                                                                   |                                                         |                                                             | 0                                                    | 04725-80                                                               |
| 04816-S9A-A13ZE                                                                                        | 9                                                                                                    | U0020                                                         | 401                                                                     |                           |                                                                      | - 1                                                                                | - 1                                                     | - 1      | 0                                                                                                | 04/03/08                                                                                                   |                                                         |                                                             | 0                                                    | 04816-59                                                               |
| 04818-SDC-A02Z                                                                                         | B                                                                                                    | U0060                                                         | 605                                                                     |                           |                                                                      | 1                                                                                  | 1                                                       | 1        | 0                                                                                                | 06/11/08                                                                                                   |                                                         |                                                             | 0                                                    | 04818-SI                                                               |
| 4                                                                                                    |                                                                                                    |                                                               |                                                                         |                           |                                                                      | -                                                                                  |                                                         |          |                                                                                                  | · · · · ·                                                                                                  |                                                         |                                                             |                                                      |                                                                        |
| Part number not o<br>Over / Shorts<br>Group By: ?                                                      | n any ope<br>Incomple                                                                                                    | en orde<br>ete Shi                                            | rs.<br>pments                                                           | : ?                       | ) Over                                                               | Shorts                                                                             | 5:                                                      |          |                                                                                                  |                                                                                                    |                                                         |                                                             |                                                      | Print                                                                  |
| Part number not o<br>Over / Shorts<br>Group By: ?                                                      | n any ope                                                                                                    | ete Shi                                                       | rs.<br>pments                                                           | ?                         | Over                                                                 | Shorts                                                                             | 5:                                                      |          |                                                                                                  |                                                                                                    |                                                         |                                                             |                                                      | Print                                                                  |
| Part number not o<br>Over / Shorts<br>Froup By: ?<br>Shipment #                                        | n any ope                                                                                                    | en orde<br>ete Shi<br>)#                                      | rs.<br>pments<br>Date                                                   | ?                         | Over                                                                 | Shorts                                                                             | s:<br>art#                                              |          |                                                                                                  | Control #                                                                                                  | Ship                                                    | Scan                                                        | Old I                                                | Print<br>Print                                                         |
| Part number not o<br>Over / Shorts<br>Group By: ?<br>Shipment #<br>C Control #                         | Incomple                                                                                                    | ete Shi                                                       | pments                                                                  | ?                         | Over 1                                                               | Shorts<br>P:                                                                       | s:<br>art#                                              |          | 4                                                                                                | Control #<br>6298                                                                                          | Ship                                                    | Scan<br>2                                                   | Old I                                                | Print<br>Print                                                         |
| Part number not o       Over / Shorts       Group By:       ?       O Shipment #       Control #       | Incompletion                                                                                                    | ete Shi<br>0 #<br>384-C<br>91526                              | rs.<br>pments<br>Date<br>/ /<br>/ /                                     | : ?                       | Over                                                                 | Shorts<br>P:<br>6<br>6<br>2,950                                                    | s:<br>art#                                              |          | 4<br>4                                                                                           | Control #<br>6298<br>7929                                                                                  | Ship<br>6<br>3                                          | Scan<br>2<br>1                                              | Old I                                                | Print Print                                                            |
| Part number not o       Over / Shorts       Group By:       ?       O Shipment #       C Control #     | Incomple<br>Ship<br>04814-5<br>400119<br>400120                                                                                                    | ete Shi<br>0 #<br>384-C<br>91536<br>91523                     | <b>pments</b> Date 1 1 1 1 01/19/09 01/20/01                            | 2                         | Over 0005                                                            | 2 <b>Shorts</b><br>P:<br>6<br>2-85D-<br>3-85D-                                     | s:<br>art#<br>305Z                                      |          | 4<br>4<br>T                                                                                      | Control #<br>6298<br>7929<br>WS0414C<br>15T0625                                                            | Ship<br>6<br>3<br>2                                     | Scan<br>2<br>1<br>1                                         | Old I<br>04602-88                                    | Print<br>Print                                                         |
| Part number not o         Over / Shorts         Group By:       ?         Shipment #         Control # | Incompletion of the second second sec | en orde<br>ete Shi<br>0 #<br>384-C<br>91536<br>91523<br>36D-1 | <b>pments</b><br>Date<br>/ /<br>/ /<br>01/19/09<br>01/20/09             | : ?                       | Over<br>0005<br>0005<br>0460<br>0460<br>0471                         | Shorts<br>P:<br>6<br>6<br>2-S5D-<br>3-S5D-<br>1-S5A-                               | s:<br>art #<br>305Zi<br>A01Zi<br>A91Z7                  | <u> </u> | 4<br>4<br>V                                                                                      | Control #<br>6298<br>7929<br>WS0414C<br>18T0625<br>11000514                                                | Ship<br>6<br>3<br>2<br>2<br>2                           | Scan<br>2<br>1<br>1<br>1                                    | Old I<br>04602-S<br>04603-S                          | Print<br>Print<br>Part #                                               |
| Part number not o       Over / Shorts       Group By:       ?       Shipment #       Control #         | Incompletion of the second second sec | ete Shi<br>#<br>384-C<br>91536<br>91523<br>36D-1<br>82701     | pments<br>Date<br>/ /<br>/ /<br>01/19/09<br>01/20/09<br>/ /<br>01/19/09 | ; <u>?</u><br>]<br>]<br>] | Over 0005 0005 0460 0460 0471 0471                                   | Shorts<br>P:<br>6<br>6<br>2-S5D-<br>3-S5D-<br>1-S5A-/<br>1-S84-/                   | s:<br>art#<br>305ZI<br>A01ZI<br>A91ZI<br>A91ZI          | <u> </u> | 4<br>4<br>7<br>V<br>8<br>8                                                                       | Control #<br>6298<br>7929<br>WS0414C<br>IST0625<br>11000514<br>11000724                                    | Ship<br>6<br>3<br>2<br>2<br>2<br>2                      | Scan<br>2<br>1<br>1<br>1<br>1<br>1                          | Old I<br>04602-St<br>04603-St<br>04711-S             | Print<br>Print<br>Part #<br>5D-A00ZZ<br>5D-A00ZZ                       |
| Part number not o       Over / Shorts       Group By:       ?       O Shipment #       C Control #     | n any ope<br>Incomple<br>O4814-5<br>400119<br>400120<br>76730-5<br>980119                                                                                                    | ete Shi<br>a #<br>384-C<br>91536<br>91523<br>36D-1<br>82701   | <b>pments</b> Date // // 01/19/09 01/20/09 // 01/19/09                  | ; <u>?</u>                | Over<br>0005<br>0005<br>0460<br>0460<br>0471<br>0471<br>0471         | Shorts<br>P:<br>6<br>6<br>2-85D-<br>3-85D-<br>1-85A-<br>1-884-<br>1-884-<br>5-89V- | 305Z<br>A01Z<br>A01Z<br>A91ZZ<br>A91ZZ                  |          | 4<br>4<br>7<br>V<br>8<br>8<br>8                                                                  | Control #<br>6298<br>7929<br>WS0414C<br>IST0625<br>11000514<br>11000724<br>11000107                        | Ship<br>6<br>3<br>2<br>2<br>2<br>2<br>2<br>2<br>2       | Scan<br>2<br>1<br>1<br>1<br>1<br>1<br>1<br>1<br>1           | Old I<br>04602-S3<br>04603-S3<br>04711-S7            | Print Print Part #                                                     |
| Part number not o       Over / Shorts       Group By:       ?       O Shipment #       C Control #     | n any ope<br>Incomple<br>Shir<br>04814-8<br>400119<br>400120<br>76730-8<br>980119                                                                                                    | ete Shi<br>384-C<br>91536<br>91523<br>36D-1<br>82701          | rs.<br>pments<br>Date<br>/ /<br>01/19/09<br>01/20/09<br>/ /<br>01/19/09 | 3                         | Over<br>0005<br>0005<br>0460<br>0460<br>0471<br>0471<br>0471<br>0625 | Shorts<br>P:<br>6<br>2-S5D-<br>3-S5D-<br>1-S5A-,<br>1-S84-,<br>5-S9V-,<br>0-RDG    | 305Z<br>A01Z<br>A01Z<br>A91ZZ<br>A91ZZ<br>A91ZZ<br>-306 | <u> </u> | 4<br>4<br>7<br>7<br>8<br>8<br>8<br>8<br>8<br>8<br>8<br>8<br>8<br>8<br>8<br>8<br>8<br>8<br>8<br>8 | Control #<br>6298<br>7929<br>WS0414C<br>IST0625<br>I1000514<br>I1000514<br>I1000724<br>I1000107<br>IST0625 | Ship<br>6<br>3<br>2<br>2<br>2<br>2<br>2<br>2<br>2<br>17 | Scan<br>2<br>1<br>1<br>1<br>1<br>1<br>1<br>1<br>1<br>1<br>1 | Old I<br>04602-S3<br>04603-S3<br>04711-S4<br>06250-R | Print<br>Print<br>Part #<br>5D-A00ZZ<br>5D-A00ZZ<br>4K-A91ZZ<br>DG-315 |

### **Posting Errors**

Posting errors are parts that have been scanned but have not been posted to your inventory. Select the part number to see an explanation of why the part did not post.

**Note:** It is important that you fix the errors otherwise your inventory will not be up to date. You can also run the **Posting Errors** report from the **Reports** menu for additional information.

### **Over / Shorts**

Over and Shorts are order lines that have parts scanned but the scanned quantity does not match the shipped quantity as reported by the manufacturer.

#### **Grouping Over / Shorts**

You can view Over / Shorts in two ways:

- Shipment # Is the default selection where manufacturer data is applicable
- Control # If shipment # is not available.

#### **Incomplete Shipments**

A shipment is considered incomplete if there are any parts that have not been scanned and at least one part has been scanned on the shipment.

Select a shipment number to display any discrepancies for that shipment number in the **Over / Shorts** section of the **End of Day** screen.

You can run the **Shipment Status** report from the **Reports** menu for more detailed shipment status information.

If the shipment number is red instead of black, this indicates that a portion of the shipment was not scanned.

#### **Over / Shorts Section**

In the Over/Shorts section, the following is true:

- If the line is red, the line item is a shortage.
- If the line is blue, the line item is an overage.

Double-click the line item for more information.

Select the **Print** button for a print out of your Over / Shorts or you can view the **Over / Shorts** report from the **Reports** menu.

Order lines are typically over or short due to an incorrect quantity scanned or entered. Entries can be corrected using the **Adjust** program from the **Main Menu**.

### Date

You can run End of Day for a specific range of days instead of the default date of today.

To view a range of days, enter the **To** and **From** dates and select the **Update** button to refresh with the new date range.

# Chapter 9: Get Data - <u>GM</u> / <u>Honda</u>

## **GM Overview**

The **Get Data** function allows you to monitor and download data from Parts Workbench to your ScanIt Parts System. From here, your data is downloaded from GM, if available, and a date of the last successful data pull will be displayed. Also, your login information is stored here and will allow you to make any changes. Get Data has four sections: Dealers, Log In, Downloads and Status.

**Note:** If either your username or password is incorrect, no data will be pulled.

### **Dealers**

The **Dealers** section allows you to manage your data pulls. If you should have more than one account through Parts Workbench, Get Data will pull every account every day.

### Add

The Add option allows you to enter a new or additional Parts Workbench account number(s).

Step 1. Select Get Data from the Main Menu.

| S              | canit Pa             | arts - M        | ain Mer          | าน                |
|----------------|----------------------|-----------------|------------------|-------------------|
| <u>A</u> djust | Ein <u>P</u> rinting | <b>B</b> rowse  | <b>E</b> CS Data | End of Day        |
| Get Data       | Ma <u>n</u> ual      | Monitor         | Reports          | Se <u>t</u> tings |
|                |                      |                 |                  | Interact          |
| <u>H</u> elp   | Abo <u>u</u> t       | S <u>t</u> atus |                  | Quit              |

Step 2. In the **Dealers** section, select **Add**.

| 123456                 | Log In<br>Dealer #: 123456<br>User Name:<br>Password: ******* |
|------------------------|---------------------------------------------------------------|
| Status                 |                                                               |
| Time                   | Status Accesso                                                |
| 11/10/2010 04:01:15 PM | Starting 123456                                               |
| 11/10/2010 04:01:15 PM | Downloading GM - GM Shinment for 11/03/2010                   |
|                        |                                                               |

Step 3. Enter your Dealer #, User Name, and Password.

|                        | Add Log In                                     |
|------------------------|------------------------------------------------|
| Log In Please enter ti | ne log in information for this dealer account. |
| Dealer #<br>User Name  |                                                |
| Password               |                                                |
| Confirm                |                                                |
|                        | Passwords are case-sensitive.                  |
|                        | <u>A</u> dd <u>C</u> ancel                     |

- **Note:** You <u>must</u> use the same User Name and Password you use as your login for Parts Workbench.
- Step 4. To save changes, select Add.

#### Remove

**Remove** deletes Parts Workbench account numbers.

- Step 1. Select a Dealer # and then select **Remove**.
- Step 2. A confirmation screen will appear. Select **Yes** to remove or **No** to cancel.

### Log In

The User Name and Password <u>must</u> match a Parts Workbench login.

#### Change

This section allows you to change any of your GM information such as Dealer #, User Name, or Password.

- Step 1. Select a Dealer # from the list if there is more than one listed.
- Step 2. Select **Change** under the **Log In** section.

|                            | Change Log In                                  |
|----------------------------|------------------------------------------------|
| – Log In<br>Please enter t | he log in information for this dealer account. |
| Dealer #                   | 12345                                          |
| User Name                  | username                                       |
| Password                   | *****                                          |
| Confirm                    | *****                                          |
|                            | Passwords are case-sensitive.                  |
|                            | <u>U</u> pdate <u>C</u> ancel                  |

Step 3. Make any changes and select **Update**.

### **Downloads**

Last Download displays the date and time of the last successful data pull.

#### **Custom Download**

The **Custom** download option allows you to specify a date range to pull your Parts Workbench data.

Step 1. Select the **Custom** button to pull any of your GM data within the last 30 days.

| Custor           | n Download       |
|------------------|------------------|
| Force Pull Range | ceed seven days. |
| Start            | 04/07/2010       |
| End              | 04/08/2010       |
|                  | Download Cancel  |

Step 2. Specify a date range.

Note: Date ranges <u>must</u> be within the past 30 days and cannot exceed seven days.

Step 3. **Download** will send your request and close the form.

#### **Download**

**Download** automatically pulls ALL data from GM for the past 7 days. Wait time for a download may be approximately 5 minutes per Dealer #.

Step 1. Select the **Download** button.

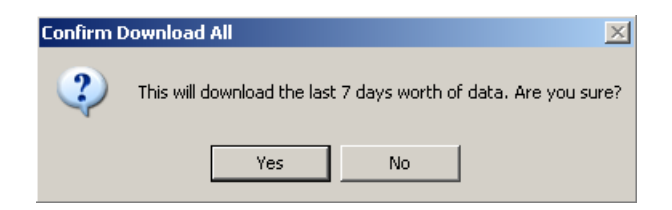

Step 2. Yes will send your request and close the form.

### **Status**

The **Status** field displays the progress for a selected Dealer #, the 5 status steps are:

- Starting the pull has started and will display the Parts Workbench Dealer #
- Downloading the GM Data is downloading and is in progress
- **Download complete** the GM Data has finished pulling
- **Done** the download is complete
- Username/Password is incorrect GM is not accepting the current login information as entered. You can verify a User Name and password entered through the Parts Workbench website.

**Note:** If the date and time displayed are not current, the ScanIt Parts System did not communicate with Parts Workbench. Possible reasons are:

- User Name or Password may be incorrect.
- Your Internet was down.
- Pull times may be earlier than the data was available from GM.

### **GM Data**

Once your GM Data has been downloaded, you can access it through either the **Browse** table or **Reports**.

**Browse** - Downloaded GM data can be found in the following: Open Orders, PNC (Part Number Change), Invoices, and Order Status.

**Reports** - Downloaded GM data can be found in the following: Over/Shorts, Shipment Status, Print Packing Slip, Order Status Information, and Invoice Reconciliation.

## **Honda Overview**

The **Get Data** function allows you to monitor and download data from Honda iN to your Scanlt Parts System. From here, current data is downloaded from Honda, if available, and a date of the last successful data pull will be displayed. Also, your login information is stored here, but no changes to a password should be necessary once the account was initially set up. Get Data has four sections: Dealers, Log In, Downloads and Status.

| 12345                  | Log In     Dealer #: 12345     Password: *****     Downloads |
|------------------------|--------------------------------------------------------------|
| Add <u>R</u> emove     | Last Download: 01/21/2010 10:58:58 AM Download Qustom        |
| Time                   | Status                                                       |
| 01/21/2010 10:58:56 AM | Starting 12345                                               |
| 01/21/2010 10:58:56 AM | Downloading Honda - Honda Shipment for 01/21/2010            |
| 01/21/2010 10:58:58 AM | Done                                                         |
|                        |                                                              |
|                        |                                                              |

# Dealers

The **Dealers** section will display your Honda dealer #.

**Note:** To begin receiving your Honda data there are two steps:

- FIRST PHASE Set up your Honda account information in ScanIt Parts
- SECOND PHASE Activate Honda iN to begin the download process of shipment and invoice data.

# FIRST PHASE

Step 1. Select **Get Data** from the Main Menu.

| Scanlt Parts - Main Menu |                       |                |                  |                                                                                                    |  |  |  |
|--------------------------|-----------------------|----------------|------------------|----------------------------------------------------------------------------------------------------|--|--|--|
|                          |                       |                |                  |                                                                                                    |  |  |  |
| ø                        | $\blacksquare$        |                | 5                | <u></u>                                                                                                    |  |  |  |
| <u>A</u> djust           | Bin <u>P</u> rinting  | <u>B</u> rowse | <u>D</u> CS Data | <u>E</u> nd of Day                                                                                                    |  |  |  |
| Get Data                 | LE<br>Ma <u>n</u> ual | Monitor        | Reports          | Se <u>t</u> tings                                                                                                    |  |  |  |
|                          |                       |                |                  | book to be the second second s |  |  |  |
| <u>H</u> elp             | Abo <u>u</u> t        | Status         |                  | Quit                                                                                                    |  |  |  |

Step 2. In the **Dealers** section, select **Add**.

| Add Remove             | Log In<br>Dealer #: 12345<br>Password: ***** |
|------------------------|----------------------------------------------|
| Status                 |                                              |
| Time                   | Status                                       |
| 01/21/2010 10:58:56 AM | Starting 12345                               |
| 01/21/2010 10:58:56 AM | Downloading Honda Shipment for 01/21/2010    |
| 01/21/2010 10:58:58 AM | Dome                                         |
|                        |                                              |

#### Step 3. Enter your **Dealer #** and **Password**.

**Note:** You <u>must</u> use the same password you use as your login for Honda iN.

| Log In ———     |                                                |
|----------------|------------------------------------------------|
| Please enter t | he log in information for this dealer account. |
|                |                                                |
| Dealer #       |                                                |
| Password       |                                                |
| Confirm        |                                                |
|                |                                                |
|                |                                                |

Step 4. To save changes, select Add.

### Remove

Remove deletes your Honda dealer number.

- Step 1. Select Dealer # and then select **Remove**.
- Step 2. A confirmation screen will appear. Select **Yes** to remove or **No** to cancel.

#### **SECOND PHASE**

Note: A Honda iN System Administrator will need to activate your dealer #:

- Step 1. Log in to http://www.in.honda.com
- Step 2. Enter your Dealer Number
- Step 3. Select **iN Plus Realtime** tab from the left navigation bar.

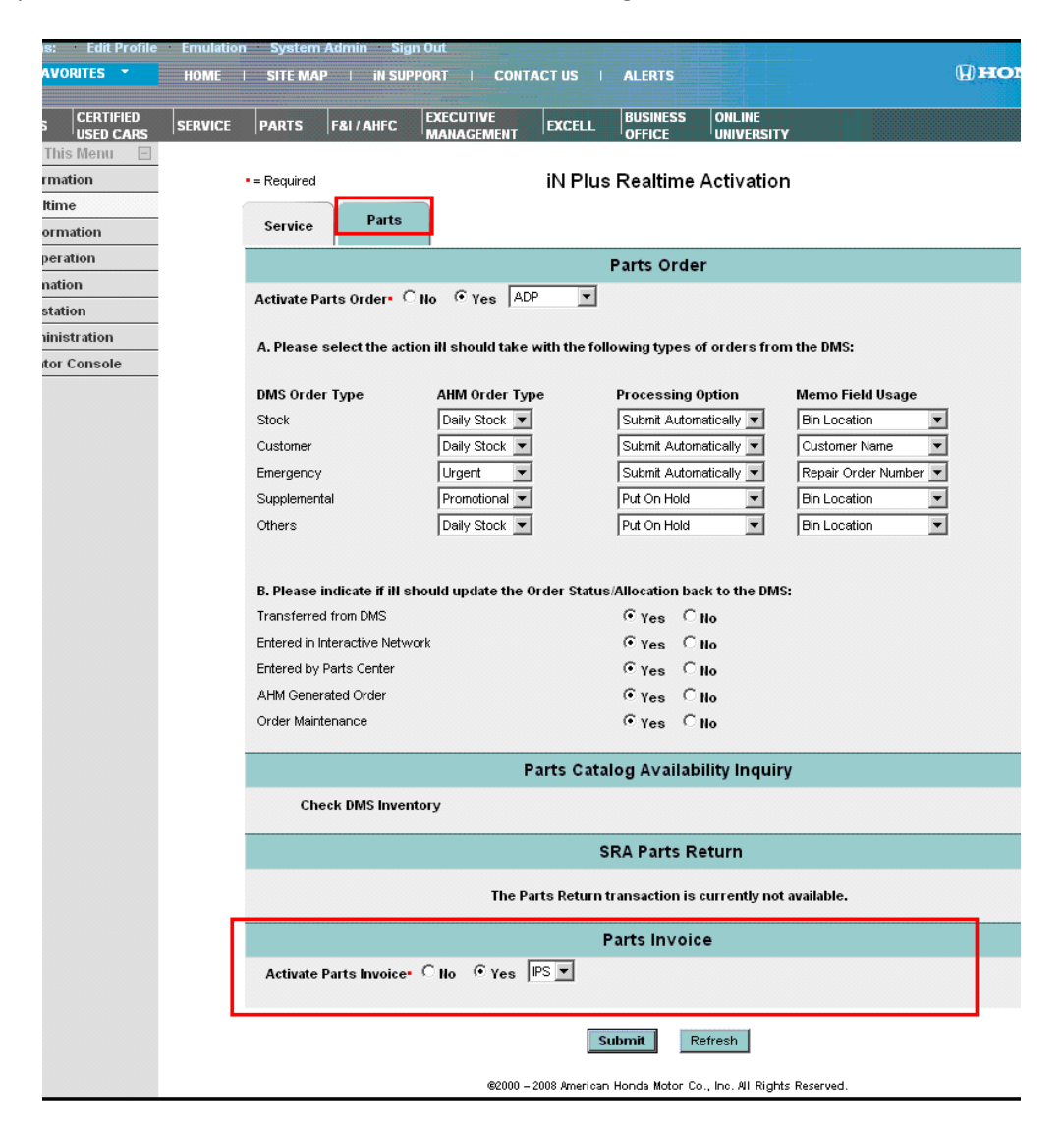

- Step 4. Select the **Parts** tab.
- Step 5. Select the **Parts Invoice** section at the bottom of the screen.
- Step 6. Select Yes to Activate Parts Invoice. The drop-down should show IPS.
- Step 7. Select Submit.

Note: It may take 24-48 hours to begin receiving Honda data.

### Log In

The Dealer # and Password <u>must</u> match Honda iN's login.

#### Change

Select this tab <u>only</u> if your password for Honda iN has changed.

Note: If the password on Honda iN has changed, please contact ScanIt Parts technical support.

### **Downloads**

Last Download displays the date and time of the last successful data pull.

#### **Custom Download**

The **Custom** download option is only needed if your Honda data has *not* pulled.

**Note:** Your Honda data should be pulling from Honda iN on a daily basis.

If your Honda data has not pulled daily, you can force a custom pull.

Step 1. Select the **Custom** button.

| Custom Download                                            |  |  |  |  |  |  |  |  |
|------------------------------------------------------------|--|--|--|--|--|--|--|--|
| Force Pull Range<br>Date range must not exceed seven days. |  |  |  |  |  |  |  |  |
| Start         04/07/2010           End         04/08/2010  |  |  |  |  |  |  |  |  |
| Download Cancel                                            |  |  |  |  |  |  |  |  |

Step 2. Enter the day needed.

- **Note:** The date range cannot exceed seven days. Once your Honda data has been pulled and received, you <u>cannot</u> retrieve your data a second time.
- Step 3. Download will send your request and close the form.

#### **Download**

Download automatically pulls ALL Honda data which has not previously been received.

**Note:** Once your Honda data has been pulled and received, you <u>cannot</u> retrieve your data a second time.

If your Honda data is not pulling daily, you can force a pull.

Step 1. Select the **Download** button.

| Confirm D | ownload All                 |                | ×                      |
|-----------|-----------------------------|----------------|------------------------|
| 2         | This will download the last | 7 days worth o | of data. Are you sure? |
|           | Yes                         | No             | ]                      |

Step 2. Selecting Yes will send your request and close the form.

### **Status**

The **Status** field displays the progress for the selected Dealer #:

- Starting indicates the pull has started and will display the Honda Dealer #
- Downloading Honda the Honda data is downloading and the pull is in progress
- Download complete the Honda data for the date displayed is finished
- Done the download is complete
- Invalid Dealernumber/Password indicates one part of the login is invalid

**Note:** A Honda iN administrator can verify if the password has been changed. If the password has been changed, please contact ScanIt Parts technical support.

If the date and time displayed are not current, ScanIt Parts did not communicate with Honda iN. Possible reasons are:

- Dealer # or Password may be incorrect.
- Your internet is down.
- Pull times are earlier than the data was available from Honda.

# **Chapter 10: Monitor**

This feature allows any ScanIt Parts PC to view the parts being scanned in real time.

# **Scanned Orders**

When parts are scanned in **Receive** mode, Scanlt Parts automatically puts the date and time into the list. The total scanned count is displayed in the bottom left-hand corner.

**Note:** Multiple scanners can be logged in and scanning simultaneously.

Step 1: Select Monitor from the Main Menu.

| S            | icanit Pa       | arts - M | ain Mer          | าน                |
|--------------|-----------------|----------|------------------|-------------------|
| Adjust       | Bin Printing    | Erowse   | <b>E</b> CS Data | End of Day        |
| Get Data     | Ma <u>n</u> ual | Monitor  | Reports          | Se <u>t</u> tings |
|              |                 |          |                  | Interact          |
| <u>H</u> elp | Abo <u>u</u> t  | Status   |                  | <u>Q</u> uit      |

Step 2: The Monitor Scanned Parts screen displays the Scanned Orders tab by default.

| Scanned Orders  | Other     | ltems | Scanned Invent       | tory    | Bin Changes |   |
|-----------------|-----------|-------|----------------------|---------|-------------|---|
| Part#           | Control # | Qty   | Scan Time            | User Id | Gun Address |   |
| 18115-P8E-A01   | S5710120  | 1     | 01/21/09 06:18:03 AM |         | 10.82.9.101 | T |
| 31571-SDA-A01   | S1000120  | 1     | 01/21/09 06:18:07 AM |         | 10.82.9.99  | Π |
| 91571-SDA-A01   | S1000120  | 2     | 01/21/09 06:18:17 AM |         | 10.82.9.101 | Π |
| 51631-SV7-004   | S5710120  | 1     | 01/21/09 06:18:28 AM |         | 10.82.9.99  | Π |
| 35119-TA0-A00   | S1000120  | 1     | 01/21/09 06:18:36 AM |         | 10.82.9.99  | Π |
| 90672-S2A-A00ZR | S1000120  | 1     | 01/21/09 06:18:43 AM |         | 10.82.9.99  |   |
|                 |           |       |                      |         |             |   |
| ſ               |           |       |                      |         |             |   |

Step 3: To see scanning statistics, select the **Stats** button and a dialog box will appear with the scanning information for today.

| Here are the statistics of your scanning: |        |  |  |  |  |
|-------------------------------------------|--------|--|--|--|--|
| Items scanned today:                      | 0      |  |  |  |  |
| Piece count today:                        | 0      |  |  |  |  |
| Items scanned total:                      | 265477 |  |  |  |  |
| Piece count total:                        | 643124 |  |  |  |  |
| ОК                                        |        |  |  |  |  |

**Note:** The program will show the total number of parts scanned and will refresh every 30 seconds.

## **Other Items**

This screen shows parts scanned using the Other Items and Create Part List modes.

- Step 1: Select **Monitor** from the Main Menu.
- Step 2: Select the **Other Items** tab.

| Monitor Scanned Parts |                      |             |         |         |             |          |  |  |
|-----------------------|----------------------|-------------|---------|---------|-------------|----------|--|--|
| Scanned Orders        | Other I              | Other Items |         | entory  | Bin Changes |          |  |  |
| Part#                 | Batch #              | Qty         | Scanned | User Id | Gun Address | <u> </u> |  |  |
|                       |                      |             |         |         |             |          |  |  |
|                       |                      |             |         |         |             |          |  |  |
|                       |                      |             |         |         |             |          |  |  |
|                       |                      |             |         |         |             |          |  |  |
|                       |                      |             |         |         |             |          |  |  |
|                       |                      |             |         |         |             |          |  |  |
|                       |                      |             |         |         |             |          |  |  |
| <b>T</b>              |                      |             |         |         |             |          |  |  |
| Today: 0              | Today: 0 Stats Close |             |         |         |             |          |  |  |

# **Scanned Inventory**

This screen shows parts scanned using **Perpetual Inventory** mode.

- Step 1. Select **Monitor** from the Main Menu.
- Step 2. Select the Scanned Inventory tab.

| Monitor Scanned Parts |             |     |                   |               |               |  |  |  |
|-----------------------|-------------|-----|-------------------|---------------|---------------|--|--|--|
| Scanned Orders        | Other Items |     | Scanned Inventory | Bin           | Changes       |  |  |  |
| Part#                 | Old Part#   | Qty | Scanned           | User ID       | Bin 🔺         |  |  |  |
|                       |             |     |                   |               |               |  |  |  |
|                       |             |     |                   |               |               |  |  |  |
|                       |             |     |                   |               |               |  |  |  |
|                       |             |     |                   |               |               |  |  |  |
|                       |             |     |                   |               |               |  |  |  |
|                       |             |     |                   |               |               |  |  |  |
|                       |             |     |                   |               |               |  |  |  |
|                       |             |     |                   |               |               |  |  |  |
| Today: 0              |             |     |                   | <u>S</u> tats | <u>C</u> lose |  |  |  |

# **Bin Changes**

This feature shows scanned bin changes in real time.

- Step 1. Select **Monitor** from the Main Menu.
- Step 2. Select the **Bin Changes** tab.

| Scanned Orders | Other Items     | Scan    | ned Inventory | Bin (       | Changes |
|----------------|-----------------|---------|---------------|-------------|---------|
| Part#          | Old Part#       | New Bin | Old Bin       | Description | Group   |
| 77960-S5A-A88  |                 | 374     | 376           | SRS UNIT    |         |
| 77960-S84-A77  | HP77960-S84-A78 | 374     | 376           | SRS UNIT    |         |
| 77960-S9A-A92  |                 | 374     | 376           | SRS UNIT    |         |
| 77960-S9A-A22  | HP77960-S9A-A21 | 374     | 376           | SRS UNIT    |         |
| 7960-S9V-A01   |                 | 374     | 376           | SRS UNIT    |         |
| 77960-S9V-A73  | HP77960-S9V-A72 | 374     | 376           | SRS UNIT    |         |
|                |                 |         |               |             |         |
| (              |                 |         |               |             |         |

# **Chapter 11: Reports**

The **Reports** feature allows you to view, print and export a wide variety of reports from the ScanIt Parts system.

Select **Reports** from the ScanIt Parts Main Menu to view a particular report. Any of the reports can be printed directly from the report menu, exported to disk, or viewed at your PC by selecting one of the buttons listed below:

| Scanlt Parts - Main Menu |                 |                 |         |                   |  |  |  |
|--------------------------|-----------------|-----------------|---------|-------------------|--|--|--|
| ين<br><u>A</u> djust     | Bin Printing    | Erowse          | CS Data | End of Day        |  |  |  |
| Cet Data                 | Ma <u>n</u> ual | Monitor         | Reports | Se <u>t</u> tings |  |  |  |
|                          |                 |                 |         | Interact          |  |  |  |
| <u>H</u> elp             | Abo <u>u</u> t  | S <u>t</u> atus |         | Quit              |  |  |  |

- **Preview** Displays the report onscreen
- Print Sends the report to your default printer
- **Export** the report data is compiled in the form of a spreadsheet
- Close returns to the Main Menu

## **Over / Shorts**

This report compares quantity shipped to quantity scanned. If the two quantities do not match, the report will show the part # as an overage or a shortage.

Important: This report should be run on a daily basis.

| Reports                                                                                                    |                                                                                                    |  |  |  |  |
|----------------------------------------------------------------------------------------------------|----------------------------------------------------------------------------------------------------|--|--|--|--|
| Report Name:                                                                                                    |                                                                                                    |  |  |  |  |
| Over / Shorts Shipment Status Posting Errors Posted History Scanned Parts Lost Parts Open Shipments Special Orders Order Status Information | Over / Shorts       Over/Short Items will list out all the parts that have an incorrect received quantity.       Scanned Date     Group By       Date     From: 04/01/2009       To:     04/01/2009 |  |  |  |  |
| Invoice Reconciliation                                                                                                    | © Shipment #                                                                                                    |  |  |  |  |
| Core Exchange<br>Employee<br>PNC Report<br>Bin Changes<br>Part Information                                                                  | C Control #                                                                                                    |  |  |  |  |
| Multiple PNC                                                                                                    | Preview Print Export Close                                                                                                    |  |  |  |  |

Step 1. Select from one of the following:

• **Date** - enter the scanned date(s)

Note: You must select a Group By choice.

- Shipment # enter the shipment number
- Control # enter the control number

**Note:** Last 30 days - displays only the parts scanned on the control number entered within the last 30 days.

• Display All Parts - displays all scanned parts

|                |                       |           |                      | DATE :                 | 04/01/09     | Shipment  | #                 |      |        |
|----------------|-----------------------|-----------|----------------------|------------------------|--------------|-----------|-------------------|------|--------|
| las las        |                       |           |                      | Betwe                  | en: 04/01/08 | and 04/01 | /08               |      |        |
| 5402 Gate      | way Centre            |           |                      |                        |              |           |                   |      |        |
| Flint          | MI                    |           |                      |                        |              |           |                   |      |        |
|                | 48507                 |           |                      |                        |              |           |                   |      |        |
| Qty<br>Scanned | Qty<br>Shipped Part # | Control # | Order Item<br>Number | Qty<br>Ordered Order # | Order Date   | Scan Date | Repair<br>Order # | Bin  | Status |
| 2              | 6 08703-YR539PAH-PN   | \$2000325 | 0                    | 6                      | 03/25/08     | 04/01/08  | [STOCK]           | 8185 | SHORT  |

# **Shipment Status**

This report lists all shipments, complete or incomplete, during a given period.

|                                                                                                    | Rep                | oorts                                                                                     |                                                                                                    |                             |
|----------------------------------------------------------------------------------------------------|--------------------|-------------------------------------------------------------------------------------------|----------------------------------------------------------------------------------------------------|-----------------------------|
| Report Name:<br>Over / Shorts Shipment Status Posting Errors Posted History Scanned Parts Lost Parts Open Shipments Special Orders Order Status Information Invoice Reconciliation Print Packing Slip Core Exchange Employee PNC Report Bin Changeo | Shipment S<br>disp | Shipn<br>Status will grou<br>laying how ma<br>Scar<br>From: 04/<br>To: 04/<br>Grou<br>Shi | nent Status<br>up and list parts<br>any exceptions t<br>nned Date<br>01/2009<br>01/2009<br>up By<br>pment # | on a shipment,<br>here are. |
| Part Information<br>Multiple PNC                                                                                                    | Preview            | Print                                                                                     | Export                                                                                                    | <u>C</u> lose               |

Step 1. Enter the **Scanned Date(s)**.

Step 2. From the **Group By** drop-down, select one of the following:

- Shipment #
- Control #

| Shipment Status | i             |             |          | <b>Date:</b> 04/01/09 |
|-----------------|---------------|-------------|----------|-----------------------|
|                 |               |             |          |                       |
| Shipment No.    | Shipment Date | Total Lines | Status   |                       |
| 10011981102     | 01/19/09      | 2           | Complete |                       |
| 28011930401     | 01/19/09      | 1           | Complete |                       |
| 40011900815     | 01/19/09      | 12          | Complete |                       |
| 40011900816     | 01/19/09      | 37          | Complete |                       |
| 40011900818     | 01/19/09      | 9           | Complete |                       |
| 40011900819     | 01/19/09      | 6           | Complete |                       |
| 40011900820     | 01/19/09      | 8           | Complete |                       |
| 40011900903     | 01/19/09      | 1           | Complete |                       |
| 40011900904     | 01/19/09      | 2           | Complete |                       |
| 40011991435     | 01/19/09      | 1           | Complete |                       |
| 40011991441     | .01/19/09     | 48          | Complete |                       |

## **Posting Errors**

This report displays any parts that did not post into your DMS.

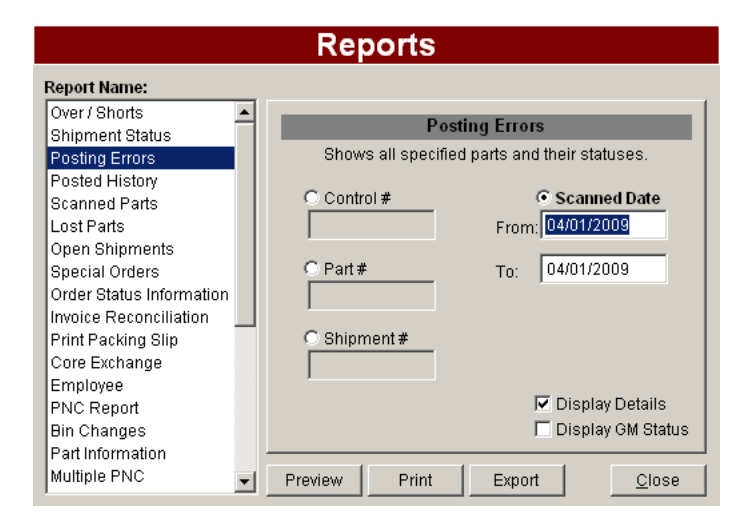

Step 1. Select one of the following:

- **Control #** enter the control number
- Part # enter the part number
- Shipment # enter the shipment number
- Scanned Date enter the date(s)

Note: The optional two choices are:

- **Display Details** displays the reason why the part did not post.
- **Display GM Status** displays the status of the part numbers according to GM (when available), listing which parts are for special orders and which parts are for stock.

| Posting Errors - Scan                                     | Date                              |               |                |                |                |               | Date: 04/01/09  |
|-----------------------------------------------------------|-----------------------------------|---------------|----------------|----------------|----------------|---------------|-----------------|
| Part #                                                    | Control #                         | Shipment #    | Ordered<br>Qty | Shipped<br>Qty | Scanned<br>Qty | Posted<br>Qty | Scanned<br>Date |
| 00056<br>Error #: 10 Part J                               | 46298<br>number not on            | any open orde | 6<br>rs.       | 6              | 2              | 1             | 04/26/08        |
| PR0928K<br>Error #: 13 Record                             | 47658<br>1 was locked h           | y another mac | l<br>hine.     | 1              | 1              | 0             | 07/03/08        |
| 38924-PND-006<br>Error #: 13 Record                       | APPL0701<br>1 was locked b        | y another mac | l<br>hine.     | 1              | 1              | 0             | 07/09/08        |
| 19010-P0H-A51<br>Error #: 13 Record                       | BREW0108<br><b>1 was locked h</b> | y another mac | l<br>hine.     | 1              | 1              | 0             | 01/16/09        |
| 04725-300-A01<br>OLD#: 04725-S00-A00<br>Error #: 14 Could | G1001013                          | rol number.   | 2              | 2              | 2              | 1             | 10/16/08        |
| 15205-PC6-014<br>OLD#: 15205-PC6-004                      | G1001103                          |               | 1              | 1              | 1              | 0             | 11/07/08        |

# **Posted History**

This report displays the parts posted into your DMS. Parts can be sorted by shipment #, part #, or control #.

|                          | Re         | ports             |                   |                 |
|--------------------------|------------|-------------------|-------------------|-----------------|
| Report Name:             |            |                   |                   |                 |
| Over / Shorts            | ·          | Dent              | a d Illiana ana   |                 |
| Shipment Status          |            | Post              | ed History        |                 |
| Posting Errors           | Posted Hi  | story will list o | ut all of a parts | posted history. |
| Posted History           |            |                   |                   |                 |
| Scanned Parts            | ( D        | eted Date         | C Port            | *               |
| Lost Parts               |            | osteu Date        |                   | <u>*</u>        |
| Open Shipments           | From: 04/0 | )1/2009           |                   |                 |
| Special Orders           |            |                   | CON               |                 |
| Order Status Information | To: 04/0   | 01/2009           | O Ship            | ment#           |
| Invoice Reconciliation   |            |                   |                   |                 |
| Print Packing Slip       |            |                   | C                 |                 |
| Core Exchange            |            |                   |                   |                 |
| Employee                 | Group I    | Posts             |                   |                 |
| PNC Report               | E Diamler  |                   |                   |                 |
| Bin Changes              | Display    | Enors             |                   |                 |
| Part Information         |            |                   |                   |                 |
| Multiple PNC             | - Preview  | Print             | Export            | <u>C</u> lose   |

Step 1. Select one of the following:

- **Posted Date** enter the date(s)
- Part # enter the part number
- **Shipment #** enter the shipment number
- **Control #** enter the control number

**Note:** The optional two choices are:

- Group Posts consolidates similar posts.
- **Display Errors** displays posting errors.

|                  |                                                                                                    |                                                                                                    |                                                                                                    |                                                                                                    |                                                                                                    |                                                                                                    | Date: 04/                                                                                                    | 01/09                                                                                                    |
|------------------|----------------------------------------------------------------------------------------------------|----------------------------------------------------------------------------------------------------|----------------------------------------------------------------------------------------------------|----------------------------------------------------------------------------------------------------|----------------------------------------------------------------------------------------------------|----------------------------------------------------------------------------------------------------|----------------------------------------------------------------------------------------------------|----------------------------------------------------------------------------------------------------|
| Old Part #       | Control #                                                                                                    | Shipment #                                                                                                    | Posted Date                                                                                                    | e                                                                                                    | Order<br>Qty                                                                                                    | Shipped<br>Qty                                                                                                    | Scanned<br>Qty                                                                                                    | Posted<br>Qty                                                                                                    |
| 04602-SNA-A00ZZ  | \$100033                                                                                                    |                                                                                                    | 04/01/08                                                                                                    | 05:10:04 AM                                                                                                    | 1                                                                                                    | 1                                                                                                    | 1                                                                                                    | 1                                                                                                    |
| 04602-SNE-A00ZZ  | \$100033                                                                                                    |                                                                                                    | 04/01/08                                                                                                    | 05:16:42 AM                                                                                                    | 1                                                                                                    | 1                                                                                                    | 1                                                                                                    | 1                                                                                                    |
|                  | \$100033                                                                                                    |                                                                                                    | 04/01/08                                                                                                    | 05:12:14 AM                                                                                                    | 1                                                                                                    | 1                                                                                                    | 1                                                                                                    | 1                                                                                                    |
| 04620-SDA-A00ZZ  | \$100033                                                                                                    |                                                                                                    | 04/01/08                                                                                                    | 05:09:45 AM                                                                                                    | 1                                                                                                    | 1                                                                                                    | 1                                                                                                    | 1                                                                                                    |
| 04646-S01-A00ZZ  | \$542033                                                                                                    |                                                                                                    | 04/01/08                                                                                                    | 05:01:55 AM                                                                                                    | 1                                                                                                    | 1                                                                                                    | 1                                                                                                    | 1                                                                                                    |
|                  | \$100033                                                                                                    |                                                                                                    | 04/01/08                                                                                                    | 05:01:34 AM                                                                                                    | 1                                                                                                    | 1                                                                                                    | 1                                                                                                    | 1                                                                                                    |
| 71101-SNE-A00ZZ  | \$100033                                                                                                    |                                                                                                    | 04/01/08                                                                                                    | 05:01:28 AM                                                                                                    | 2                                                                                                    | 2                                                                                                    | 2                                                                                                    | 2                                                                                                    |
| 04715-SCA-A80ZZ  | \$100033                                                                                                    |                                                                                                    | 04/01/08                                                                                                    | 05:01:02 AM                                                                                                    | 1                                                                                                    | 1                                                                                                    | 1                                                                                                    | 1                                                                                                    |
| 04816-S84-A51ZC  | \$100033                                                                                                    |                                                                                                    | 04/01/08                                                                                                    | 05:48:59 AM                                                                                                    | 1                                                                                                    | 1                                                                                                    | 1                                                                                                    | 1                                                                                                    |
| 04816-SR0-A03ZG  | \$542033                                                                                                    |                                                                                                    | 04/01/08                                                                                                    | 05:55:41 AM                                                                                                    | 1                                                                                                    | 1                                                                                                    | 1                                                                                                    | 1                                                                                                    |
| 0.4816-571-10071 | \$012033                                                                                                    |                                                                                                    | 04/01/08                                                                                                    | 05.27.15 AM                                                                                                    | 1                                                                                                    | 1                                                                                                    | 1                                                                                                    | 1                                                                                                    |
|                  | Old Part #<br>04602-SNA-A002Z<br>04602-SNA-A002Z<br>04602-SNA-A002Z<br>04646-S01-A002Z<br>71101-SNE-A002Z<br>04715-SCA-A802Z<br>04715-SCA-A802Z<br>04816-SR0-A032G<br>04816-SR0-A032G | Old Part #         Control #           04602-SNA-A002Z         \$100033           04602-SNE-A002Z         \$100033           04602-SNE-A002Z         \$100033           04604-S01-A002Z         \$100033           04604-S01-A002Z         \$100033           04604-S01-A002Z         \$100033           04604-S01-A002Z         \$100033           04101-SNE-A002Z         \$100033           04715-SCA-A802Z         \$100033           04816-S80-A812C         \$100033           04816-S80-A812C         \$100033           04816-S80-A812C         \$542033 | Old Part #         Control #         Shipment #           04602-SNE-A002Z         \$100033         \$100033           04602-SNE-A002Z         \$100033         \$100033           04602-SNE-A002Z         \$100033         \$100033           04604-S01-A002Z         \$100033         \$100033           04646-S01-A002Z         \$100033         \$100033           71101-SNE-A002Z         \$100033         \$100033           04715-SCA-A802Z         \$100033         \$100033           04816-S80-A812C         \$100033         \$100033           04816-S80-A812C         \$542033         \$100033           04816-S80-A812C         \$542033         \$100033 | Old Part #         Control #         Shipment #         Posted Datt           04602-5NE-A002Z         \$100033         04/01/08           04602-5NE-A002Z         \$100033         04/01/08           04602-5NE-A002Z         \$100033         04/01/08           04602-5NE-A002Z         \$100033         04/01/08           04664-501-A002Z         \$100033         04/01/08           71101-5NE-A002Z         \$100033         04/01/08           04715-5CA-A802Z         \$100033         04/01/08           04816-580-A812C         \$100033         04/01/08           04816-580-A812C         \$100033         04/01/08           04816-580-A812C         \$100033         04/01/08           04816-580-A812C         \$100033         04/01/08 | Old Part #         Control #         Shipment #         Posted Date           04602-SNA-A002Z         \$100033         04/01/08 05:10:04 AM           04602-SNE-A002Z         \$100033         04/01/08 05:10:14 AM           04602-SNE-A002Z         \$100033         04/01/08 05:10:14 AM           04602-SNE-A002Z         \$100033         04/01/08 05:10:14 AM           04604-S01-A002Z         \$100033         04/01/08 05:10:15 AM           04646-S01-A002Z         \$100033         04/01/08 05:10:15 AM           71101-SNE-A002Z         \$100033         04/01/08 05:01:34 AM           71101-SNE-A002Z         \$100033         04/01/08 05:01:28 AM           04715-SCA-A802Z         \$100033         04/01/08 05:10:20 AM           04816-SR0-A802Z         \$100033         04/01/08 05:51:41 AM           04816-SR0-A32G         \$542033         04/01/08 05:55:41 AM | Old Part #         Control #         Shipment #         Posted Date         Order<br>Oty           04602-SNA-A002Z         \$100033         04/01/08         05:10:04 AM         1           04602-SNE-A002Z         \$100033         04/01/08         05:12:44 AM         1           04602-SNE-A002Z         \$100033         04/01/08         05:12:14 AM         1           04604-S01-A002Z         \$100033         04/01/08         05:09:45 AM         1           04646-S01-A002Z         \$100033         04/01/08         05:09:45 AM         1           71101-SNE-A002Z         \$100033         04/01/08         05:01:34 AM         1           71101-SNE-A002Z         \$100033         04/01/08         05:01:34 AM         1           04715-SCA-A802Z         \$100033         04/01/08         05:01:28 AM         2           04715-SCA-A802Z         \$100033         04/01/08         05:01:28 AM         2           04816-SR0-A802Z         \$100033         04/01/08         05:01:02 AM         1           04816-SR0-A802Z         \$100033         04/01/08         05:01:02 AM         1           04816-SR0-A802Z         \$100033         04/01/08         05:01:02 AM         1           04816-SR0-A802Z         \$100033 | Old Part #         Control #         Shipment #         Posted Date         Order Ory Ory Ory Ory Ory Ory Ory Ory Ory Or | Old Part #         Control #         Shipment #         Posted Date         Order Oty         Shipped Oty         Scanned Oty           04602-SNA-A002Z         \$100033         04/01/08 05:10:04 AM         1         1         1         1           04602-SNA-A002Z         \$100033         04/01/08 05:12:14 AM         1         1         1         1           04602-SNA-A002Z         \$100033         04/01/08 05:12:14 AM         1         1         1           04602-SNA-A002Z         \$100033         04/01/08 05:01:55 AM         1         1         1           04666-S01-A002Z         \$100033         04/01/08 05:01:35 AM         1         1         1           71101-SNE-A002Z         \$100033         04/01/08 05:01:28 AM         2         2         2           04715-SCA-A802Z         \$100033         04/01/08 05:01:28 AM         1         1         1           04816-SR0-A802Z         \$100033         04/01/08 05:01:28 AM         2         2         2         2           04715-SCA-A802Z         \$100033         04/01/08 05:01:28 AM         1         1         1           04816-SR0-A802G         \$100033         04/01/08 05:51:21 AM         1         1         1           04816-SR0-A802G         < |

# **Scanned Parts**

This report lists all parts that have been scanned and includes the employee's assigned user ID.

|                                            | Reports                                             |                                |
|--------------------------------------------|-----------------------------------------------------|--------------------------------|
| Report Name:                               |                                                     |                                |
| Over / Shorts                              | Scan                                                | ned Parts                      |
| Posting Errors                             | This report will show all<br>part #. control #. sca | parts scanned, either by date, |
| Scanned Parts                              | ⊙ Date                                              |                                |
| Lost Parts<br>Open Shipments               | From: 04/01/2009                                    | To: 04/01/2009                 |
| Special Orders<br>Order Status Information | C Part#                                             | C Control #                    |
| Invoice Reconciliation                     | C Compor                                            | C Cup Llook ID                 |
| Core Exchange                              | MANUAL                                              | Gunosenb                       |
| Employee<br>PNC Report                     | Sort By:                                            | Empty Shipmonto Only           |
| Bin Changes                                | Part#                                               | Special Orders Only            |
| Multiple PNC                               | Preview Print                                       | Export <u>C</u> lose           |

Step 1. Select one of the following:

- **Date** enter the date(s)
- **Part #** enter the part number
- **Control #** enter the control number
- Scanner from the drop-down, you can choose which scanner to display
- Gun User ID from the drop-down, you can choose which Gun User ID to display

Step 2. Selecting the **Sort By** drop-down displays one of the following:

- Part #
- Control #
- Date/Time (scanned)
- User ID
- IP Address (scanner)

Note: The optional two choices are:

- Empty Shipments Only displays only order lines with no shipment number assigned.
- Special Orders Only displays only special order lines.

| Scanned Parts - S  | canned Dat | e   |                      |               | Dates             | : 04/01/09 |
|--------------------|------------|-----|----------------------|---------------|-------------------|------------|
| Sorted By:Part #   | ¥          |     |                      |               |                   |            |
|                    |            |     |                      |               |                   |            |
| Part #             | Control #  | Qty | Scanned Date         | User ID Shipm | ient # IP Address | Cost       |
| 04602-SNA-A01ZZ    | \$1000331  | 1   | 04/01/08 05:09:58 AM |               | 10.82.9.99        | \$ 49.6    |
| OLD#: 04602-SNA-A0 | 0 OZZ      |     |                      |               |                   |            |
| 04602-SNE-A01ZZ    | \$1000331  | 1   | 04/01/08 05:16:37 AM |               | 10.82.9.99        | \$65.8     |
| OLD#: 04602-SNE-A0 | 0 OZZ      |     |                      |               |                   |            |
| 04603-SNA-A00ZZ    | \$1000331  | 1   | 04/01/08 05:12:09 AM |               | 10.82.9.99        | \$49.4     |
| 04620-SDA-A90ZZ    | \$1000331  | 1   | 04/01/08 05:09:36 AM |               | 10.82.9.99        | \$142.5    |
| OLD#: 04620-SDA-A  | 0 OZZ      |     |                      |               |                   |            |
| 04646-S01-A10ZZ    | \$5420331  | 1   | 04/01/08 05:01:51 AM |               | 10.82.9.99        | \$335.3    |
|                    |            |     |                      |               |                   |            |

# **Lost Parts**

This report lists all parts invoiced but not scanned.

| Reports                  |                                                                |  |  |  |
|--------------------------|----------------------------------------------------------------|--|--|--|
| Report Name:             |                                                                |  |  |  |
| Posting Errors           | Livert Director                                                |  |  |  |
| Posted History           | Lost Parts                                                     |  |  |  |
| Scanned Parts            | This report will list out all parts that were invoiced but not |  |  |  |
| Lost Parts               | scanned.                                                       |  |  |  |
| Open Shipments           |                                                                |  |  |  |
| Special Orders           |                                                                |  |  |  |
| Order Status Information | Invoice # C Shipment #                                         |  |  |  |
| Invoice Reconciliation   |                                                                |  |  |  |
| Print Packing Slip       |                                                                |  |  |  |
| Core Exchange            |                                                                |  |  |  |
| Employee                 |                                                                |  |  |  |
| PNC Report               |                                                                |  |  |  |
| Bin Changes              |                                                                |  |  |  |
| Part Information         | Suppress Processed Parts                                       |  |  |  |
| Multiple PNC             | All parts for last 30 days                                     |  |  |  |
| Print Invoices           |                                                                |  |  |  |
| OTHER Items              | Preview Print Export <u>Close</u>                              |  |  |  |

Step 1. Select one of the following:

- Invoice # enter an invoice number
- Shipment # enter a shipment number

**Note:** The optional two choices are:

- Suppress Processed Parts displays only unprocessed parts
- All Parts for last 30 days displays all parts in order by shipment number

| Part #   | Control # | Order<br>Qty | Order Date | Shipment #  | Shipment<br>Date | Invoice<br>Date | Total Cost |
|----------|-----------|--------------|------------|-------------|------------------|-----------------|------------|
| 12476247 | S022      | 1            | 03/29/09   | 079-1742258 | 03/30/09         | 03/30/09        | \$414.72   |
| 90492554 | S022      | 1            | 03/29/09   | 079-1742258 | 03/30/09         | 03/30/09        | \$243.00   |
|          |           |              |            |             | 10               | τατ. 30         | 37.72      |

# **Open Shipments**

This report lists all parts without a shipment # assigned. The results can be displayed either by date range or by order #.

| Reports                  |                                                       |  |  |  |  |
|--------------------------|-------------------------------------------------------|--|--|--|--|
| Report Name:             |                                                       |  |  |  |  |
| Over / Shorts            | On on Shinmonto                                       |  |  |  |  |
| Shipment Status          | Open Snipments                                        |  |  |  |  |
| Posting Errors           | Open Shipments will list all parts that do not have a |  |  |  |  |
| Posted History           | Shipment #. Either by Order # or between scan dates.  |  |  |  |  |
| Scanned Parts            |                                                       |  |  |  |  |
| Lost Parts               |                                                       |  |  |  |  |
| Open Shipments           | Scanned Date Order #                                  |  |  |  |  |
| Special Orders           | From: 04/01/2009                                      |  |  |  |  |
| Order Status Information |                                                       |  |  |  |  |
| Invoice Reconciliation   | To: 04/01/2009                                        |  |  |  |  |
| Print Packing Slip       |                                                       |  |  |  |  |
| Core Exchange            |                                                       |  |  |  |  |
| Employee                 | Display Exceptions Only                               |  |  |  |  |
| PNC Report               |                                                       |  |  |  |  |
| Bin Changes              | I✓ Display Empty Order #'s                            |  |  |  |  |
| Part Information         |                                                       |  |  |  |  |
| Multiple PNC 🗨           | Preview Print Export <u>C</u> lose                    |  |  |  |  |
| ,                        |                                                       |  |  |  |  |

Step 1. Select one of the following:

- Scanned Date enter the date(s)
- Order # enter the order number

**Note:** The optional two choices are:

- **Display Exceptions Only** displays only shipments with errors, such as quantity mismatch.
- **Display Empty Order #'s** displays parts without order numbers.

|                     | ooun Duto   |         |         |         |        | Date: 04/01/09 |
|---------------------|-------------|---------|---------|---------|--------|----------------|
|                     |             |         | Qty     | Qty     | Qty    |                |
| Part #              | Control #   | Order # | Ordered | Scanned | Posted | Scanned Date   |
| 71198-SNA-A01       | S1000331    |         | 2       | 2       | 2      | 04/01/08       |
| 71198-SNA-A02       | S1000331    |         | 1       | 1       | 1      | 04/01/08       |
| 71504-S2A-000ZB     | \$5420331   |         | 1       | 1       | 1      | 04/01/08       |
| 71505-S5A-000       | OE SOD3 2 6 |         | 2       | 2       | 2      | 04/01/08       |
| OLD#: 71505-S5A-J00 | 1           |         |         |         |        |                |
| 71537-SDN-A00       | S1000331    |         | 1       | 1       | 1      | 04/01/08       |
| 71575-S2A-A00       | \$5420331   |         | 1       | 1       | 1      | 04/01/08       |
| 71581-SOX-A01       | S1000331    |         | 1       | 1       | 1      | 04/01/08       |
| 71585-SNA-A00ZZ     | S1000331    |         | 1       | 1       | 1      | 04/01/08       |
| 71586-SOX-A01       | S1000331    |         | 1       | 1       | 1      | 04/01/08       |
| 71598-SDA-A10       | S1000331    |         | 1       | 1       | 1      | 04/01/08       |
|                     | G1000001    |         |         |         |        | 04/01/00       |

# **Special Orders**

This report lists all special orders and their current status.

|                          | Reports                                                  |  |  |  |  |  |
|--------------------------|----------------------------------------------------------|--|--|--|--|--|
| Report Name:             |                                                          |  |  |  |  |  |
| Over / Shorts            | Consider Orders                                          |  |  |  |  |  |
| Shipment Status          | Special Orders                                           |  |  |  |  |  |
| Posting Errors           | Special Orders will report all special orders or special |  |  |  |  |  |
| Posted History           | orders that are still open.                              |  |  |  |  |  |
| Scanned Parts            | C Date                                                   |  |  |  |  |  |
| Lost Parts               | From: 04/01/2009 To: 04/01/2009                          |  |  |  |  |  |
| Open Shipments           |                                                          |  |  |  |  |  |
| Special Orders           | Invoice # Control # C And Date                           |  |  |  |  |  |
| Order Status Information |                                                          |  |  |  |  |  |
| Invoice Reconciliation   |                                                          |  |  |  |  |  |
| Print Packing Slip       | Lastou Days                                              |  |  |  |  |  |
| Core Exchange            |                                                          |  |  |  |  |  |
| Employee                 | All Open Special Orders                                  |  |  |  |  |  |
| PNC Report               | Sort By                                                  |  |  |  |  |  |
| Bin Changes              | Invoice #                                                |  |  |  |  |  |
| Part Information         |                                                          |  |  |  |  |  |
| Multiple PNC             | Preview Print Export <u>C</u> lose                       |  |  |  |  |  |

Step 1. Select one of the following:

- **Date** enter the date(s)
- Invoice # enter the invoice number
- Control # enter the control number

**Note:** When the control # prompt is selected, the **Last 60 Days** filter is enabled. This option searches only the past 60 days for Special Orders.

• And Date - enter a control number and a date range

### Example – By Date

|                                                                 | ecial Orders - Date   |                                |                    | <b>Date:</b> 04/01/09 |                       |  |
|-----------------------------------------------------------------|-----------------------|--------------------------------|--------------------|-----------------------|-----------------------|--|
| Invoice #:7664<br>Part#<br>71144-SR3-&00<br>DID#: 71144-SR3-013 | Control #<br>OESO0326 | Customer Name<br>71144-SR3-013 | Order<br>Qty<br>10 | Shipped<br>Qty<br>10  | Scanned<br>Tota<br>10 |  |
|                                                                 |                       |                                |                    |                       |                       |  |
| Invoice #:7796                                                  |                       |                                | Order              | Shinnad               | Seenned               |  |
**Note:** The optional two choices are:

• All Open Special Orders - displays all open special orders.

Note: The Sort By option will automatically be enabled.

• Finished Invoices Only - displays only special orders for finished invoices within a given date range.

## Example – All Open Special Orders

|                        |           |                 |              | Date           | : 04/01/03       |
|------------------------|-----------|-----------------|--------------|----------------|------------------|
| <b>Invoice #:</b> 6948 |           |                 |              |                |                  |
| Part #                 | Control # | Customer Name   | Order<br>Qty | Shipped<br>Qty | Scanned<br>Total |
| 04815-S9V-A34ZC        | U5031212  | RALPH C HAAK JR | 1            | 1              | 0                |
| OLD#: 04815-S9V-A33ZC  |           |                 |              |                |                  |
| <b>Invoice #:</b> 7300 |           |                 |              |                |                  |
| <b>D</b>               |           | a               | Order        | Shipped        | Scanned          |
| Part#                  | Control # | Customer Name   | Qtv          | Qtv            | lotal            |

# **Order Status Information**

This report lists out all parts and their shipping status. You can view all statuses, backorders, cancelled or referred parts.

|                          | Reports                  |                              |
|--------------------------|--------------------------|------------------------------|
| Report Name:             |                          |                              |
| Over / Shorts            | Order Statu              | sInformation                 |
| Shipment Status          | order order              | - Information                |
| Posting Errors           | Order Status Information | allows you to view different |
| Posted History           | order statu:             | s information.               |
| Scanned Parts            |                          |                              |
| Lost Parts               | Order Date               | ◯ Part#                      |
| Open Shipments           | From: 04/01/2009         |                              |
| Special Orders           |                          |                              |
| Order Status Information | To: 04/01/2009           | Control #                    |
| Invoice Reconciliation   |                          |                              |
| Print Packing Slip       |                          | Display Error Details        |
| Core Exchange            |                          | Luct Desting Failures        |
| Employee                 | Order Status:            |                              |
| PNC Report               |                          | Display Status Info.         |
| Bin Changes              |                          | I Display Shipped Parts      |
| Part Information         |                          |                              |
| Multiple PNC             | Preview Print            | Export <u>C</u> lose         |

Step 1. Select one of the following:

- **Order Date** enter the date(s)
- **Part #** enter the part number
- **Control #** enter the control number

**Note:** The optional four choices are:

- **Display Error Details** displays posting error descriptions, such as "Can't post cancelled special orders" and "Part # has no empty order types".
- Just Posting Failures displays all posting errors.
- **Display Status Info** displays the manufacturer order status (when available).
- **Display Shipped Parts** displays shipped parts.

Step 2. The **Order Status** drop-down gives you the following options:

- All
- Billed/Shipped
- Reviewed
- Discontinued
- Backorders
- Referred

| All w/o Shinno | a          |                  |        |          |            |         |           |     |
|----------------|------------|------------------|--------|----------|------------|---------|-----------|-----|
| ALL W/O SHIPPE | u          |                  |        |          |            |         |           |     |
|                |            |                  |        |          |            |         |           |     |
| Status Type:Re | jected     |                  |        |          |            |         |           |     |
|                |            |                  | Order  |          |            | Qty     |           |     |
| Part #         | Old Part # | <u>Control #</u> | Status | Order #  | Order Date | Ordered | Processed | PDC |
| 77091433       |            | R109             |        | 38840248 | 06/01/08   | 1       | 1         | 076 |
|                |            |                  |        |          |            |         |           |     |
|                |            |                  |        |          |            |         |           |     |
|                |            |                  |        |          |            |         |           |     |

# **Invoice Reconciliation**

This report compares the manufacturer's invoice to scanned history, listing all parts with exceptions. Both quantity exceptions and cost exceptions will be displayed based on invoice information.

|                                                 | Repo                         | rts                                |                                |                 |
|-------------------------------------------------|------------------------------|------------------------------------|--------------------------------|-----------------|
| Report Name:                                    |                              |                                    |                                |                 |
| Open Shipments                                  | l                            | nvoice Recon                       | ciliation                      |                 |
| Order Status Information                        | This report will<br>Cost E   | show parts with<br>Exceptions base | Quantity Exce<br>d on invoices | eptions or      |
| Print Packing Slip<br>Core Exchange<br>Employee | C Invoice #                  | From                               | Invoice D     104/01/2009      | ate             |
| PNC Report<br>Bin Changes<br>Part Information   | ⊂ Part#                      | To:                                | 04/01/2009                     | )<br>t <i>#</i> |
| Print Invoices OTHER Items                      | Choose One:<br>All Exception | ns 💌                               |                                |                 |
| Perpetual Inventory<br>Freight Cost             | 1                            |                                    | . 1                            |                 |
| Graph                                           | Preview                      | Print Exp                          | port                           | <u>C</u> lose   |

Step 1. Select one of the following:

- Invoice # enter the invoice number
- **Part #** enter the part number
- Invoice Date enter the date(s)
- Shipment # enter the shipment number
- Step 2. The report can show all exceptions or specific exceptions by using the **Choose One** drop-down filter:
  - All Exceptions
  - Quantity Exceptions
  - Cost Exceptions
  - Display All Parts
  - Invoice Status
  - Unfinished Invoices

| hipment #10 | 0011900502 Shipme | nt Date / /  | Control #S100                | 0116 Order #        | i             | Order Dat       | e / /          | Order            | Туре |
|-------------|-------------------|--------------|------------------------------|---------------------|---------------|-----------------|----------------|------------------|------|
|             | Part #            | Description  | Order Item Mul<br>Number Pac | ti Scanned<br>k Qty | Order<br>Cost | Invoiced<br>Qty | Unit<br>Price  | Difference       |      |
| hort        | 71170-S01-A02     | ABSORBER, FR | NO                           |                     | 0.00          | 1               | 44.90<br>0.00% | 44.90<br>- 44.90 |      |

# **Print Packing Slip**

This report assists in printing out packing slips for shipments.

|                                                                      | Reports                                          |
|----------------------------------------------------------------------|--------------------------------------------------|
| Report Name:                                                         |                                                  |
| Scanned Parts                                                        | Print Packing Slip                               |
| Open Shipments                                                       | Use this report to print out your packing slips. |
| Special Orders<br>Order Status Information<br>Invoice Reconciliation | Shipment Date                                    |
| Print Packing Slip                                                   | To: 04/01/2009                                   |
| Employee<br>BNO Bread                                                |                                                  |
| Bin Changes                                                          |                                                  |
| Part Information                                                     | C Shipment#                                      |
| Print Invoices                                                       |                                                  |
| OTHER Items                                                          |                                                  |
| Perpetual Inventory                                                  | Preview Print Export Close                       |

Step 1. Select one of the following:

• Date - enter the Shipment Date(s)

**Note:** If necessary, enter the PDC code.

• **Shipment #** - enter the shipment number

| Ips, Inc.       5402 Gateway Centre         Flint       MI         48507         Line #       Part #         01/19/09         0001       04620-SDA-A902Z         01       1         01011       1         01011       04630-SDA-A902Z         01011       1         01011       04630-SDA-A902Z         01011       1         010111       1         010111       1         010111       1         010111       1         010111       1         010111       1         010111       1         010111       1         010111       1         010111       1         010111       1         010111       1         010111       1         010111       1         010111       1         010111       1         010111       1         010111       1         010111       1         010111       1         010111       1         010111       1         0101111                                                                                                    |                                              |                                                                                                    | -                                     |                                         |                                                           |                                           |         |                                                              |         |
|----------------------------------------------------------------------------------------------------|----------------------------------------------|----------------------------------------------------------------------------------------------------|---------------------------------------|-----------------------------------------|-----------------------------------------------------------|-------------------------------------------|---------|--------------------------------------------------------------|---------|
| 5402 Gateway Centre       Pate       01/19/09         Flint       MI       48507         Line #       Part #       Order       Astor         0001       04620-SDA-A902Z       1       1       P1000116       8519       Order #       Order Date         0002       04630-SDA-A902Z       1       1       P1000116       8519       01/16/09         9003       60100-SDB-A902Z       1       1       P1000116       8517       01/16/09         9004       04711-SDL-A902Z       1       1       P1000116       8516       01/16/09         9005       33101-SDB-A902Z       1       1       P1000116       8515       01/16/09                                                                                                    | lps, Inc.                                    |                                                                                                    |                                       |                                         |                                                           |                                           |         | Shipment # 4001                                              | 1900818 |
| Flint       MI       MI                                                                                                    | 5402 Gat                                     | teway Centre                                                                                                    |                                       |                                         |                                                           |                                           |         | Date 01/1                                                    | 19/09   |
| Line #       Part #       Order       Shipped<br>Qty       Control #       Invoice #       Order #       Order Date         9001       04620-SDA-A902Z       1       1       P1000116       8519       Order #       Order Date         9002       04620-SDA-A902Z       1       1       P1000116       8518       01/16/09         9003       0LD#: 04630-SDA-A902Z       1       1       P1000116       8518       01/16/09         9004       0100-SDB-A902Z       1       1       P1000116       8516       01/16/09         9004       04711-SDL-A902Z       1       1       P1000116       8515       01/16/09                                                                                                    | Flint                                        | MI                                                                                                    |                                       |                                         |                                                           |                                           |         |                                                              |         |
| Line #         Part #         Order         Shipped<br>Qty         Control #         Invoice #         Order #         Order Date           0001         04620-SDA-A902Z         1         1         P1000116         8519         Order #         Order Date           0002         04620-SDA-A902Z         1         1         P1000116         8518         01/16/09           0003         60100-SDB-A902Z         1         1         P1000116         8517         01/16/09           0004         04711-SDL-A902Z         1         1         P1000116         8516         01/16/09           0004         04711-SDL-A902Z         1         1         P1000116         8515         01/16/09                                                                                                    |                                              | 48507                                                                                                    |                                       |                                         |                                                           |                                           |         |                                                              |         |
| Drder         Order<br>Qty         Control #<br>Qty         Invoice #<br>Qty         Order #<br>Qty         Order Date<br>Qty         Order #<br>Qty         Order #<br>Qty                                                                                                    |                                              |                                                                                                    |                                       |                                         |                                                           |                                           |         |                                                              |         |
| Description         Part #         Order Mity Qity Qity Qity Qity Provided Herein Provided Herein Pro |                                              |                                                                                                    |                                       |                                         |                                                           |                                           |         |                                                              |         |
| 99001         04620-SDA-A902Z         1         1         P1000116         8519         01/16/09           0LDW:         04620-SDA-A902Z         1         1         P1000116         8519         01/16/09           9002         04620-SDA-A902Z         1         1         P1000116         8518         01/16/09           0LDW:         04630-SDA-A902Z         1         1         P1000116         8517         01/16/09           9003         60100-SDB-A902Z         1         1         P1000116         8517         01/16/09           9004         04711-SDL-A902Z         1         1         P1000116         8516         01/16/09           9005         33101-SDA-A102Z         1         1         P1000116         8515         01/16/09                                                                                                    |                                              |                                                                                                    |                                       |                                         |                                                           |                                           |         |                                                              |         |
| OLD#:         04620-SDA-A002Z         1         1         P1000116         8518         01/16/09           0LD#:         04630-SDA-A00ZZ         1         1         P1000116         8517         01/16/09           0LD#:         6100-SDB-A00ZZ         1         1         P1000116         8517         01/16/09           0LD#:         6100-SDB-A00ZZ         1         1         P1000116         8516         01/16/09           0LD#:         6110-SDB-A00ZZ         1         1         P1000116         8516         01/16/09           0LD#:         0110-SDB-A00ZZ         1         1         P1000116         8515         01/16/09                                                                                                    | .ine #                                       | Part #                                                                                                    | Order<br>Qty                          | Shipped<br>Qty                          | Control #                                                 | Invoice #                                 | Order # | Order Date                                                   |         |
| 9002         04630-SDA-A902Z         1         1         P1000116         8518         01/16/09           0LDW:         04630-SDA-A00ZZ         1         1         P1000116         8518         01/16/09           9003         60100-SDB-A00ZZ         1         1         P1000116         8517         01/16/09           0LDW:         60100-SDB-A00ZZ         1         1         P1000116         8516         01/16/09           9004         04711-SDL-A90ZZ         1         1         P1000116         8515         01/16/09           0LDW:         71101-SDA-A10ZZ         1         1         P1000116         8515         01/16/09                                                                                                    | .ine #<br>9001                               | Part#<br>04620-SD&-&9022                                                                                                    | Order<br>Qty<br>1                     | Shipped<br>Qty<br>1                     | Control #                                                 | Invoice #<br>8519                         | Order # | Order Date 01/16/09                                          |         |
| 0LD#: 04530-SDA-002Z<br>9003 60100-SDB-A002Z 1 1 P1000116 8517 01/16/09<br>0LD#: 60100-SDB-A002Z 1 1 P1000116 8516 01/16/09<br>9004 04711-SDL-A902Z 1 1 P1000116 8516 01/16/09<br>90LD#: 71101-SDA-A102Z<br>9005 33101-SDA-01 1 1 P1000116 8515 01/16/09                                                                                                    | ine #<br>9001                                | Part#<br>04620-SDA-A9022<br>0LD#: 04620-SDA-A0022                                                                                                    | Order<br>Qty<br>1                     | Shipped<br>Qty<br>1                     | Control #                                                 | Invoice #<br>8519                         | Order # | Order Date 01/16/09                                          |         |
| 0003         60100-SDB-A902Z         1         1         P1000116         8517         01/16/09           0LD#:         60100-SDB-A00ZZ         1         1         P1000116         8516         01/16/09           0LD#:         71101-SDL-A90ZZ         1         1         P1000116         8515         01/16/09           0LD#:         71101-SDA-A10ZZ         1         1         P1000116         8515         01/16/09                                                                                                    | ine #<br>9001<br>9002                        | Part#<br>04620-SDA-A9022<br>01D#: 04620-SDA-A0022<br>04630-SDA-A9022                                                                                                    | Order<br>Qty<br>1                     | Shipped<br>Qty<br>1                     | Control #<br>P1000116<br>P1000116                         | <b>Invoice #</b><br>8519<br>8518          | Order # | 01/16/09                                                     |         |
| 0LD#: 60100-5DB-A002Z<br>9004 04711-5DL-A902Z 1 1 P1000116 8516 01/16/09<br>0LD#: 71101-5DA-A102Z<br>9005 33101-5DL-A01 1 1 P1000116 8515 01/16/09                                                                                                    | ine #<br>9001<br>9002                        | Part#<br>04620-SDA-A902Z<br>0LDH: 04620-SDA-A002Z<br>04630-SDA-A902Z<br>0LDH: 04630-SDA-A002Z                                                                                         | Order<br>Qty<br>1                     | Shipped<br>Qty<br>1                     | Control #<br>P1000116<br>P1000116                         | <u>Invoice #</u><br>8519<br>8518          | Order # | Order Date 01/16/09                                          |         |
| 0004 04711-SDL-A902Z 1 1 P1000116 8516 01/16/09<br>01.D#: 71101-SDA-A102Z<br>0105 3101-SDA-A01 1 1 P1000116 8515 01/16/09                                                                                                    | ine #<br>9001<br>9002                        | Part#<br>04620-SDA-A9022<br>04630-SDA-A0022<br>04630-SDA-A9022<br>01DH:04630-SDA-A0022<br>60100-SDB-A9022                                                                             | Order<br>Qty<br>1                     | Shipped<br>Qty<br>1<br>1                | Control #<br>P1000116<br>P1000116                         | Invoice #<br>8519<br>8518<br>8517         | Order # | Order Date<br>01/16/09<br>01/16/09<br>01/16/09               |         |
| 0LD#: 71101-SDA-A102Z                                                                                                    | <u>ine #</u><br>9001<br>9002<br>9003         | Part#<br>04620-SDA-A9022<br>0LDH: 04620-SDA-A0022<br>04630-SDA-A9022<br>0LDH: 04630-SDA-A9022<br>60100-SDA-A9022<br>0LDH: 60100-SDB-A9022                                             | Order<br>Qty<br>1<br>1                | Shipped<br>Qty<br>1<br>1                | Control #<br>P1000116<br>P1000116                         | Invoice #<br>8519<br>8518<br>8517         | Order # | - Order Date<br>01/16/09<br>01/16/09<br>01/16/09             |         |
| 2005 33101_SD1_101 1 1 1 21000116 8515 01/16/09                                                                                                    | <u>ine #</u><br>9001<br>9002<br>9003<br>9004 | Part #<br>04620-SDA-A902Z<br>0LDH: 04620-SDA-A002Z<br>04630-SDA-A902Z<br>0LDH: 04630-SDA-A002Z<br>60100-SDB-A002Z<br>0LDH: 60100-SDB-A002Z<br>04711-SDL-A902Z                         | Order<br>Oty<br>1<br>1<br>1<br>1<br>1 | Shipped<br>Qty<br>1<br>1<br>1<br>1      | Control #<br>P1000116<br>P1000116<br>P1000116<br>P1000116 | Invoice #<br>8519<br>8518<br>8517<br>8516 | Order # | - Order Date<br>01/16/09<br>01/16/09<br>01/16/09<br>01/16/09 |         |
|                                                                                                    | <u>ine #</u><br>9001<br>9002<br>9003<br>9004 | Part#<br>04620-SDA-A9022<br>0LDH: 04620-SDA-A0022<br>04630-SDA-A9022<br>0LDH: 04630-SDA-A0022<br>60100-SDB-A9022<br>0LDH: 00100-SDB-A9022<br>04711-SDL-A9022<br>0LDH: 71101-SDA-A1022 | Order<br>Oty<br>1<br>1<br>1<br>1      | Shipped<br>Qty<br>1<br>1<br>1<br>1<br>1 | Control #<br>P1000116<br>P1000116<br>P1000116<br>P1000116 | Invoice #<br>8519<br>8518<br>8517<br>8516 | Order # | Order Date<br>01/16/09<br>01/16/09<br>01/16/09<br>01/16/09   |         |

# **Core Exchange**

This report lists core exchanges and totals for a given period.

|                                                                                                    | Reports                                                                                                    |
|----------------------------------------------------------------------------------------------------|----------------------------------------------------------------------------------------------------|
| Report Name:                                                                                                    |                                                                                                    |
| Lost Parts<br>Open Shipments<br>Special Orders<br>Order Status Information<br>Invoice Reconciliation<br>Print Packing Slip<br>Core Exchange<br>Employee<br>PNC Report<br>Bin Changes<br>Part Information | Core Exchange         This report will list out Core Exchanges and totals.         Invoice Date       C Shipment #         From:       04/01/2009         To:       04/01/2009         C Part #                                                                                                    |
| Multiple PNC<br>Print Invoices<br>OTHER Items<br>Print Part List<br>Perpetual Inventory<br>Freight Cost                                                                                                  | Image: Constraint of the second second se |

Step 1. Select one of the following:

- **Invoice Date** enter the date(s)
- **Shipment #** enter the shipment number
- Part # enter the part number

Step 2. Select the Core Exchanges to display:

- All Core Exchanges
- Outstanding Core Exchanges
- Core Exchanges (Scanned and Invoiced)

| Shipment #: 4001199 | 91537     |             |              |     |            |  |
|---------------------|-----------|-------------|--------------|-----|------------|--|
| Part #              | Control # | Invoice #   | Invoice Date | Qty | Unit Price |  |
| 06311-PM8-A02CO     | S100011   | 40011991537 | 01/19/09     | 1   | \$30.00    |  |
|                     |           |             |              |     | \$30.00    |  |
| Parts:1             |           |             |              |     | \$30.00    |  |

# **Employee**

This report shows the status of all orders by their assigned employee code.

|                                                                          | Reports                                                                         |
|--------------------------------------------------------------------------|---------------------------------------------------------------------------------|
| Report Name:                                                             |                                                                                 |
| Over / Shorts                                                            | Employee                                                                        |
| Posting Errors<br>Posted History                                         | This report will show the status of all the orders of a<br>particular employee. |
| Scanned Parts                                                            |                                                                                 |
| Open Shipments<br>Special Orders                                         | 311 From: 04/01/2009                                                            |
| Order Status Information<br>Invoice Reconciliation<br>Print Packing Slip | C Employee and Date To: 04/01/2009                                              |
| Core Exchange                                                            |                                                                                 |
| Employee<br>PNC Report<br>Bin Changes<br>Bat Information                 | Sort By Display GM Status Part # New page on Employee Code                      |
| Multiple PNC                                                             | Preview Print Export Close                                                      |

Step 1. Select one of the following:

- Employee Code enter an employee code
- Scanned Date view all orders for all employees within a given date range
- **Employee and Date** enter the employee code and date(s) to display all orders for a specific employee within a given date range.
- Step 2. From the **Sort By** drop-down filter, select one of the following:
  - Part #
  - Scanned Date
  - Repair Order #

**Note:** The optional two choices are:

- Display GM Status displays only the GM order status of each part.
- New page on Employee Code displays each employee code on a new page.

| Employee - Date                                              |                       |                           |                           |                                      |                     |                |                | <b>Date:</b> 04/01/09             |
|--------------------------------------------------------------|-----------------------|---------------------------|---------------------------|--------------------------------------|---------------------|----------------|----------------|-----------------------------------|
| Employee Code: 923                                           |                       |                           |                           |                                      |                     |                |                |                                   |
| Between: 06/04/08                                            | <b>and</b> 06/05/0    | 8                         |                           |                                      |                     |                |                |                                   |
| Part #                                                       | Control #             | Shipment #                | Repair<br>Order #         | Customer Name                        | Qty<br>Ordered      | Qty<br>Shipped | Qty<br>Scanned | Scanned Date                      |
| 38Z03-S30-100J                                               | U6000515              |                           | 870528-1                  | muoi tran                            | 1                   | 1              | 1              | 06/05/08 10:04:51                 |
| )LD#: 89                                                     |                       |                           |                           |                                      |                     |                |                |                                   |
| Employee Code: 96                                            | <b>and</b> 06/05/0    | 8                         |                           |                                      |                     |                |                |                                   |
| Between: 06/04/08                                            |                       |                           |                           |                                      |                     | ~ ~ ~          | <u> </u>       |                                   |
| Between: 06/04/08 Part#                                      | Control #             | Shipment #                | Repair<br>Order #         | Customer Name                        | Qty<br>Ordered      | Uty<br>Shipped | Scanned        | Scanned Date                      |
| Between: 06/04/08<br>Part#<br>06200-PYB-A05RM                | Control #             | Shipment #                | Repair<br>Order #<br>6503 | Customer Name                        | Qty<br>Ordered<br>1 | Shipped<br>1   | Scanned<br>1   | Scanned Date                      |
| Between: 06/04/08 Part# 06200-PYB-A05RM JLD#: 06200-PYB-A025 | Control #<br>308A0603 | 5hipment #<br>74173-SJ4-0 | Repair<br>Order #<br>6503 | Customer Name<br>FRED LENA COUSINEAU | Qty<br>Ordered<br>1 | Shipped<br>1   | Scanned<br>1   | Scanned Date<br>06/04/08 06:04:26 |

# Part Number Change (PNC) Report

This report displays part number changes for a given part number or date range by listing the new part number, the old part number and the date/time of the change.

|                                                                                                    | Reports                                                                                                    |
|----------------------------------------------------------------------------------------------------|----------------------------------------------------------------------------------------------------|
| Report Name:<br>Employee<br>PNC Report<br>Bin Changes<br>Part Information<br>Multiple PNC<br>Print Invoices<br>OTHER Items<br>Print Part List<br>Perpetual Inventory<br>Freight Cost<br>Graph<br>Received Part Status<br>Order Claims<br>Multi-Pack | Part Number Change         This report will show part number changes either by a specified part number or between two dates.         © Date Added       © Part #         From:       04/01/2009         To:       04/01/2009 |
| Physical Inventory<br>Order Summary<br>Order Status History                                                                                                    | Preview Print Export <u>C</u> lose                                                                                                    |

Step 1. Select one of the following report options:

- Date Added enter the date(s)
- **Part #** enter the part number

| PNC Repor  | t          |         |             |               |              | <b>Date:</b> 04/01/09 |
|------------|------------|---------|-------------|---------------|--------------|-----------------------|
| New Part # | Old Part # | Old Bin | New<br>List | New<br>Dealer | New<br>Trade | Date Added            |
| 15766462   | 15047166   |         |             |               |              | 04/01/09 03:10:57     |
|            |            |         |             |               |              |                       |
|            |            |         |             |               |              |                       |

# **Bin Changes**

This report lists information for all bin changes.

|                          | Reports                                                |
|--------------------------|--------------------------------------------------------|
| Report Name:             |                                                        |
| Over / Shorts            | Din Changes                                            |
| Shipment Status          | Din Changes                                            |
| Posting Errors           | This report will show Bin Changes between given dates. |
| Posted History           |                                                        |
| Scanned Parts            | Scanned Date                                           |
| Lost Parts               | From: 04/01/2009                                       |
| Open Shipments           |                                                        |
| Special Orders           | To: 04/01/2009                                         |
| Order Status Information |                                                        |
| Invoice Reconciliation   | C Doub#                                                |
| Print Packing Slip       | O Pan#                                                 |
| Core Exchange            |                                                        |
| Employee                 |                                                        |
| PNC Report               |                                                        |
| Bin Changes              | 🗖 Display Posting Errors Only                          |
| Part Information         |                                                        |
| Multiple PNC             | Preview Print Export Close                             |

Step 1. Select one of the following:

- Scanned Date enter the date(s)
- Part # enter a part number

**Note:** Another search option is:

• **Display Posting Errors Only** - displays only bin posting errors for the given date range or part number.

|                    |         |         |            |         | Date: 04/01/05       |
|--------------------|---------|---------|------------|---------|----------------------|
| Part #             | New Bin | Old Bin | IP Address | User ID | Scanned Date         |
| 001                | 327     | RETAIL  | 10.8.91.84 |         | 05/02/08 11:23:45 AM |
| OLD#: HP10001      |         |         |            |         |                      |
| 04601-SNA-A00ZZ    | 319     | 520     | 10.8.91.82 |         | 04/05/08 02:15:38 PM |
| 11200-RAA-A00      | 391     | 379     | 10.8.91.84 |         | 05/06/08 02:07:37 PM |
| OLD#: HP11200-PNA- | 000     |         |            |         |                      |
| 11200-RAA-A00      | 391     | 391     | 10.8.91.84 |         | 05/06/08 02:07:42 PM |
| OLD#: HP11200-PNA- | 000     |         |            |         |                      |
| 14540-P8A-A01      | 154     | XXX     | 10.8.91.82 |         | 12/26/07 12:44:28 PM |
| 17201-PAA-000      | 391     | 379     | 10.8.91.84 |         | 05/06/08 02:11:40 PM |
| 17201-RAA-A01      | 391     | 379     | 10.8.91.84 |         | 05/06/08 02:11:54 PM |
| OLD#: HP17201-RAA- | A00     |         |            |         |                      |
| 17205-PLC-000      | 391     | 379     | 10.8.91.84 |         | 05/06/08 02:11:57 PM |

# **Part Information**

This report prints out information about parts in a specified bin location(s).

|                        | Reports                                               |
|------------------------|-------------------------------------------------------|
| Report Name:           |                                                       |
| Print Packing Slip 🔺   | Part Information                                      |
| Core Exchange          | r art mormauon                                        |
| Employee               | Use this report to print out information about parts. |
| PNC Report             |                                                       |
| Bin Changes            |                                                       |
| Part Information       | Bin Location                                          |
| Multiple PNC           | То                                                    |
| Print Invoices         |                                                       |
| OTHER Items            |                                                       |
| Print Part List        | C Part#                                               |
| Perpetual Inventory    |                                                       |
| Freight Cost           |                                                       |
| Graph                  |                                                       |
| Received Part Status   |                                                       |
| Order Claims           |                                                       |
| Multi-Pack             |                                                       |
| Physical Inventory 🗸 🗸 | Preview Print Export <u>C</u> lose                    |

Step 1. Select one of the following:

- Bin Location enter the bin location(s)
- Part # enter the part number

| 'art Information - Bi | in Location |       |           |     | J          |         | <b>Date:</b> 04/01/0 |
|-----------------------|-------------|-------|-----------|-----|------------|---------|----------------------|
| Part #                | Description | Bin   | Group     | Qty | Multi-Pack | Cost    | List Price           |
| 10108676              | GASKET      | 413   | 1.429     | 1   |            | \$35.44 | \$62.17              |
| 10108689              | SEAL-ENG    | 418C  | 1.097     | 1   | 1          | \$4.45  | \$7.80               |
| 101108                | 01HAULER    | 200   | EARNHARDT | 1   | 1          | \$34.46 | \$58.58              |
| 10110898              | TUBE ASM    | 425   | 1.516     | 1   | 1          | \$10.36 | \$18.20              |
| 10111                 | FLAGMEX     | 200   | HITCHCOVE | 2   | 1          | \$13.95 | \$23.72              |
| 10115741              | GASKET      | 418C  | 1.097     | 4   | 5          | \$2.60  | \$4.56               |
| 10115742              | HO SE       | 443   | 3.337     | 1   | 1          | \$10.80 | \$18.95              |
| 10118694              | HOSE ASM-   | 426   | 1.762     | 1   | 1          | \$3.00  | \$5.27               |
| 10121502              | RETAINER-   | 448A  | 8.950     | 22  | 20         | \$0.28  | \$0.49               |
| OLD # 15714276        |             |       |           |     |            |         |                      |
| 10124635              | ELBOW       | 42 2B | 1.762     | 1   | 1          | \$5.28  | \$9.26               |
| 10128293              | GASKET      | 412   | 0.207     | 1   | 1          | \$3.20  | \$5.62               |
| 10128316              | SEAL        | 41.7B | 0.213     | 1   | 1          | \$9.57  | \$19.13              |

# Multiple Part Number Changes (PNC)

This report lists all parts on order that were split into multiple part numbers.

|                                                                                                    | Reports                                                                                                    |
|----------------------------------------------------------------------------------------------------|----------------------------------------------------------------------------------------------------|
| Report Name:<br>Over / Shorts<br>Shipment Status<br>Posting Errors<br>Posted History<br>Scanned Parts<br>Lost Parts<br>Open Shipments<br>Special Orders<br>Order Status Information<br>Invoice Reconciliation<br>Print Packing Slip<br>Core Exchange<br>Employee | Multiple PNC         Multiple PNC's will list out all Parts that were on order and were split into multiple parts.            • Date Added         From: 04/01/2009         To: 04/01/2009 |
| Bin Changes<br>Part Information                                                                                                    | Proview Print Evenent Close                                                                                                    |

Step 1. Select one of the following:

- Date Added enter the date(s)
- **Part #** enter the part number

| Between: 03/29/01 | <b>And</b> 04/01/09 |           |             |               |
|-------------------|---------------------|-----------|-------------|---------------|
| Part #            | Old Part #          | Control # | Shipped Qty | Scanned Total |
| 15766462          | 15047166            | \$2.53    | 1           | 0             |
|                   |                     |           |             |               |
|                   |                     |           |             |               |
|                   |                     |           |             |               |
|                   |                     |           |             |               |

# **Print Invoices**

This report allows a user to print the actual invoice received (when manufacturer data is available).

|                               | Reports                                                   |
|-------------------------------|-----------------------------------------------------------|
| Report Name:                  |                                                           |
| Core Exchange                 | Print Invoices                                            |
| PNC Report                    | Print Invoices will print out the actual invoice received |
| Bin Changes                   | from GM.                                                  |
| Part Information              |                                                           |
| Multiple PNC                  | Invoice #     O Invoice Date                              |
| Print Invoices                | Erom: 04/08/2010                                          |
| OTHER Items                   | 110111 04/08/2010                                         |
| Print Part List               | To: 04/08/2010                                            |
| Perpetual Inventory           | 0.0012010                                                 |
| Freight Cost                  | O Shipment #                                              |
| Graph<br>Descived Deut Status |                                                           |
| Order Claime                  |                                                           |
| Multi Book                    |                                                           |
| Physical Inventory            |                                                           |
| Order Summary                 | Brouterry Drint Consul                                    |
|                               | Preview Print Export <u>C</u> iose                        |

Step 1. Select one of the following:

- Invoice # enter the invoice number
- Invoice Date enter the date(s)
- Shipment # enter the shipment #

|           |       |          |               | PARTS INV     | DICE     |     |        |            |
|-----------|-------|----------|---------------|---------------|----------|-----|--------|------------|
| DEALER    | NUMBE | R. Deal  | er…           |               |          |     |        |            |
| INVOICE   | NUME  | BER:3004 | 0200          | INVOICE DATE: | 03/30/09 |     |        |            |
| ASSIGNE   | D PC: |          | SHIPPING      | PC:           | TERMS:   |     | SHIP   | VIA:       |
|           |       |          |               |               |          |     |        |            |
|           | דיידע | . w/c    | DADT NUMPED   | DESCRIPTION   |          | OTY | UNIT   | EXTENDED D |
|           |       |          |               | DESCRIPTION   |          |     | PRICE  | PRICE      |
| P1012702  | 5     | HC       | 08P09-S9V-100 | SPLASH GU     |          | 1   | *****  | \$0.00     |
| P1012702  | 4     | HC       | 08P09-SJC-100 | SPLASH GU     |          | 1   | ****** | \$0.00     |
| DEALER    | NUMBE | R. Deal  | er…           |               |          |     |        |            |
| INVOICE   | NUME  | 3ER:3004 | 0290          | INVOICE DATE: | 03/30/09 |     |        |            |
| ASSIGNE   | D PC: |          | SHIPPING      | PC:           | TERMS:   |     | SHIP   | VIA:       |
|           |       |          |               |               |          |     | UNIT   | EXTENDED D |
| REFERENCE | ITEM  | I H/C    | PART NUMBER   | DESCRIPTION   |          | QTY | PRICE  | PRICE      |

# **Other Items**

This report displays the "OTHER" parts received, such as tires or aftermarket items.

**Note:** When scanning **Other Items**, a batch number must be entered. Batch numbers allow for tracking of the parts.

|                      | Reports                                                |
|----------------------|--------------------------------------------------------|
| Report Name:         |                                                        |
| Employee             |                                                        |
| PNC Report           | OTHER ITEMS                                            |
| Bin Changes          | Here you will see all the 'other' parts that have been |
| Part Information     | successfully scanned.                                  |
| Multiple PNC         |                                                        |
| Print Invoices       | Scanned Date                                           |
| OTHER Items          | • Date From: 04/01/2009                                |
| Print Part List      |                                                        |
| Perpetual Inventory  | To: 04/01/2009                                         |
| Freight Cost         |                                                        |
| Graph                |                                                        |
| Received Part Status | C Batch #                                              |
| Order Claims         | ,                                                      |
| Multi-Pack           |                                                        |
| Physical Inventory   |                                                        |
| Order Summary        |                                                        |
| Order Status History | Preview Print Export Close                             |

Step 1. Select one of the following:

- **Date** enter the scanned date(s)
- **Batch #** enter the batch number

| OTHER Items - Scann | ed Date |                |                      |         | <b>Date:</b> 04/03/09 |
|---------------------|---------|----------------|----------------------|---------|-----------------------|
| Part #<br>19134168  | Batch # | Qty<br>Scanned | Scanned Date         | User ID | Status<br>Unpost ed   |
| 19152030            | TEST123 | 3              | 04/03/09 04:27:00 PM | I       | Unposted              |
| 88944283            | TEST123 | 2              | U4/U3/U9 U4:28:06 PM | I       | Unposted              |

# **Print Part List**

This report prints out a list of parts that were scanned in **Create Part List** mode on the scanner.

|                          | Reports                                                      |
|--------------------------|--------------------------------------------------------------|
| Report Name:             |                                                              |
| Lost Parts 🔺             | Daine Dave Line                                              |
| Open Shipments           | Print Part List                                              |
| Special Orders           | Print Part List prints out a list of parts that were scanned |
| Order Status Information | under 'Create Part List.'                                    |
| Invoice Reconciliation   |                                                              |
| Print Packing Slip       | Scanned Date O Part #                                        |
| Core Exchange            | From: 04/01/2009                                             |
| Employee                 | 110111 04/01/2003                                            |
| PNC Report               | To: 04/01/2009                                               |
| Bin Changes              | O Batch #                                                    |
| Part Information         |                                                              |
| Multiple PNC             |                                                              |
| Print Invoices —         |                                                              |
| OTHER Items              |                                                              |
| Print Part List          | I Compine duplicate Part #'s                                 |
| Perpetual Inventory      |                                                              |
| Freight Cost             | Preview Print Export <u>C</u> lose                           |

Step 1. Select one of the following:

- Scanned Date enter the date(s)
- Part # enter the part number
- Batch # enter the batch number

**Note:** Another search option is:

• **Combine duplicate Part #'s** - displays each part number only once.

|                  |     |       |       |          |         | <b>Date:</b> 04/01/09 |
|------------------|-----|-------|-------|----------|---------|-----------------------|
| Batch # ABCDEF   |     |       |       |          |         |                       |
| Part #           | Qty | Bin   | Group | Cost     | User Id | Scanned Date          |
| 91518-SM4-003    | 10  | 1029  |       | \$7.10   | DEM     | 08/06/07              |
| 80221-S3V-A51    | 15  | 1609  |       | \$15.15  | DEM     | 08/06/07              |
| 31500-SF1-A1100M | 1   | 2107  |       | \$50.25  | DEM     | 08/06/07              |
| 31500-SR1-100M   | 2   | 4065C |       | \$54.00  | DEM     | 08/06/07              |
|                  |     |       | -     | \$456.50 |         |                       |
| Batch # DZ1234   |     |       |       |          |         |                       |
| Part #           | Qty | Bin   | Group | Cost     | User Id | Scanned Date          |
| 08P00-SDN-100A   | 1   |       |       | \$42.90  | DEM     | 08/06/07              |
| 44319-SA2-000    | 1   | 1219  |       | \$7.68   | DEM     | 08/06/07              |
| 82245-SOX-A01ZC  | 2   | 2153  |       | \$375.00 | DEM     | 08/06/07              |
|                  |     | 0104  |       | 001 00   | DEM     | 00/06/07              |

# **Perpetual Inventory**

This report lists out parts scanned in **Perpetual Inventory** mode on the scanner.

|                                 | Reports                                                                              |
|---------------------------------|--------------------------------------------------------------------------------------|
| Report Name:                    |                                                                                      |
| Print Packing Slip              | Perpetual Inventory                                                                  |
| Employee<br>PNC Report          | Perpetual Inventory will list out parts that were scanned under Perpetual Inventory. |
| Bin Changes<br>Part Information | 2 - Display Quantity Exceptions Only                                                 |
| Multiple PNC<br>Print Invoices  | Scanned Date C Part #                                                                |
| OTHER Items<br>Print Part List  | To: 04/01/2009 C Bin Location                                                        |
| Freight Cost                    |                                                                                      |
| Received Part Status            | Condensed Report Exact Bin                                                           |
| Order Claims<br>Multi-Pack      | Clear Scanned                                                                        |
| Physical Inventory              | Preview Print Export <u>C</u> lose                                                   |

Step 1. Select one of the following from the drop-down menu:

- Display All Parts
- Display Quantity Exceptions Only
- Display Parts In Wrong Bin Locations Only

# Example – Exceptions Only

|                |             |       |           |     |            |         | <b>Date:</b> 04/01/09 |  |
|----------------|-------------|-------|-----------|-----|------------|---------|-----------------------|--|
| Part #         | Description | Bin   | Group     | Qty | Multi-Pack | Cost    | List Price            |  |
| 10108676       | GASKET      | 413   | 1.429     | 1   |            | \$35.44 | \$62.17               |  |
| 10108689       | SEAL-ENG    | 418C  | 1.097     | 1   | 1          | \$4.45  | \$7.80                |  |
| 101108         | 01HAULER    | 200   | EARNHARDT | 1   | 1          | \$34.46 | \$58.58               |  |
| 10110898       | TUBE ASM    | 425   | 1.516     | 1   | 1          | \$10.36 | \$18.20               |  |
| 10111          | FLAGMEX     | 200   | HITCHCOVE | 2   | 1          | \$13.95 | \$23.72               |  |
| 10115741       | GASKET      | 418C  | 1.097     | 4   | 5          | \$2.60  | \$4.56                |  |
| 10115742       | H0 SE       | 443   | 3.337     | 1   | 1          | \$10.80 | \$18.95               |  |
| 10118694       | HOSE ASM-   | 426   | 1.762     | 1   | 1          | \$3.00  | \$5.27                |  |
| 10121502       | RETAINER-   | 448A  | 8.950     | 22  | 20         | \$0.28  | \$0.49                |  |
| OLD # 15714276 |             |       |           |     |            |         |                       |  |
| 10124635       | ELBOW       | 42.2B | 1.762     | 1   | 1          | \$5.28  | \$9.26                |  |
| 10128293       | GASKET      | 412   | 0.207     | 1   | 1          | \$3.20  | \$5.62                |  |
| 10128316       | SEAL        | 41.7B | 0.213     | 1   | 1          | \$9.57  | \$19.13               |  |

#### Step 2. Select one of the following:

- Scanned Date enter the date(s)
- **Part #** enter the part number
- Bin Location can be a partial bin number

Note: Exact Bin - displays a specific bin number.

| Bin Location | C Scanned Date<br>From: 04/01/2009<br>To: 04/01/2009 |
|--------------|------------------------------------------------------|
| -            | Clear <u>C</u> lose                                  |

**Note:** The optional two choices are:

- **Condensed Report** displays the report without any page breaks for each bin location.
- Clear Scanned button clears all scanned parts based on bin location or scanned date(s).

# **Freight Cost**

\*\* This feature is available for GM dealers only \*\*

This report displays all freight costs by shipment date, shipment #, part # or control #.

**Note:** Freight costs are received directly from GM and may not always be included with your daily shipment data. Any freight costs without shipment information are not displayed.

|                                                                                                    | Reports                                                                                                    |
|----------------------------------------------------------------------------------------------------|----------------------------------------------------------------------------------------------------|
| Report Name:                                                                                                    |                                                                                                    |
| Special Orders Order Status Information Invoice Reconciliation Print Packing Slip Core Exchange Employee PNC Report Bin Changes Part Information Multiple PNC Print Invoices OTHER Items | Freight Cost         List out all freight costs for a Shipment #.         Shipment Date       C Shipment #         From:       04/01/2009         To:       04/01/2009         C Ontrol # |
| Print Part List<br>Perpetual Inventory<br>Freight Cost<br>Graph<br>Received Part Status                                                                                                  | Hide parts that have no Freight Cost.     Preview Print Export <u>C</u> lose                                                                                                    |

Step 1. Select one of the following:

- **Shipment Date** enter the date(s)
- Shipment # enter the shipment number
- **Part #** enter the part number
- **Control #** enter the control number

**Note:** Another search option is:

• Hide parts that have no Freight Cost - displays only part numbers that have a freight cost.

# Graph

This report graphs the parts scanned by different employees or scanners. The information can be displayed as a bar graph or pie chart.

|                                                                            | Reports                                                                                    |               |
|----------------------------------------------------------------------------|--------------------------------------------------------------------------------------------|---------------|
| Report Name:                                                               |                                                                                            |               |
| Special Orders                                                             | Graph - Scanned Parts                                                                      |               |
| Order Status Information<br>Invoice Reconciliation<br>Print Packing Slip   | Graph the amount of parts scanned by difference employees.                                 | ent           |
| Core Exchange<br>Employee<br>PNC Report<br>Bin Changes<br>Bort Information | Scanned Date<br>From: 04/01/2009  ✓ Show Legend<br>✓ Show Percenta<br>To: 04/01/2009  □ 3D | ages          |
| Multiple PNC<br>Print Invoices<br>OTHER Items<br>Print Part List           | Graph Choice Graph From<br>Average Scans 💌 User Id 💌                                       | ]             |
| Freight Cost                                                               | (                                                                                          | Faph          |
| Graph<br>Received Part Status                                              | Preview Print Export                                                                       | <u>C</u> lose |

Step 1. Enter the **Scanned Date(s).** 

- **Show Legend** displays a description next to the graph.
- Show Percentages displays percentages/values.
- **3D** displays the graph in 3 dimensions.

Step 2. Select your **Graph Choice** from the drop-down menu:

- Average Scans
- Percent Scanned
- Total Scanned

Step 3. Graph From allows you to choose a User ID or IP Address:

- User ID displays the employee ID who scanned the parts
- IP Address displays the scanner which was used to scan the parts

**Note:** Graph button - displays information in graph form.

Once the graph is displayed:

- **Back** returns to the previous screen.
- **Zoom** displays the graph as a larger image.
- **Copy to Clipboard -** copies the graph for printing or to use in other reports.

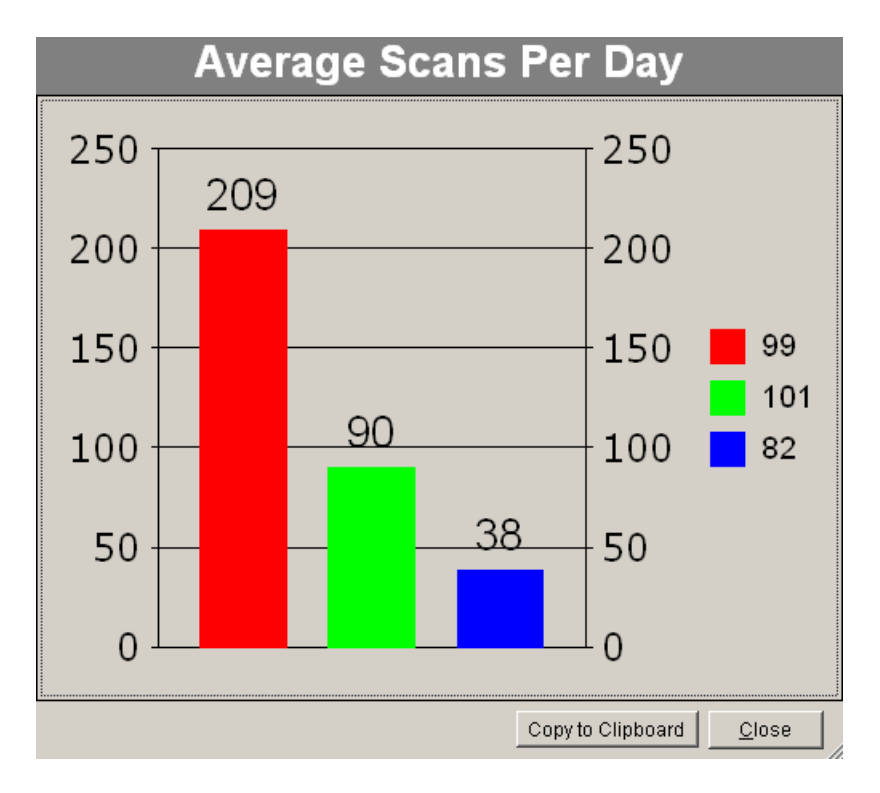

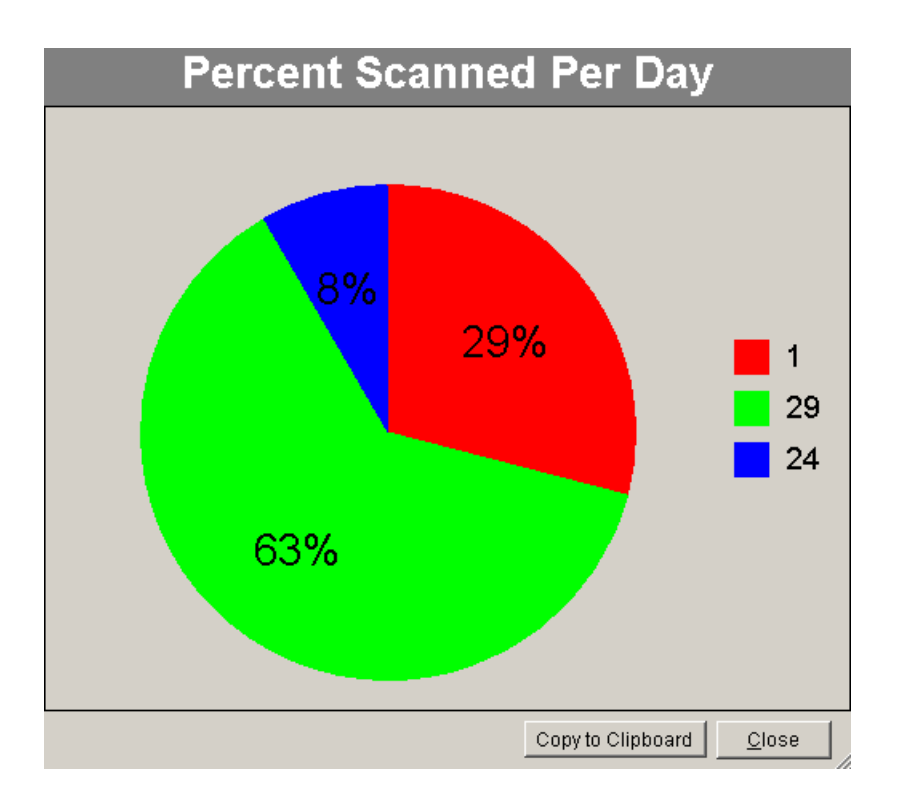

# **Received Part Status**

This report displays only the information entered manually into the **Status** column in **Browse Data** using the **Edit Record** feature.

| Open Orders  | History  | Invent | ory    | PNC    | Other Iten | ns Invo | nices C | order Status | Scanned Part | s Lookup      |
|--------------|----------|--------|--------|--------|------------|---------|---------|--------------|--------------|---------------|
| Description  | Employee | Group  | Make   | Advise | Date       | Status  | Claim # | Tracking #   | Srvc. Writer | Trans. Code 🔺 |
| GASKET       |          | 5.811  | GM     | 11 ::  | AM         |         |         |              |              |               |
| SHAFT KIT    |          | 6.526  | GM     | 11 ::  | AM         |         |         |              |              |               |
| SW-SIAVDO    |          | 10.777 | GM     | 11 ::  | AM         |         |         |              |              |               |
| CYLINDER     |          | 10.550 | GM     | 11 ::  | AM         |         |         |              |              |               |
| PAD KIT      |          | 5.017  | GM     | 11 ::  | AM         |         |         |              |              |               |
| SENSOR       |          | 9.770  | GM     | 11 ::  | AM         |         |         |              |              |               |
| CYLINDER     |          | 10.550 | GM     | 11 ::  | AM         |         |         |              |              |               |
| RESONATOR    |          | 3.701  | GM     | 11 ::: | AM         |         |         |              |              |               |
| SEAL         |          | 0.213  | GM     | 11 ::  | AM         |         |         |              |              |               |
| SHAFT        |          | 6.526  | GM     | 11 ::  | AM         |         |         |              |              |               |
| PLUG         |          | 10.515 | GM     | II ::  | AM         |         |         |              |              |               |
| FLUID        |          | 8.800  | GM     | 11 ::  | AM         |         |         |              |              |               |
| BELT         |          | 1.066  | GM     | 11 ::  | AM         |         |         |              |              |               |
| 2041 TEST    |          |        | GM     | II ::  | AM         | Damaged | CLAIM   | TRACK        |              |               |
| NDICATOR     |          | 1.516  | GM     | 11 ::: | AM         |         |         |              |              |               |
| CAP-W/NUT    |          | 5.813  | GM     | 11 ::: | AM         |         |         |              |              |               |
| COVER        |          | 5.858  | GM     | 11 ::: | AM         |         |         |              |              |               |
| •            |          |        |        |        |            |         |         |              |              |               |
|              |          |        |        |        |            |         |         |              |              |               |
| Print Screen | Export   |        | t Reco | ra     |            |         |         |              |              | Color Codes   |
|              |          |        |        |        |            |         |         |              |              |               |
|              |          |        |        |        |            |         |         |              |              |               |
|              |          |        |        |        |            |         |         |              |              |               |
|              |          |        |        |        |            |         |         |              |              |               |

Step 1. Select one of the following:

- **Date** enter the order date(s)
- Shipment # enter the shipment number
- Control # enter the control number

|                                                                                    | Reports                                                                      |
|------------------------------------------------------------------------------------|------------------------------------------------------------------------------|
| Report Name:                                                                       |                                                                              |
| Order Status Information  Invoice Reconciliation Print Packing Slip Core Evolution | Received Status Analysis Displays all the receiving problems for your parts. |
| Employee<br>PNC Report<br>Bin Changes                                              | Order Date<br>C Date From: 04/01/2009                                        |
| Part Information<br>Multiple PNC<br>Print Invoices<br>OTHER Items                  | To: 04/01/2009                                                               |
| Print Part List<br>Perpetual Inventory<br>Freight Cost                             | C Control #                                                                  |
| Graph<br>Received Part Status<br>Order Claims                                      | Preview Print Export <u>Close</u>                                            |

# **Order Claims**

This report displays information only if you manually enter data into the **Claim #** column in **Browse Data** using the **Edit Record** feature.

|                      | Reports                                       |
|----------------------|-----------------------------------------------|
| Report Name:         |                                               |
| Print Packing Slip 📃 | Order Claime                                  |
| Core Exchange        | Order Claims                                  |
| Employee             | Order Claims                                  |
| PNC Report           |                                               |
| Bin Changes          |                                               |
| Part Information     | Claim # ○ Order Date                          |
| Multiple PNC         | From: 07/01/2009                              |
| Print Invoices       | 1.1.1.1.1.1.1.1.1.1.1.1.1.1.1.1.1.1.1.1.      |
| OTHER Items          | Continuent Data T0: 04/01/2009                |
| Print Part List      | O Shipment Date                               |
| Perpetual Inventory  | From: 04/01/2009                              |
| Freight Cost         |                                               |
| Graph                | To: 04/01/2009                                |
| Received Part Status | , <u>, , , , , , , , , , , , , , , , , , </u> |
| Order Claims         |                                               |
| Multi-Pack 🚽         |                                               |
| Physical Inventory   | Preview Print Export <u>C</u> lose            |

Step 1. Select one of the following:

- **Claim #** enter the claim number
- Order Date enter the date(s)
- **Shipment Date** enter the date(s)

# **Multi-Pack**

This report lists all scanned parts that have a multi-pack quantity for a given date range.

Enter the Scanned Date(s).

|                               |   | Reports                                               |
|-------------------------------|---|-------------------------------------------------------|
| Report Name:<br>Core Exchange | - |                                                       |
| Employee                      | _ | Multi-Pack                                            |
| PNC Report                    |   | Multi-Pack report will list out all parts that have a |
| Bin Changes                   |   | Multi-Pack quantity.                                  |
| Part Information              |   |                                                       |
| Multiple PNC                  |   |                                                       |
| Print Invoices                |   | Scanned Date                                          |
| OTHER Items                   |   | From: 04/01/2009                                      |
| Print Part List               |   | Tex available                                         |
| Perpetual Inventory           |   | 10: 04/01/2009                                        |
| Freight Cost                  |   |                                                       |
| Graph                         |   |                                                       |
| Received Part Status          |   |                                                       |
| Order Claims                  |   |                                                       |
| Multi-Pack                    |   |                                                       |
| Physical Inventory            |   |                                                       |
| Order Summary                 | • | Preview Print Export <u>C</u> lose                    |

# **Physical Inventory**

This report keeps track of the actual inventory on-hand.

|                                        | Reports                                                         |
|----------------------------------------|-----------------------------------------------------------------|
| Report Name:                           |                                                                 |
| Print Packing Slip                     | Physical Inventory                                              |
| Employee<br>PNC Report                 | These two reports will help you with your physical<br>inventory |
| Bin Changes                            | Parts scanned but not invoiced                                  |
| Multiple PNC                           | Summary                                                         |
| Print Invoices<br>OTHER Items          | O Parts invoiced but not scanned                                |
| Print Part List<br>Perpetual Inventory | Scanned Date                                                    |
| Freight Cost                           | Prom. 04/04/2008                                                |
| Received Part Status                   | To: 04/01/2009                                                  |
| Order Claims<br>Multi-Pack             |                                                                 |
| Physical Inventory                     | Preview Print Export Close                                      |

Enter the Scanned Date(s) and select one of the following reports to run:

## Step 1. Parts scanned but not invoiced

| Part #       Shipment #         04602-SV4-A012Z       Shipment #         04602-SV4-A00ZZ       UDH: 04602-SV4-A0UZZ         04611-SDA-A00ZZ       12341-PLC-000         12341-PLC-000       UDH: 14400-P2F-A01         0LD#: 14400-P2F-004       UDH: 14400-P2E-004         0LD#: PCX       UDH: 14400-P2E-004 | Shipment<br>Date<br>/ / | Scanned<br>Date<br>04/04/08 | Scanned<br>Total | Cost    | Total<br>Cost |
|----------------------------------------------------------------------------------------------------|-------------------------|-----------------------------|------------------|---------|---------------|
| Part #         Shipment #           04602-SV4-A012Z         0LD#: 04602-SV4-A00ZZ           0LD#: 04602-SV4-A00ZZ         0LD#: 1400-P2F-A01           12341-PLC-000         0LD#: 14400-P2E-004           15400-P2X-004         0LD#: PCX           0LD#: PCX         0LD#: PCX                               | Shipment<br>Date<br>/ / | Scanned<br>Date<br>04/04/08 | Scanned<br>Total | Cost    | Total<br>Cost |
| 04602-SV4-A0122<br>0LD#: 04602-SV4-A00ZZ<br>04611-SDA-A00ZZ<br>12341-PLC-000<br>14400-P2F-A01<br>0LD#: 14400-P2E-004<br>15400-PCX-004<br>0LD#: PCX<br>17201-PAA-000                                                                                                    | / /                     | 04/04/08                    |                  |         | 0000          |
| 04611-SDA-A002Z         12341-PLC-000         14400-P2F-A01         0LD#: 14400-P2E-004         15400-PCX-004         0LD#: PCX         17201-PAA-000                                                                                                    |                         |                             | 1                | \$36.25 | \$36.25       |
| 04611-SDA-A0022<br>12341-PLC-000<br>14400-P2F-A01<br>0LD#: 14400-P2E-004<br>15400-PCX-004<br>0LD#: PCX<br>17201-PAA-000                                                                                                    |                         |                             |                  |         |               |
| 12341-PLC-000<br>14400-P2F-A01<br><b>0LD#: 14400-P2E-004</b><br>15400-PCX-004<br><b>0LD#: PCX</b><br>17201-PAA-000                                                                                                    | 1 1                     | 04/04/08                    | 1                | \$16.94 | \$16.94       |
| 14400-P2F-A01<br><b>DLD#: 14400-P2E-004</b><br>15400-PCX-004<br><b>DLD#: PCX</b><br>17201-PAA-000                                                                                                    | 1 1                     | 04/04/08                    | 1                | \$5.52  | \$5.52        |
| OLD#: 14400-P2E-004<br>15400-PCX-004<br>OLD#: PCX<br>17201-PAA-000                                                                                                    | 1 1                     | 04/04/08                    | 2                | \$25.84 | \$51.68       |
| 15400-PCX-004<br><b>0LD#: PCX</b><br>17201-PAA-000                                                                                                    |                         |                             |                  |         |               |
| OLD#: PCX<br>17201-PAA-000                                                                                                    | 1 1                     | 04/04/08                    | 100              | \$6.84  | \$684.00      |
| 17201-PAA-000                                                                                                    |                         |                             |                  |         |               |
|                                                                                                    | 1 1                     | 04/04/08                    | 1                | \$20.87 | \$20.87       |
| 17205-PLC-000                                                                                                    |                         | 04/04/08                    | 1                | \$19.00 | \$19.00       |
| 17211-PAA-A00                                                                                                    | 1 1                     |                             | 2                | \$10.25 | \$20.50       |

Step 2. Selecting the Summary filter will display the Parts scanned but not invoiced Report in a condensed format.

# Example

| Scanned but not li | nvoiced - Summary | <b>Date:</b> 04/01/09 |
|--------------------|-------------------|-----------------------|
| Control #          | Total Cost        |                       |
| APPLO331           | \$1,666.99        |                       |
| BREW0326           | \$7,972.64        |                       |
| G1000331           | \$3,409.42        |                       |
| NE 10328P          | \$179.30          |                       |
| NEILO328           | \$174.90          |                       |
| NEILO331           | \$856.90          |                       |
| NIE0326S           | \$117.70          |                       |
| NIE0327P           | \$229.90          |                       |
| NIELO325           | \$567.60          |                       |
| NIELO327           | \$433.40          |                       |
| OE SOO3 2 6        | \$417.04          |                       |
| P0300401           | \$1,455.85        |                       |
| P1140331           | \$40.00           |                       |
| P1140401           | \$472.00          |                       |

#### Step 3. Parts Invoiced but not scanned

| Part #      | Control # | Order<br>Qty | Order Date | Shipment #  | Shipment<br>Date | Invoice<br>Date | Total Cost |
|-------------|-----------|--------------|------------|-------------|------------------|-----------------|------------|
| 12 47 62 47 | 5022      | 1            | 03/29/09   | 079-1742258 | 03/30/09         | 03/30/09        | \$414.72   |
| 90492554    | S022      | 1            | 03/29/09   | 079-1742258 | 03/30/09         | 03/30/09        | \$243.00   |
|             |           |              |            |             | 10               | 00              |            |

# **Order Summary**

This report displays all order lines with a cost for a given order date.

| Reports                               |                                                                               |  |  |  |  |
|---------------------------------------|-------------------------------------------------------------------------------|--|--|--|--|
| Report Name:                          |                                                                               |  |  |  |  |
| Employee                              | Order Summary                                                                 |  |  |  |  |
| Bin Changes<br>Part Information       | Order summary will list out all order lines with cost for a given order date. |  |  |  |  |
| Multiple PNC<br>Print Invoices        |                                                                               |  |  |  |  |
| OTHER Items                           | Order Date<br>From: 04/01/2009                                                |  |  |  |  |
| Perpetual Inventory                   |                                                                               |  |  |  |  |
| Graph                                 | To: 04/01/2009                                                                |  |  |  |  |
| Order Claims                          |                                                                               |  |  |  |  |
| Multi-Pack<br>Physical Inventory      | 🗖 Display Special Orders Only                                                 |  |  |  |  |
| Order Summary<br>Order Status History | Preview Print Export <u>C</u> lose                                            |  |  |  |  |

Step 1. Enter the **Order Date(s)**.

**Note:** Another search option is:

• Display Special Orders Only - displays only the special orders.

| Order Summary                                  |                 |         |       |      |      |          | 04/01/09 |
|------------------------------------------------|-----------------|---------|-------|------|------|----------|----------|
| Control #: S1000401                            | Order Date: O   | 4/01/08 |       |      |      |          |          |
| Part #                                         | Control # Shipm | ent #   | Order | Ship | Scan | Cost     | Total    |
| 50820-SOX-A01                                  | S1000401        |         | 1     | 1    | 1    | \$35.52  | \$35.52  |
| 51350-S5A-A20                                  | S1000401        |         | 1     | 1    | 1    | \$89.61  | \$89.61  |
| 54102-S2A-COO<br><b>OLD# 3523</b>              | S1000401        |         | 1     | 1    | 1    | \$38.68  | \$38.68  |
| 56110-RGL-A02<br><b>0LD# 56110-RGL-A01</b>     | S1000401        |         | 1     | 1    | 1    | \$180.22 | \$180.22 |
| 56992-PTO-JO2<br><b>OLD# 56992-PTO-JO1</b>     | S1000401        |         | 3     | 3    | 3    | \$9.48   | \$28.44  |
| 60100-S2A-A91ZZ<br><b>0LD# 60100-S2A-A90ZZ</b> | S1000401        |         | 1     | 1    | 1    | \$275.01 | \$275.01 |
| 60100-SHJ-A90ZZ                                | S1000401        |         | 1     | 1    | 1    | \$195.90 | \$195.90 |
| 60100-SV4-50872                                | \$1000401       | 4.      | 1     | 1    | 1    | \$232.12 | \$232.12 |

# **Order Status History**

#### \*\* This feature is available for GM dealers only \*\*

This report displays part numbers that have multiple order statuses. If the manufacturer backorders the part and later cancels the part, this report displays an order status history of backorder and cancelled for that part number.

| Reports              |                                                             |  |  |  |
|----------------------|-------------------------------------------------------------|--|--|--|
| Report Name:         |                                                             |  |  |  |
| Employee             | Order Status History                                        |  |  |  |
| PNC Report           | Order Status history                                        |  |  |  |
| Bin Changes          | Order Status History will list out parts that have multiple |  |  |  |
| Part Information     | status changes.                                             |  |  |  |
| Multiple PNC         | Ordered Date                                                |  |  |  |
| Print Invoices       | O Date From: 04/01/2009                                     |  |  |  |
| OTHER Items          |                                                             |  |  |  |
| Print Part List      | To: 04/01/2009                                              |  |  |  |
| Perpetual Inventory  |                                                             |  |  |  |
| Freight Cost         | C Port#                                                     |  |  |  |
| Graph                | S Fail#                                                     |  |  |  |
| Received Part Status |                                                             |  |  |  |
| Order Claims         | ○ Control #                                                 |  |  |  |
| Multi-Pack           |                                                             |  |  |  |
| Physical Inventory   | 🗖 Display Status Descriptions                               |  |  |  |
| Order Summary        |                                                             |  |  |  |
| Order Status History | Preview Print Export <u>C</u> lose                          |  |  |  |

Step 1. Select one of the following:

- **Date** enter the ordered date(s)
- **Part #** enter the part number
- **Control #** enter the control number

**Note:** Another search option is:

• **Display Status Description** - displays a status for each part number, such as "written to ship direct" and "referred to source".

# **Chapter 12: Frequently Asked Questions & Troubleshooting**

# **General Information & Setup**

#### Q: Where can I purchase labels for the scanners?

- A: Labels are purchased directly through Scanlt.
  - On the web: <u>http://www.scanitparts.com/order.aspx</u>
  - Call (810) 695-9332, press 3 Supplies

#### Q: How does this system interface with our DMS?

**A:** The ScanIt Parts System uses the dealership's standard Ethernet network. All communication is done on the existing dealership network.

#### **Q:** What information is scanned into my DMS?

**A:** Parts scanned at the receiving dock are automatically receipted into your DMS under a control #. The information receipted is generally part #, order #, and control #, bin information and quantity.

#### Q: What information needs to be keyed manually?

A: None, unless the barcode will not scan. If for some reason the barcode will not scan, you can always manually type the part # using the scanner's keypad.

## Q: What do I do if an error occurs on the ScanIt Parts program?

A: Restart the ScanIt Parts computer and see if the error happens again. If the error occurs again, please contact us at (810) 695-9332 and press 1 for technical support.

#### Q: What hardware is involved in an installation?

- A: There are three components:
  - **PC Server** can be running Windows 2000 Professional, Windows 2003 Professional, Windows XP Professional, Windows Vista or Windows 7
  - Access Point with antenna- uses wireless frequency of 802.11 B/G/N
  - Scanner- wireless card communicates via radio frequency

# Q: Are there any firewalls incorporated into the ScanIt Parts System when there are multiple access points?

A: The access point installed at the dealership connects to the main ScanIt Parts PC using standard Ethernet cabling and uses the TCP/IP protocol. Because this is a standard network connection, security techniques, including a firewall, can be used to protect the transfer within and outside a dealership; however, the ScanIt Parts System does not automatically use any.

#### Q: Will the ScanIt Parts System handle an inventory consisting of 100,000 part numbers?

- A: Yes. The System was designed from the start to handle very large inventories.
- Q: My warehouse is 100,000 square feet and has many girders and support posts. Will the system have trouble transmitting and receiving in this environment?
- **A:** No. However, for a 100,000 square foot warehouse, you may need to purchase multiple antennas to get complete wireless coverage.
- Q: How far from the access point can the scanner operate?
- A: The scanner will communicate approximately 500 ft. from an access point (this is radius coverage). If multiple access points are added, the access points will automatically overlap coverage without any special setup.
- Q: How many scanners are supported by the ScanIt Parts System?
- A: The total number of scanners the ScanIt Parts System will support is 254.
- Q: If I have more than one scanner, can I "overload" the system by having multiple scanners scanning?
- A: No. You will never be able to "overload" the system because of multiple scanners.

#### Q: How can I improve the speed and stability of the ScanIt Parts system?

A: The ScanIt Parts System is PC based, things that will improve the system are increased memory (RAM) and increased storage space.

#### Q: Can specific dealer personnel access the ScanIt Parts System data from outside of the dealership?

**A:** Yes. The ScanIt Parts System runs on a standard PC configuration. You can run the software at the main parts department or a location elsewhere. Again, the ScanIt Parts software communicates through a basic internet or LAN connection.

# Scanning

- Q: My part # uses spaces and/or dashes. If I have to type in the part #, do I type the part number with dashes or spaces?
- A: No. Dashes, spaces, # signs or any special characters are not typed into the scanner. Type the part number and press **Enter**; the system will automatically find the part # if it is on order.

## Q: What happens if someone tries to scan the same part more than once?

A: If the part is only on one open order, the ScanIt Parts System will notify the user that the part number is fully scanned. If the part is on multiple open orders, the ScanIt Parts program will prompt the user for a control number.

## Q: I'm in the middle of scanning and my scanner goes black

A: Try putting in a freshly charged battery. If this does not solve the problem, call us at (810) 695-9332 and press 1 for technical support.

#### Q: The parts I scan are not posting into my DMS

- A: If a part does not post into your DMS, check the following:
  - Is Interact on?
  - Is the part number on order in your DMS?
  - Is the quantity you have different from the one in your DMS?
  - Is the control number wrong?

## Q: I turn the scanner on and the screen says "ScanIt Parts Touch Screen to Connect"

**A:** This is normal. When you see the message, touch the screen and the scanner will connect to the server. After you have made your connection, you will be prompted with a menu.

#### Q: Scanner will not detect a wireless connection

**A:** The scanner is either too far from the access point or the access pointmay have lost power. Check the access point to see if there are lights on the unit.

## Q: When the scanner sits idle for a few minutes and I go back to using it, it is disconnected.

A: The network card on your computer probably has power-save mode enabled. Go to the settings of the network card and uncheck the box where it says, "Allow Windows to turn this device off to save power". If the problem persists, please contact us at (810) 695-9332 and press 1 for technical support.

#### Q: An error saying 'This gun is not in the equipment list...'

A: In the ScanIt Parts System, go to the Main Menu, then Settings, then the Equipment tab. The scanner's information needs to be added to the equipment list. Select Add and enter the settings for that scanner; you will then need to reboot your ScanIt Parts PC. If the scanner is already in the equipment list, check all of the properties of that scanner to see if they match the scanner you are holding by selecting Edit.

#### Q: The scanner is displaying a red battery level.

- A: The battery may not be fully charged. When charging the battery, it needs to be inserted fully into the charger (it should snap into place). If the battery reads as fully charged in less than an hour, please contact us at (810) 695-9332 and press 1 for technical support.
- Q: Scanner message says "Nightly orders pull did not run. Some parts may not scan. Please contact your system administrator".
- A: If Interact is turned off, nightly orders did not pull. On the main ScanIt Parts PC go to the Interact screen, select Advanced and Pull Open Orders. If you are not able to access the main ScanIt Parts PC, you can pull open orders through a client computer. From the Main Menu, go to Settings, then Interact Data Pulls, and selectPull Open Orders. Interact and the computer need to be "on" at all times.

# **Printing**

- Q: The scanner keeps printing a blank label
- A: Turn the scanner off and replace/reload the labels.
- Q: No label comes out of the scanner.
- A: Try a freshly charged battery.

#### Q: 706 Error

A: Exchange the battery in the scanner with a fully charged battery.

#### Q: 756 Error

A: Check to be sure the labels are loaded correctly and the scanner lid or cover is closed all the way.

#### Q: Scanner prints part of a label

A: Check to be sure the labels are loaded correctly and the scanner lid or cover is closed all the way.

#### Q: Scanner keeps printing out multiple blank labels

A: Check to make sure labels are loaded correctly; labels should be fed over the silver bar.

#### Q: The bin labels I am printing do not scan, no information shows

**A:** If your part numbers are not exactly like they are in inventory, they will not scan properly. This includes special characters like dashes.

#### Q: The bin labels I am typing into the scanner do not print

A: If you are typing a part number into the scanner you <u>must</u> include special characters, like dashes. For example, if you have a part number FOCZ-6379-AMS, but you type in FOCZ 6379 AMS, no information will show because the part number is wrong, it has to include the dashes.